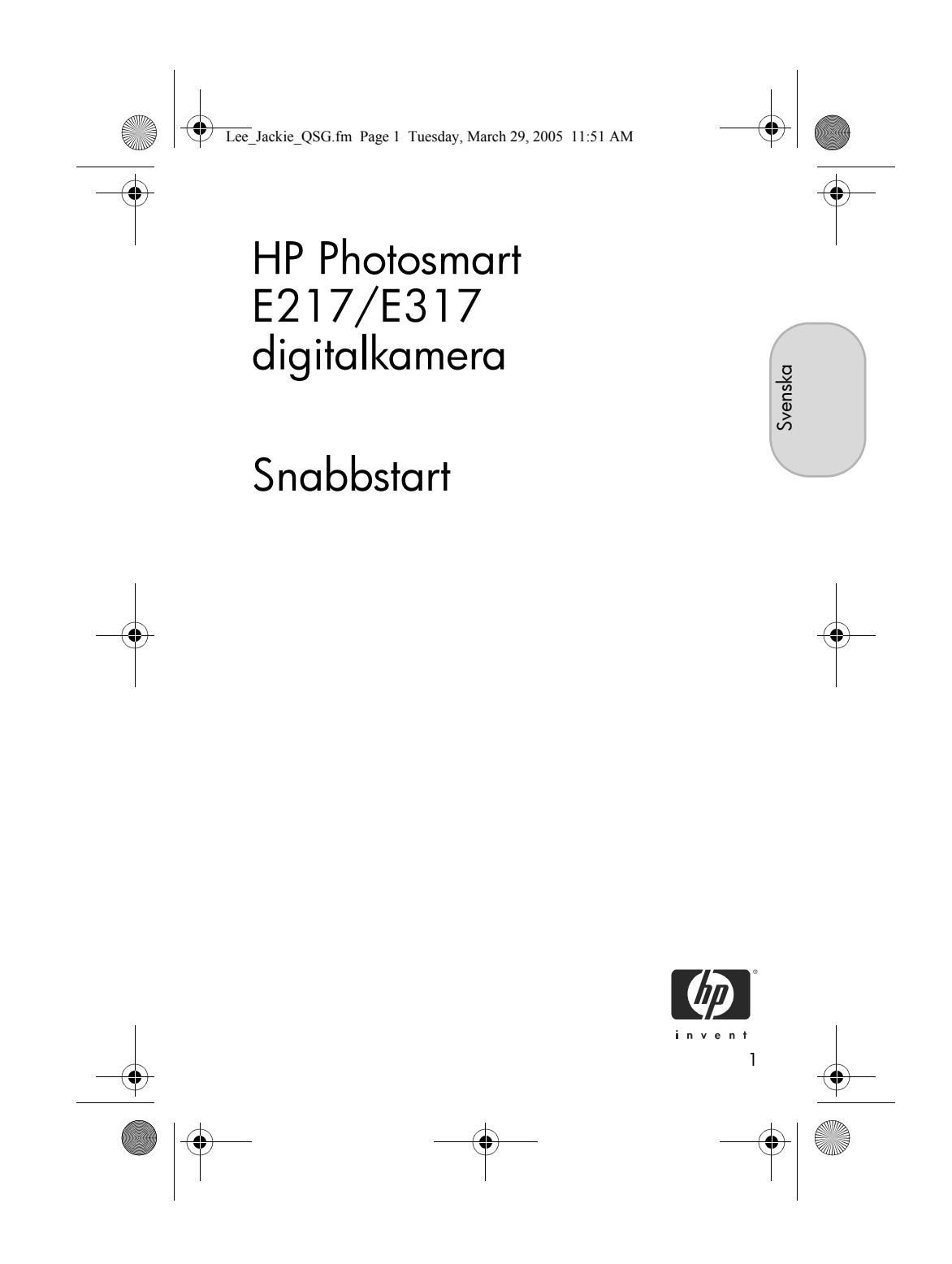

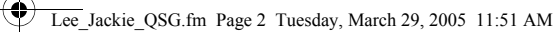

#### Juridiska meddelanden

© Copyright 2005 Hewlett-Packard Development Company, L.P. Informationen i detta dokument kan ändras utan föregående meddelande. De enda garantier som gäller för HP:s produkter och tjänster beskrivs i de uttryckliga garantier som medföljer produkterna och tjänsterna. Ingenting i detta dokument skall anses utgöra en utökning av en sådan garanti. HP ansvarar inte för tekniska eller redaktionella fel i detta dokument.

Windows® är ett USA-registrerat varumärke som tillhör Microsoft Corporation.

SD-logotypen är ett varumärke som tillhör dess ägare.

Viktig återvinningsinformation för våra kunder i EU: Som ett led i EU: s miljöarbete måste denna produkt enligt lag lämnas in för återvinning efter användningstidens slut. Nedanstående symbol talar om att denna produkt inte får slängas bland vanliga sopor. Lämna in produkten för korrekt återvinning/ kassering på närmaste auktoriserade uppsamlingsplats. Mer information om inlämning och återvinning av HP-produkter i allmänhet finns på följande adress:

www.hp.com/hpinfo/globalcitizenship/environment/recycle/index.html

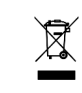

#### Fyll i följande uppgifter så att du har dem till hands:

Modellnummer (på kamerans framsida) Serienummer (tiosiffrigt nummer på kamerans undersida) Datum då kameran köptes

Tryckt i Kina

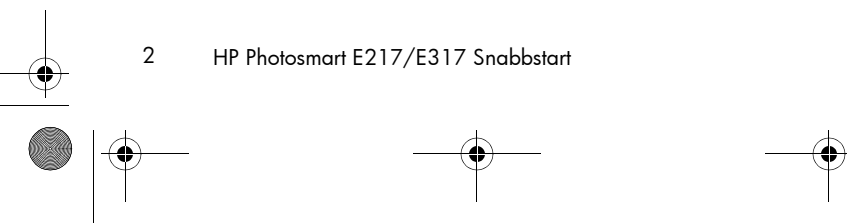

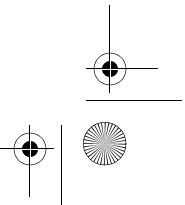

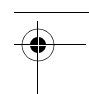

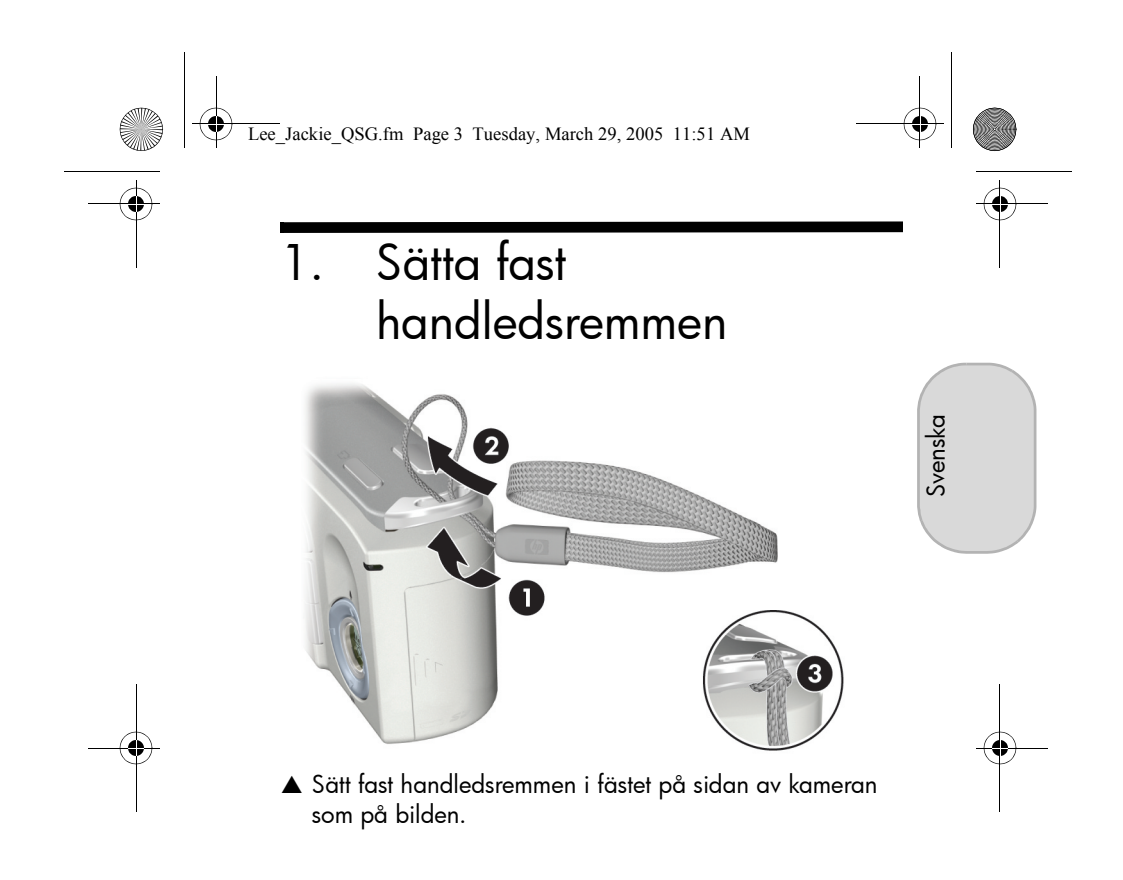

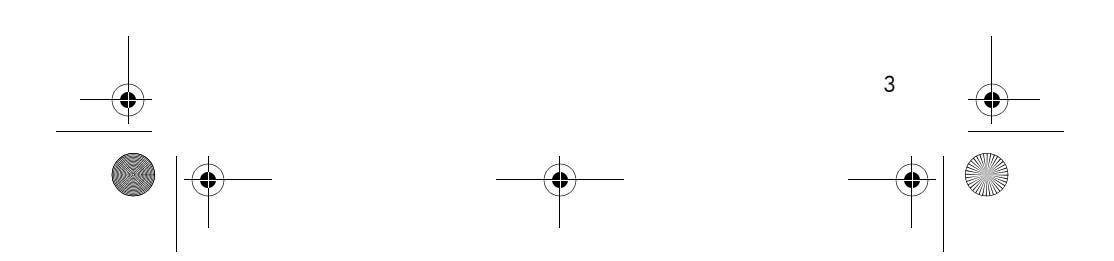

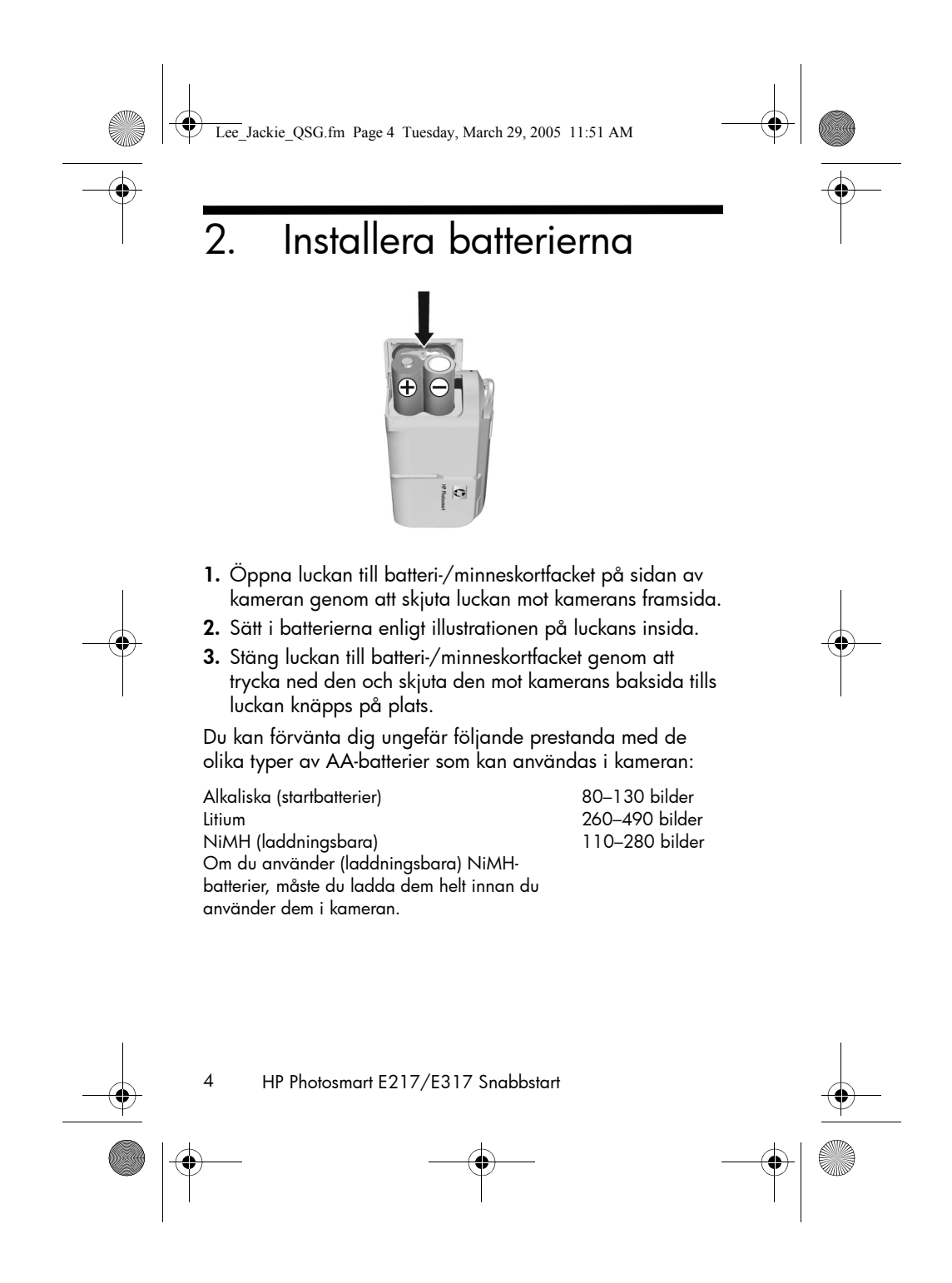

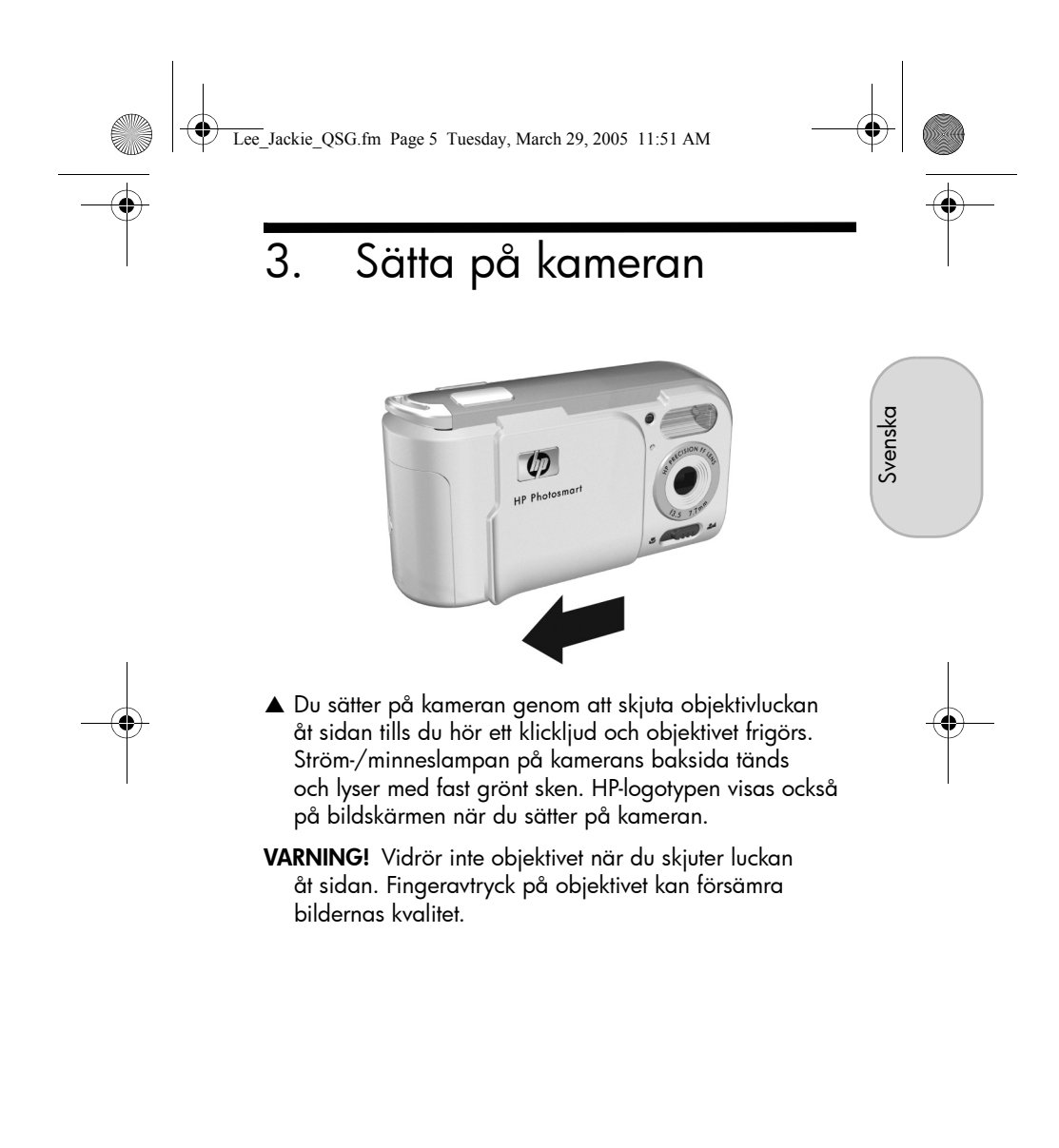

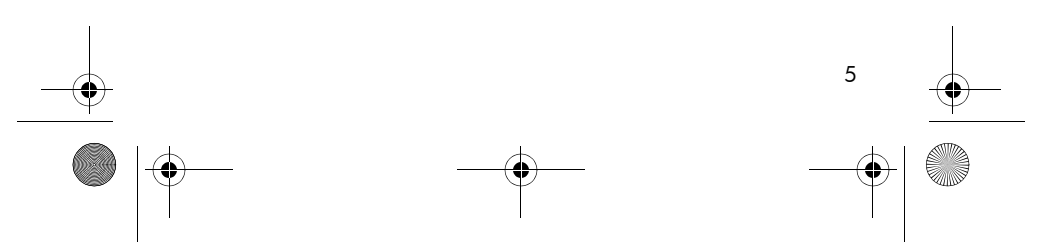

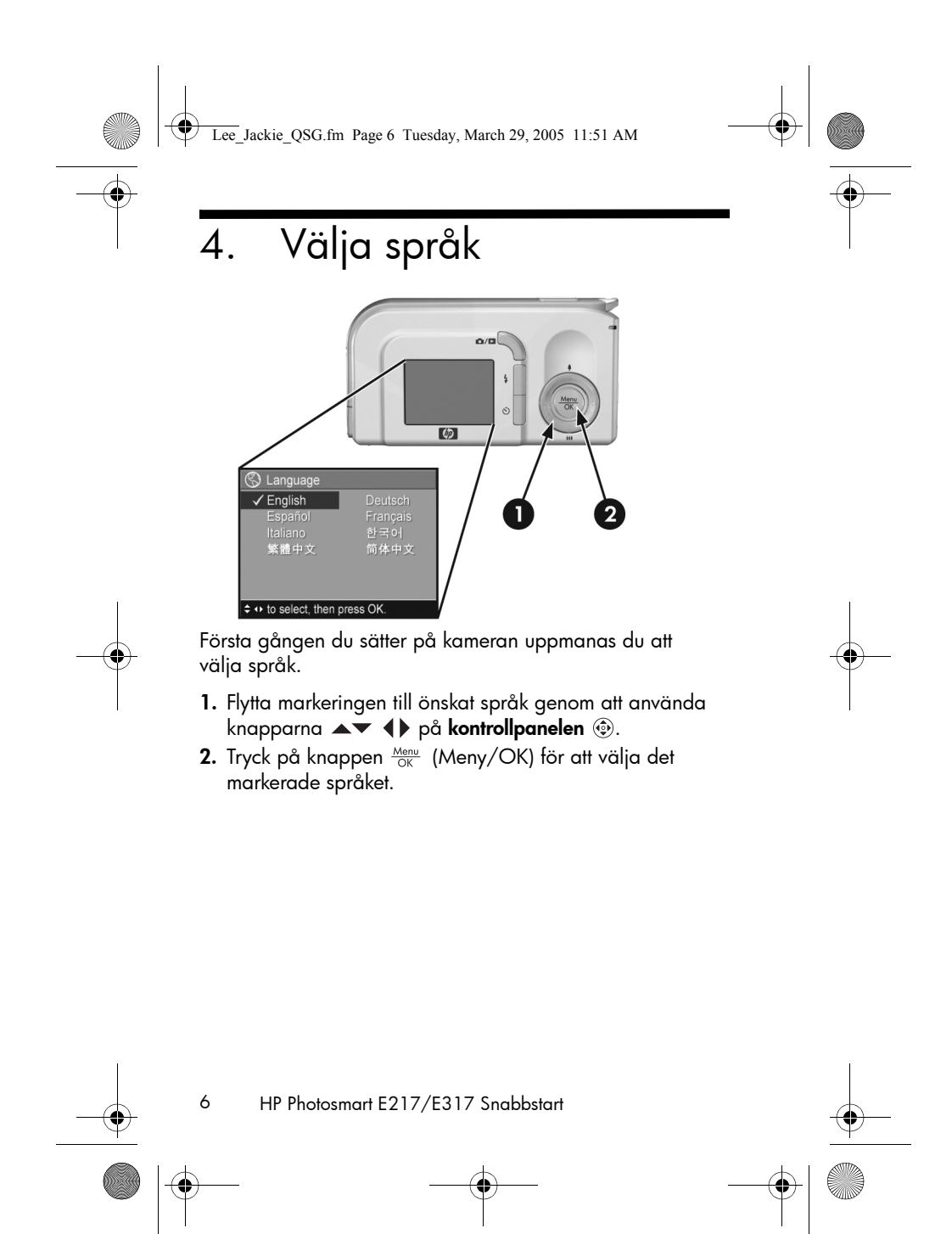

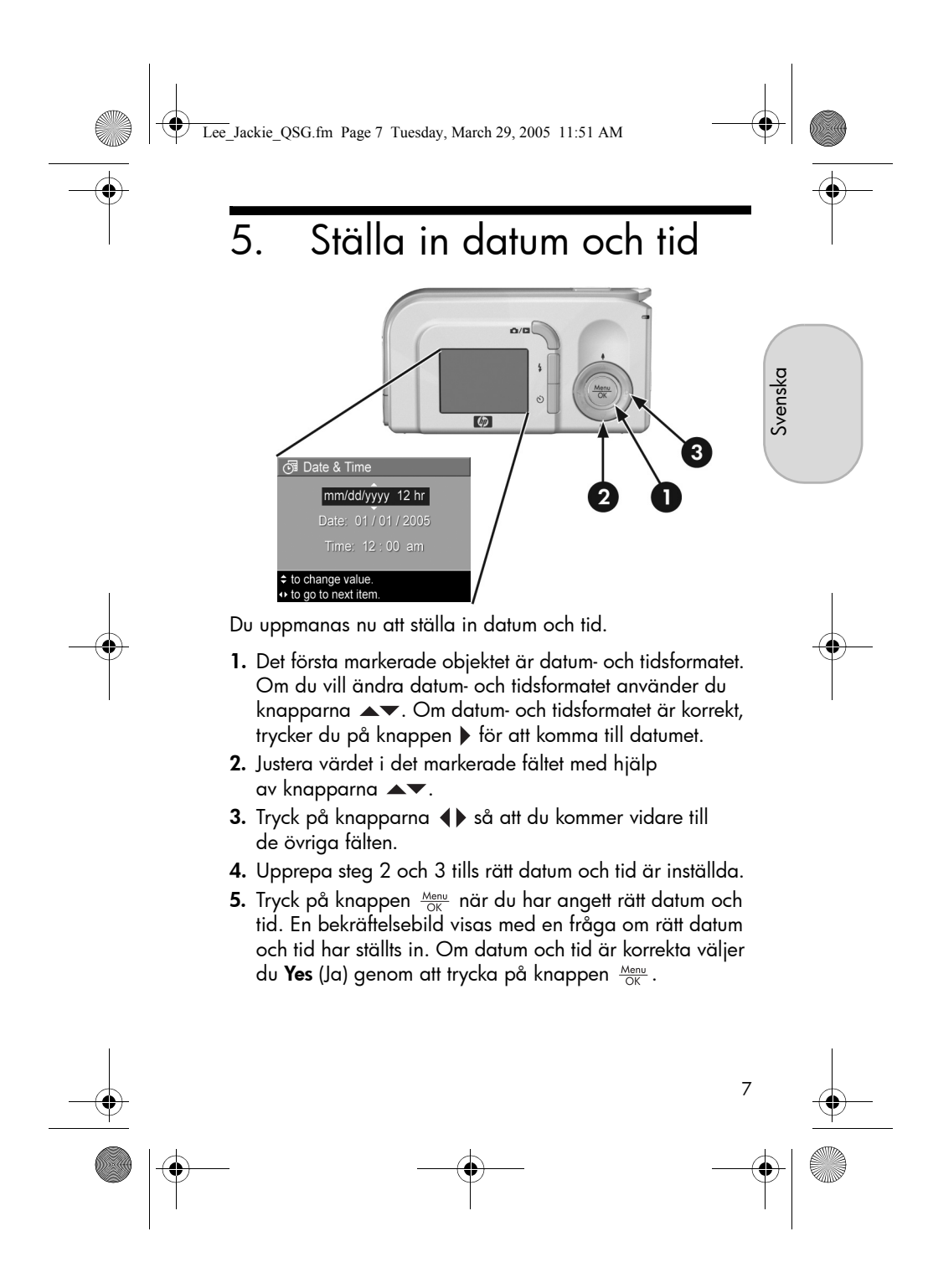

Lee\_Jackie\_QSG.fm Page 8 Tuesday, March 29, 2005 11:51 AM

## 6. Installera och formatera ett minneskort (tillval)

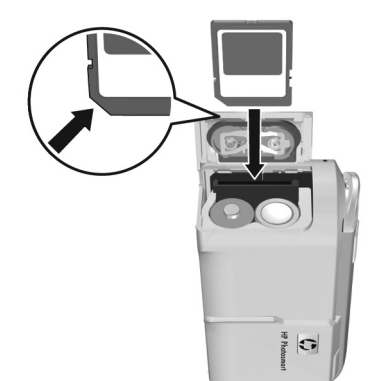

Kameran har ett internminne där du kan lagra bilder och videoklipp. Det går också bra att använda ett minneskort (köps separat) för att lagra bilder och videoklipp.

- Stäng av kameran och öppna luckan till batteri-/ minneskortfacket på sidan av kameran.
- Sätt in minneskortet i det mindre facket bakom batterierna. Den sida av kortet som har ett kapat hörn sätts in först, som på bilden. Kontrollera att minneskortet knäpper på plats.
- **3.** Stäng luckan till batteri-/minneskortfacket och sätt på kameran.

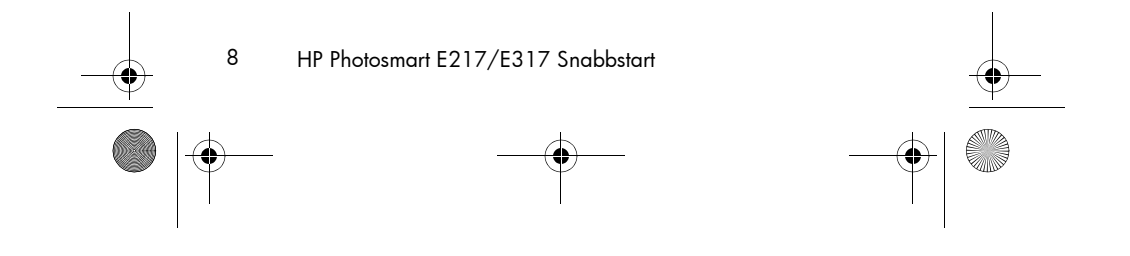

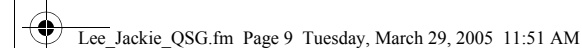

Formatera det extra minneskortet innan du använder det första gången, så undviker du risken att kort och bilder förstörs. Så här formaterar du minneskortet:

- Tryck på knappen <sup>Menu</sup><sub>OK</sub> och flytta sedan markeringen till Playback Menu (Uppspelningsmenyn) ▶ med knappen ▶.
- Tryck på knappen ▼ så att markeringen flyttas till Delete (Radera) och tryck sedan på knappen Menu OK så att undermenyn Delete (Radera) visas.
- Använd knappen ▼ så att markeringen flyttas till Format Card (Formatera kort) och tryck sedan på knappen Menu så att bekräftelsebilden Format Card (Formatera kort) visas.
- Tryck på knappen ▼ så att markeringen flyttas till Yes (Ja) och tryck sedan på knappen <sup>Menu</sup><sub>OK</sub> för att formatera kortet.

Texten **Formatting Card...** (Kortet formateras...) visas på bildskärmen medan minneskortet formateras. När formateringen är klar visas en översikt över det totala antalet bilder.

Om du vill ta ut minneskortet ur kameran ska du först stänga av kameran. Öppna sedan luckan till batteri-/ minneskortfacket och tryck minneskortets överkant nedåt så att kortet skjuts ut ur facket.

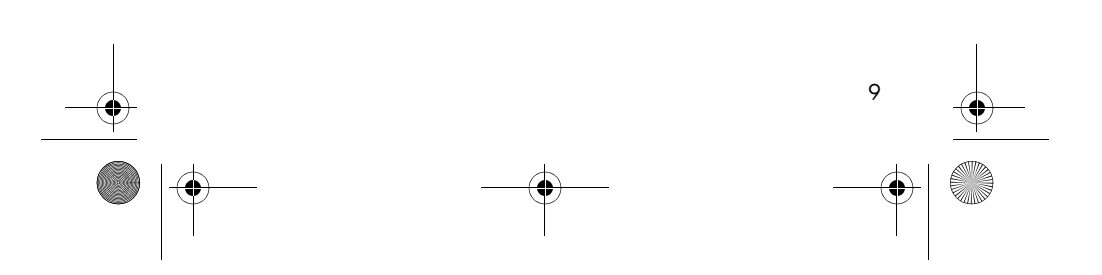

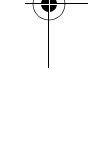

Svenska

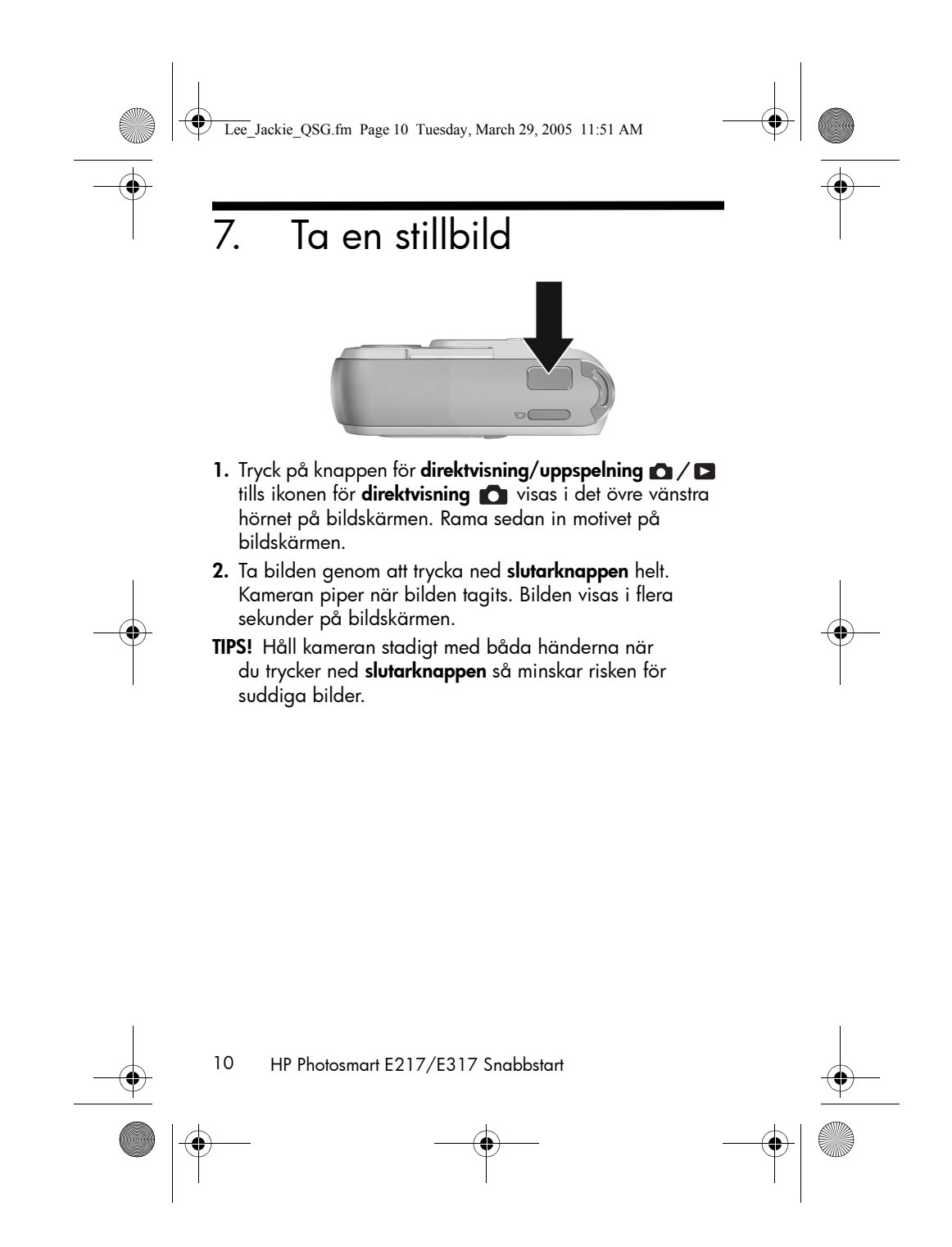

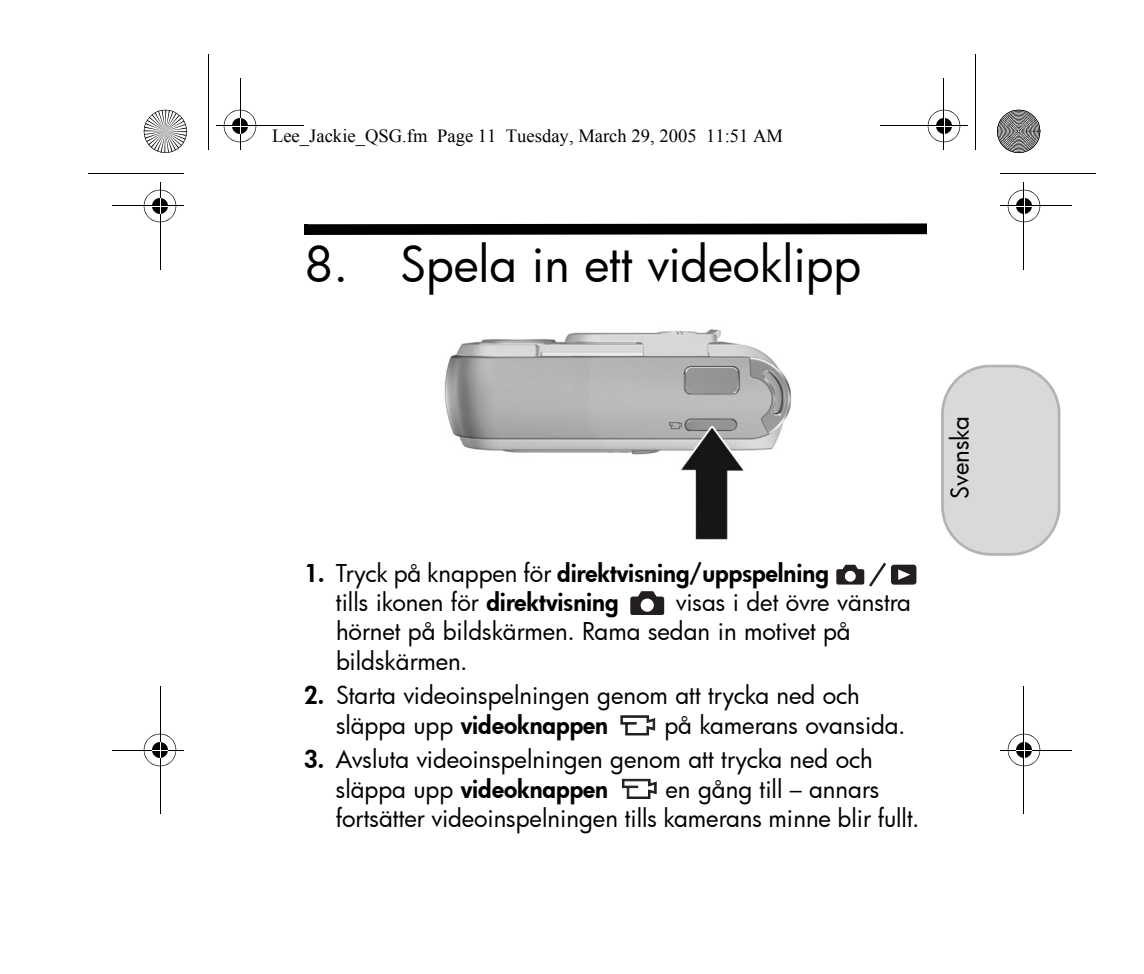

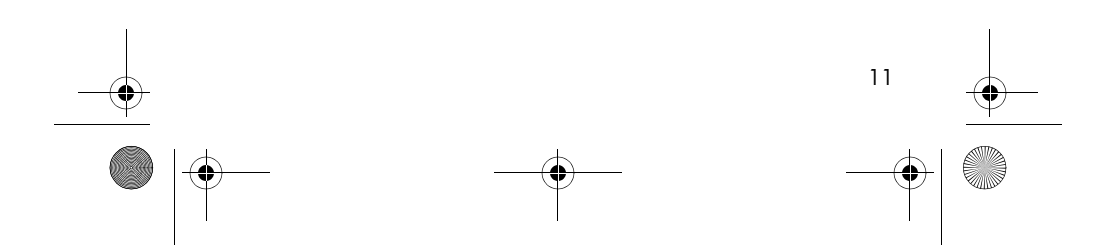

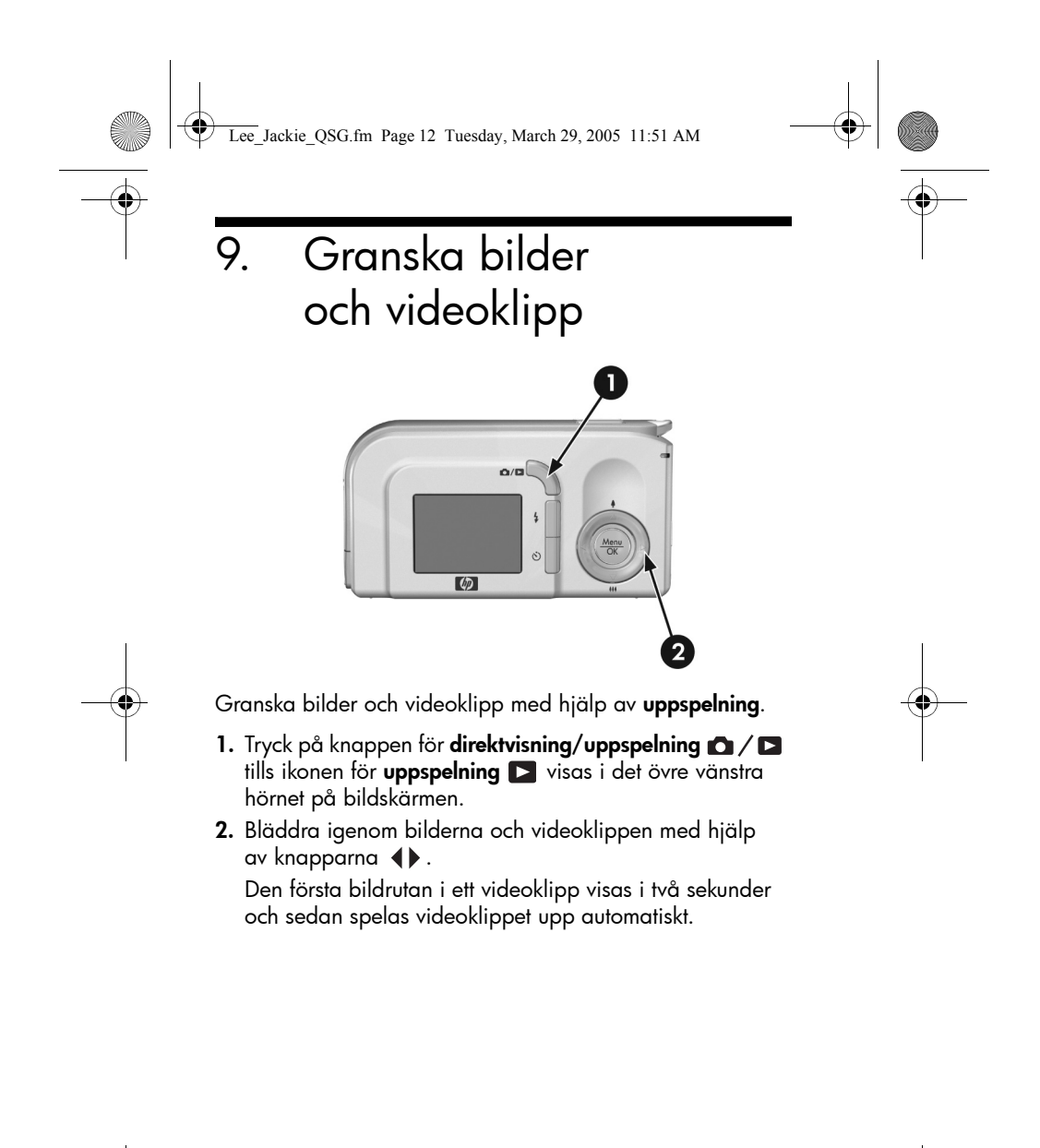

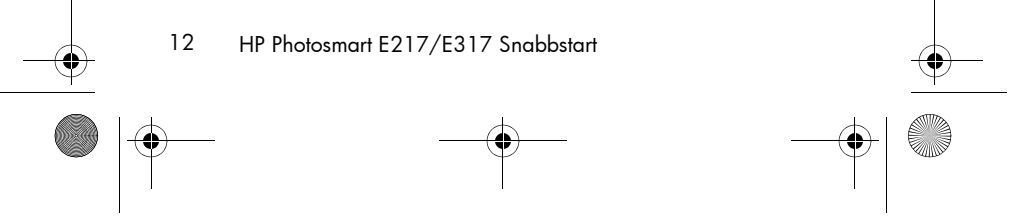

Lee\_Jackie\_QSG.fm Page 13 Tuesday, March 29, 2005 11:51 AM

# 10. Installera programvaran

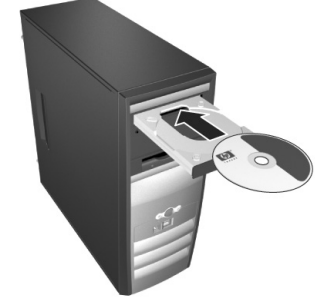

Svenska

Med hjälp av programmet HP Image Zone kan du överföra bilder från kameran till en dator där du kan visa dem, redigera dem, skriva ut dem och skicka dem med e-post.

Om du får problem med att installera eller använda HP Image Zone kan du hitta mer information på HP:s webbplats för kundsupport: **www.hp.com/support**.

### Windows

För installation av HP Image Zone krävs att datorn har minst 64 MB RAM, Windows 2000, XP, 98, 98 SE eller Me samt Internet Explorer 5.5 Service Pack 2 eller senare. Om datorn uppfyller dessa krav installeras den fullständiga versionen av HP Image Zone – annars installeras HP Image Zone Express med något färre funktioner än den fullständiga versionen.

1. Stäng alla program och inaktivera tillfälligt eventuella antivirusprogram som är aktiva på datorn.

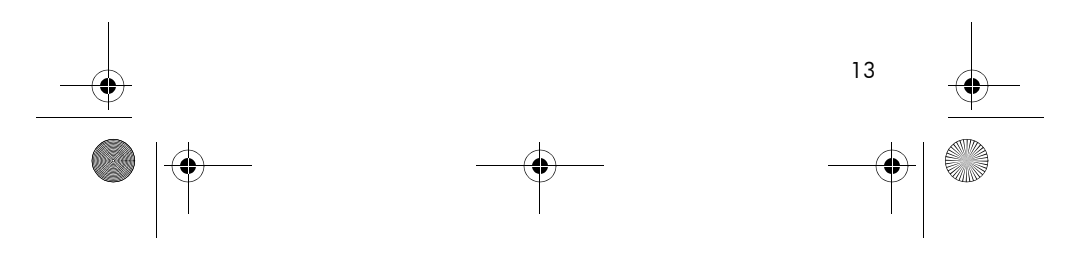

Lee\_Jackie\_QSG.fm Page 14 Tuesday, March 29, 2005 11:51 AM

- Sätt in CD:n med HP Image Zone i datorns CD-enhet och följ anvisningarna på skärmen. Om installationsfönstret inte visas klickar du på Start och sedan på Kör. Skriv därefter D:\Setup.exe, där D är beteckningen på datorns CD-enhet, och klicka på OK.
- När HP Image Zone är installerat ska du återaktivera alla antivirusprogram som du inaktiverade i steg 1.

#### Macintosh

För installation av HP Image Zone på en Macintosh krävs att datorn har inbyggd USB, 128 MB fysiskt RAM-minne, Mac OS X version 10.2 eller senare samt 250 MB ledigt hårddiskutrymme.

- 1. Stäng alla program och inaktivera tillfälligt eventuella antivirusprogram som är aktiva på datorn.
- 2. Sätt in CD:n med HP Image Zone i datorns CD-enhet.
- 3. Dubbelklicka på CD-ikonen på datorns skrivbord.
- **4.** Dubbelklicka på installationsikonen och följ anvisningarna på skärmen.
- 5. När HP Image Zone är installerat ska du återaktivera alla antivirusprogram som du inaktiverade i steg 1.

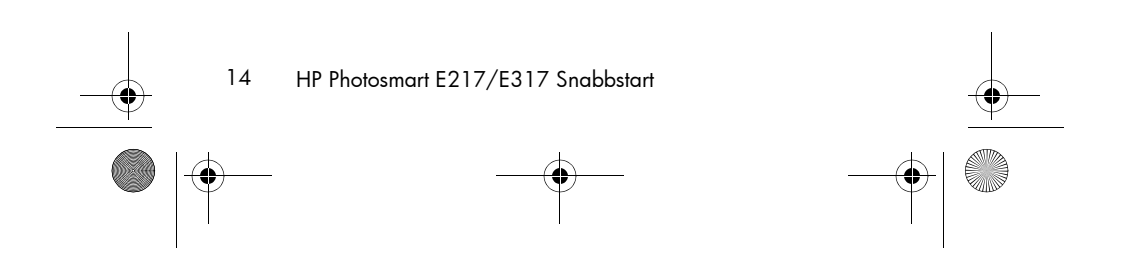

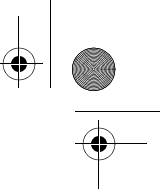

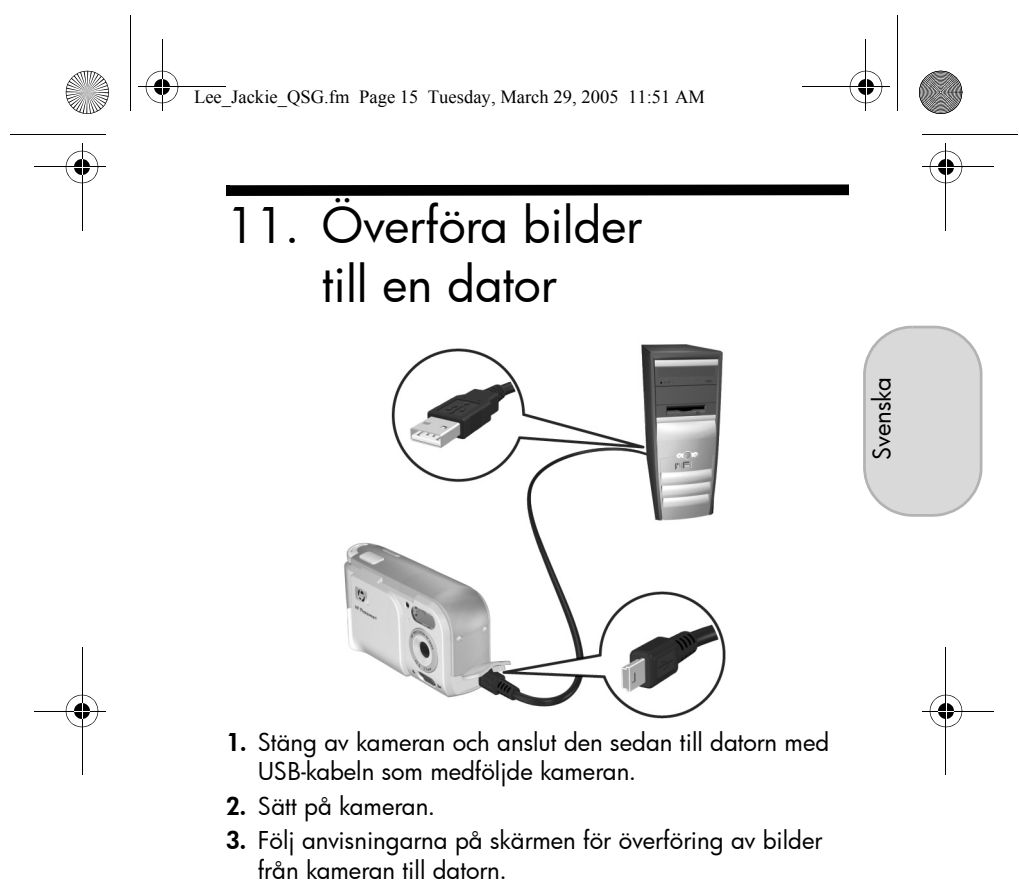

4. Koppla bort kameran från datorn.

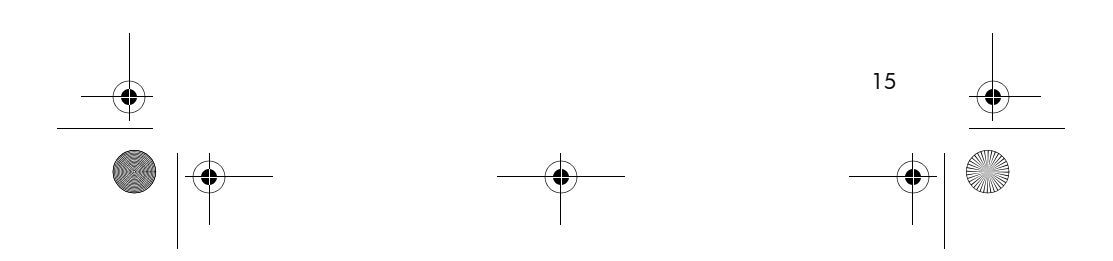

Lee\_Jackie\_QSG.fm Page 16 Tuesday, March 29, 2005 11:51 AM

## Ytterligare hjälp

- Det finns fler värdefulla funktioner i kameran: fem fotograferingslägen, direktutskrift, kameratillbehör och mycket annat. Se den inbyggda hjälpen i kameran om du vill veta hur du använder dessa funktioner.
- Tips och verktyg som hjälper dig att använda kameran mer effektivt finns på www.hp.com/photosmart.
- På HP:s webbplats för service och support hittar du allt du behöver i form av produkthjälp, diagnostik och drivrutiner för hämtning. Du kan få hjälp dygnet runt på www.hp.com/support.
- Hjälp med HP Image Zone finns i onlinehandboken för programmet.
- Du kan installera och använda programmet Interactive User's Guide som finns på program-CD:n. Det är en interaktiv kurs (på engelska) som vägleder dig genom kamerans mest använda funktioner och ger grundläggande tips om digital fotografering.

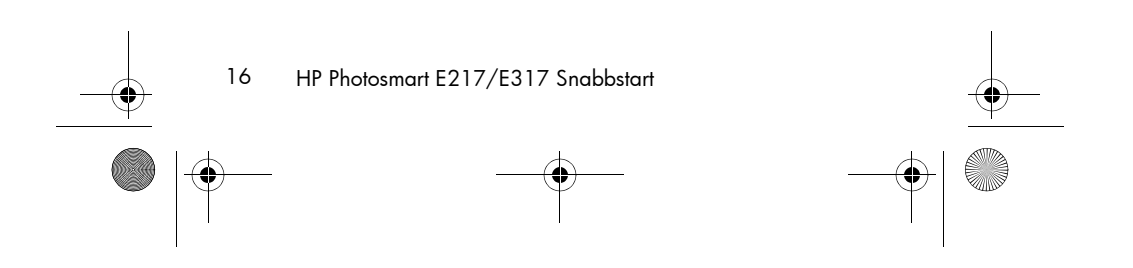

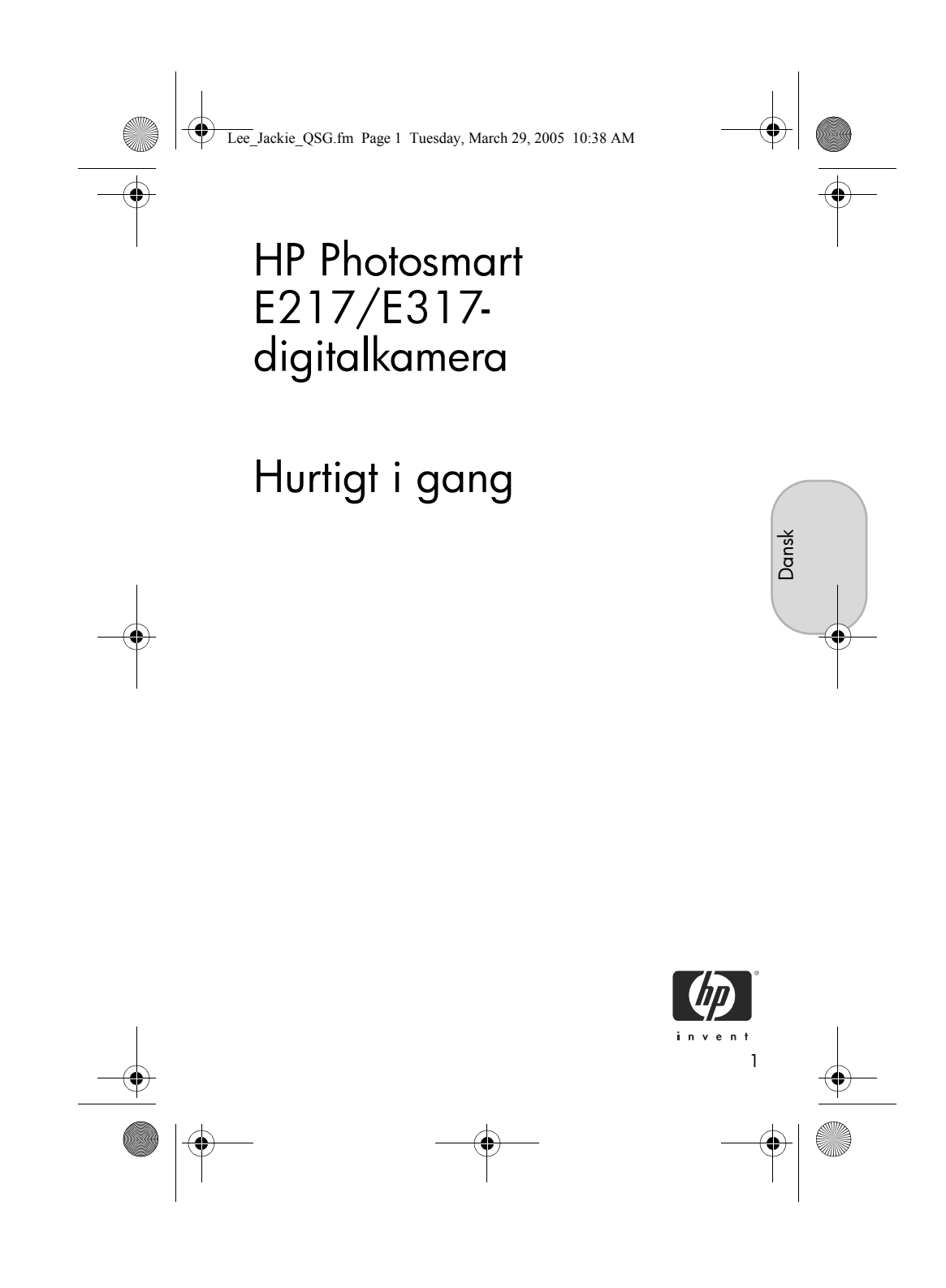

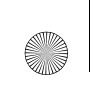

۲

Lee\_Jackie\_QSG.fm Page 2 Tuesday, March 29, 2005 10:38 AM

#### Juridiske bemærkninger

© Copyright 2005 Hewlett-Packard Development Company, L.P. Oplysningerne i dette dokument kan ændres uden varsel. De eneste garantier for HP-produkter og -tjenester er anført i den udtrykkelige garanti, der følger med sådanne produkter og tjenester. Intet i dette dokument skal fortolkes som udgørende en ekstra garanti. HP kan ikke drages til ansvar for tekniske eller redaktionelle fejl eller undladelser i dette dokument.

 $\mathsf{Windows}^{\circledast}$  er et amerikansk registreret varemærke tilhørende Microsoft Corporation.

SD-logoet er et varemærke tilhørende dets ejer.

Vigtige oplysninger om genbrug til kunder i EU: I henhold til loven skal dette produkt, af miljøhensyn, genbruges, når det er udtjent. Symbolet nedenfor angiver, at det ikke må smides ud sammen med det almindelige affald. Aflever venligst produktet på en genbrugsstation eller lignende. Der er flere generelle oplysninger om aflevering og genbrug af HP-produkter på: www.hp.com/hpinfo/globalcitizenship/environment/recycle/index.html

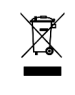

#### Indsæt venligst følgende oplysninger til senere brug:

Modelnummer (står foran på kameraet) \_\_\_ Serienummer (ticifret nummer på kameraets \_\_\_ underside)

Købsdato for kameraet

Trykt i Kina

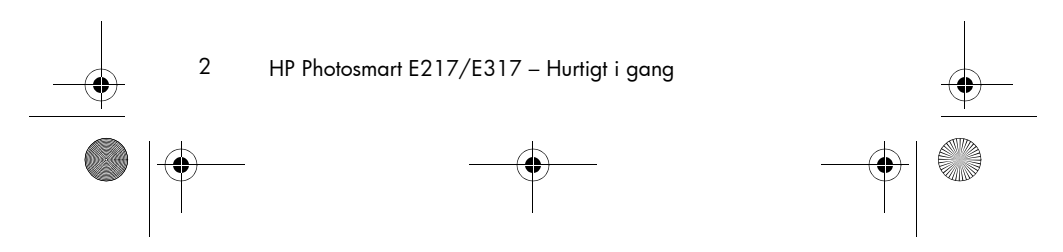

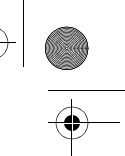

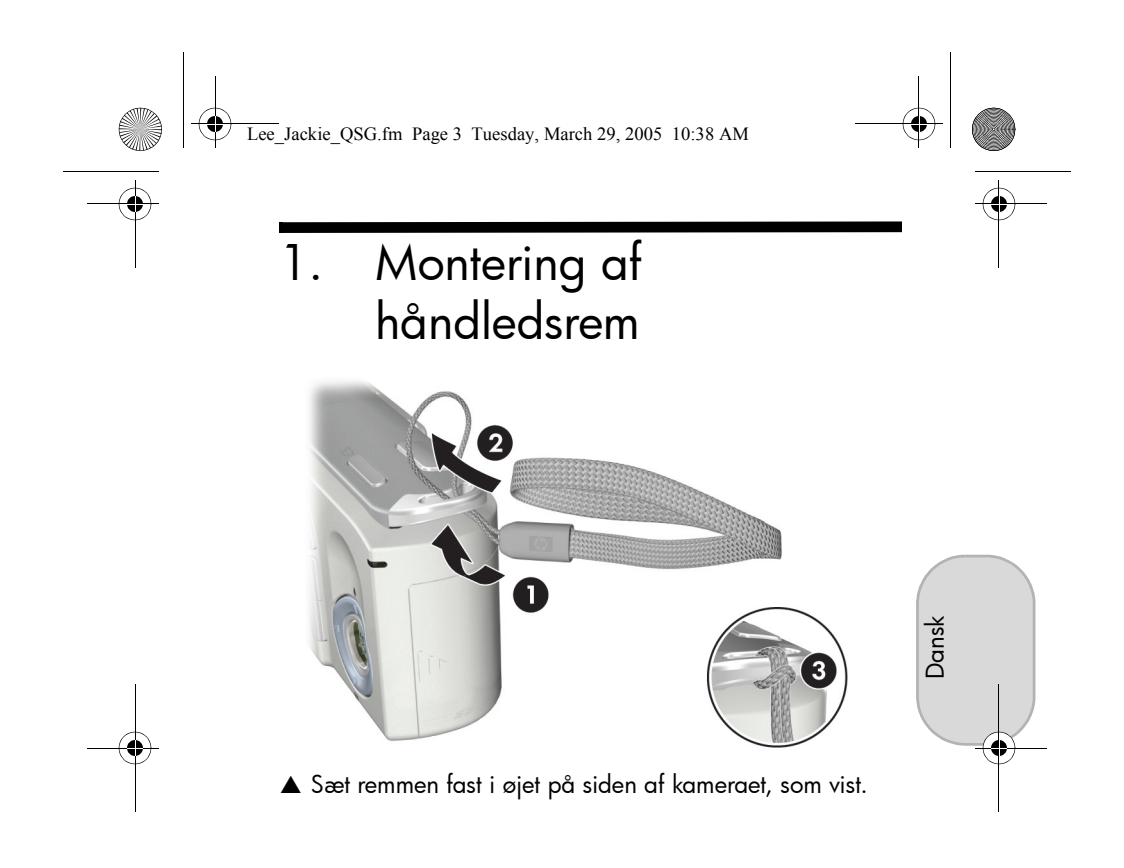

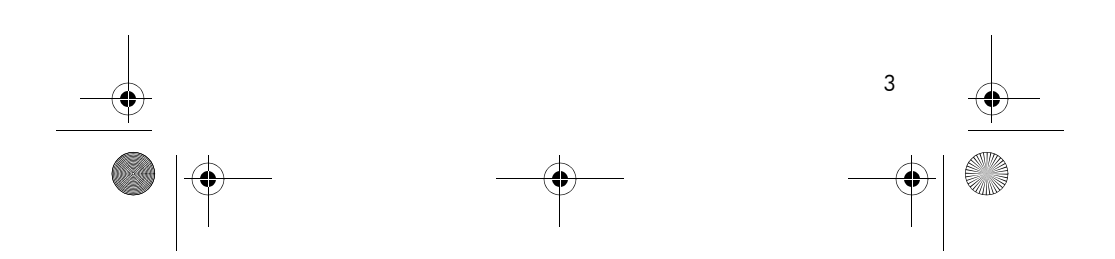

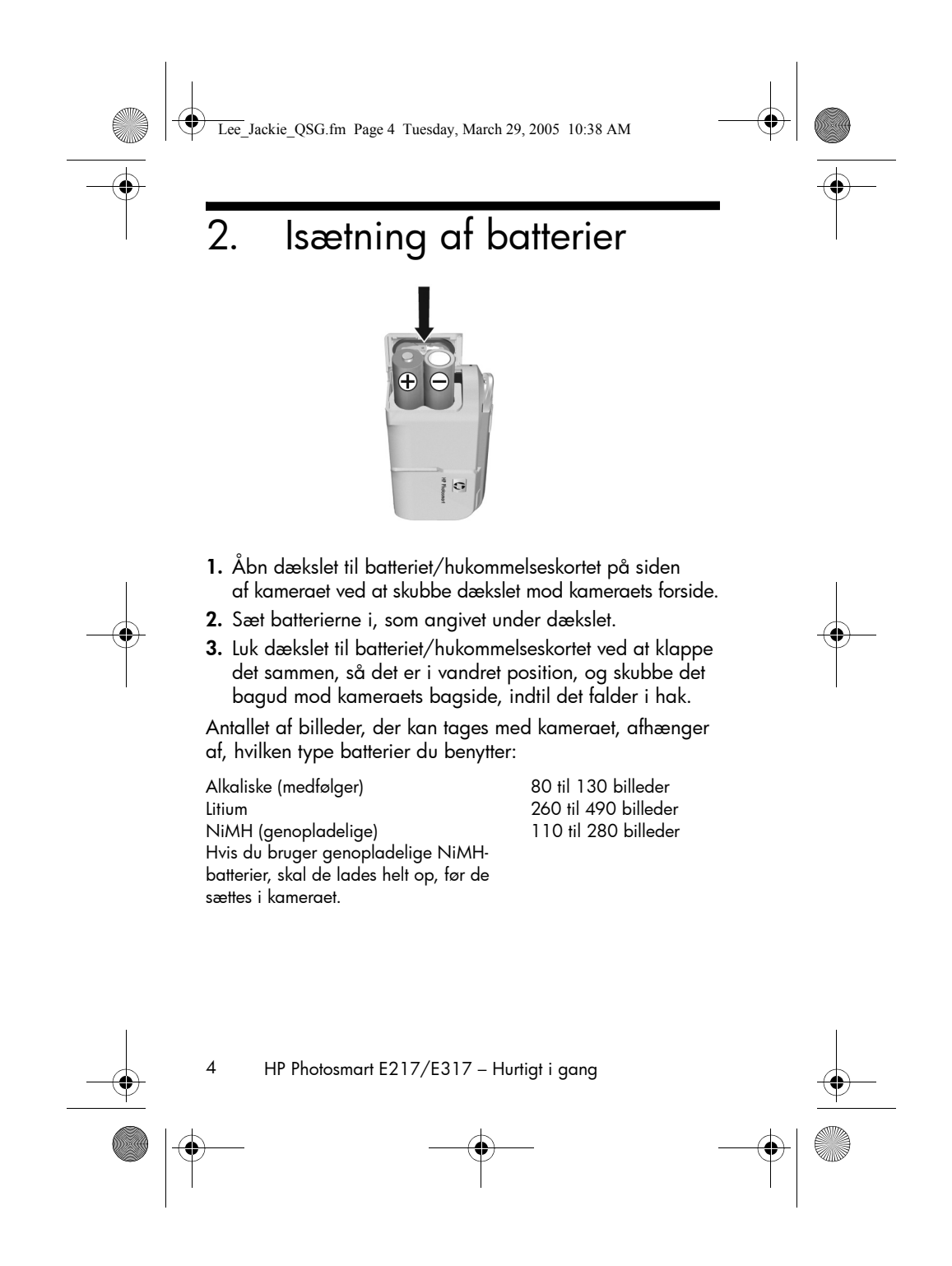

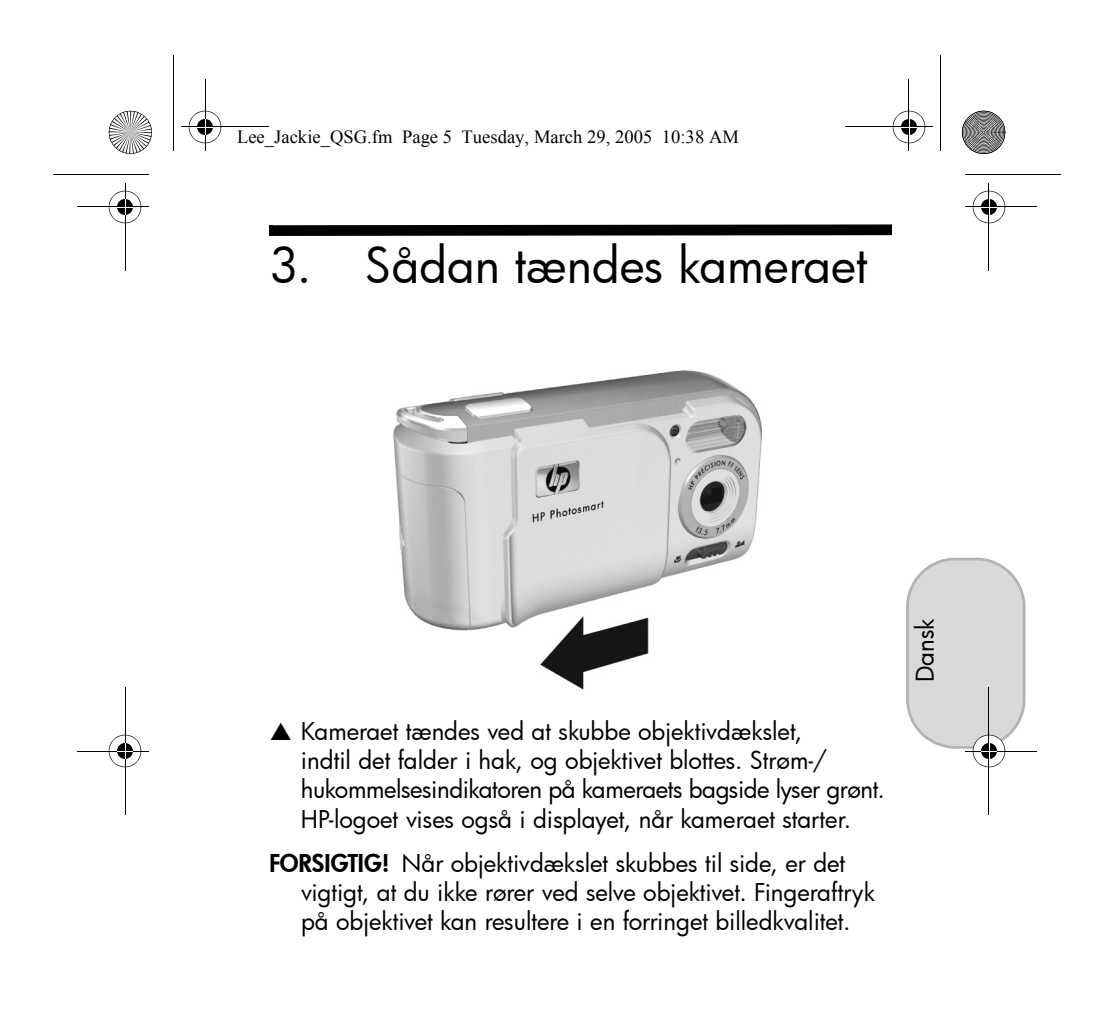

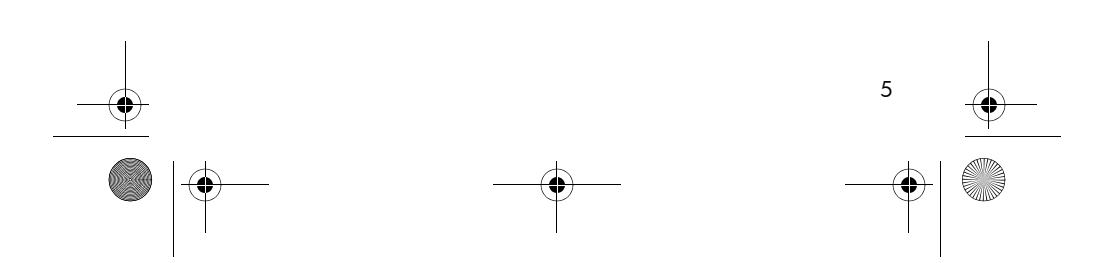

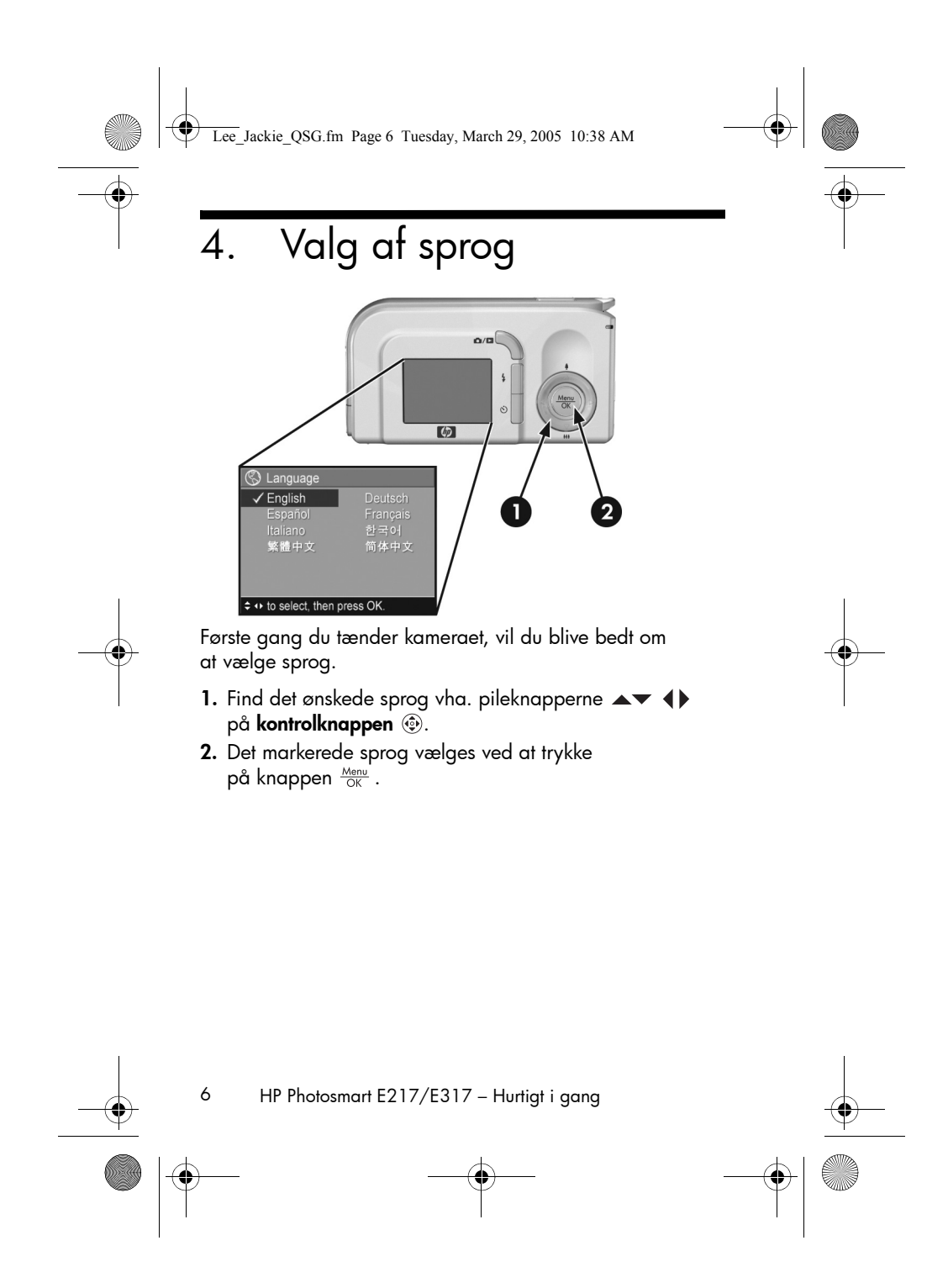

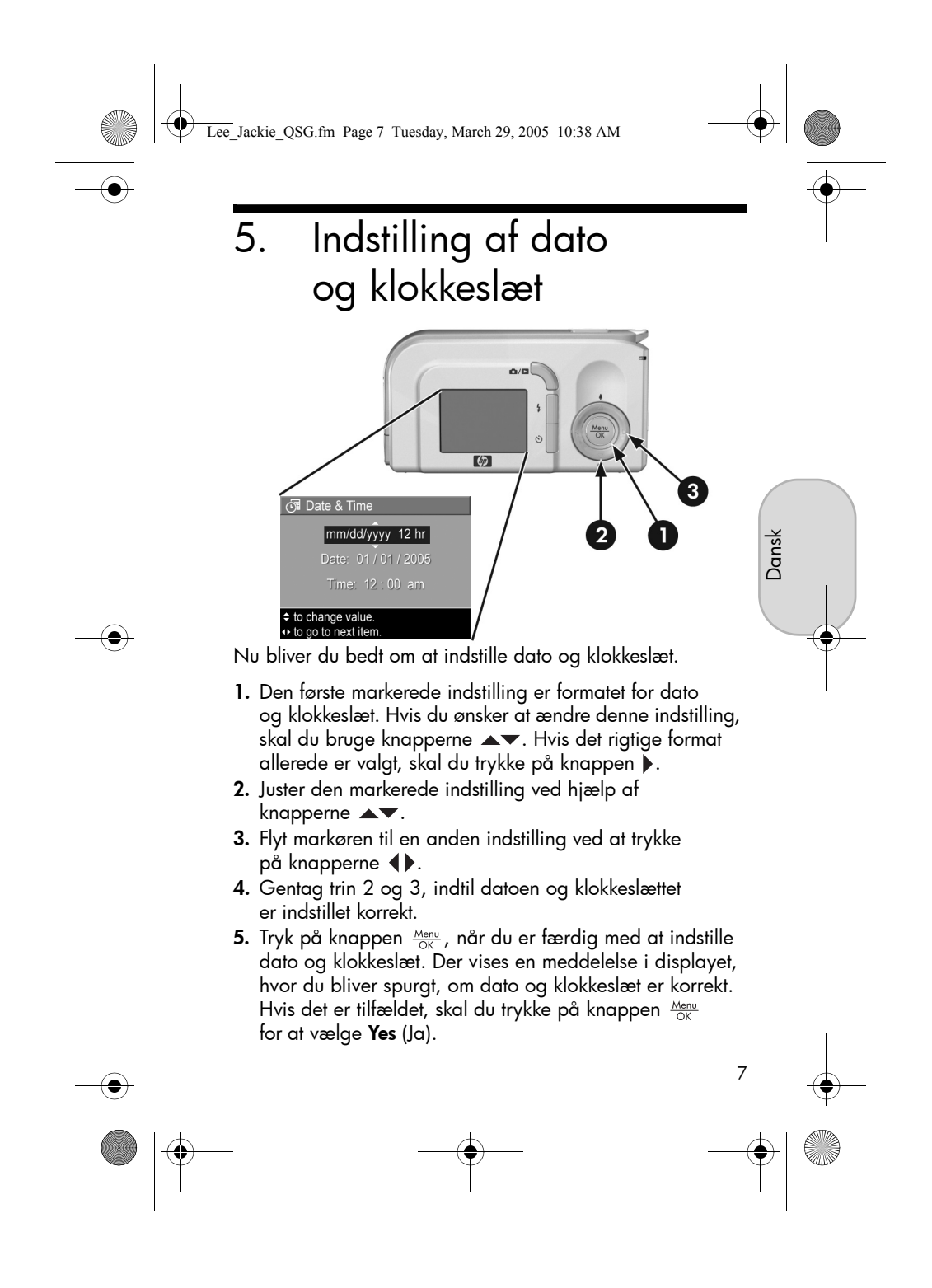

Lee\_Jackie\_QSG.fm Page 8 Tuesday, March 29, 2005 10:38 AM

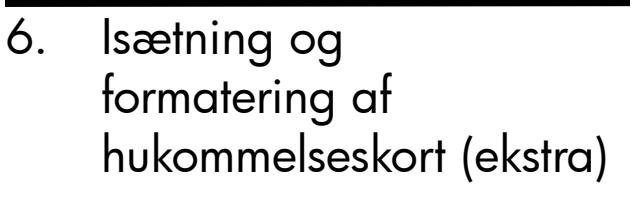

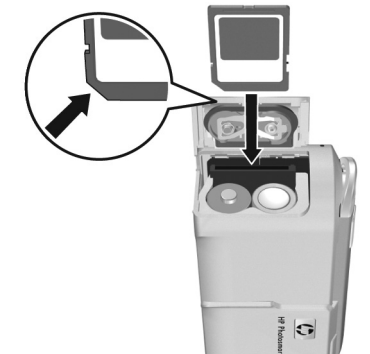

Kameraet har intern hukommelse, der kan rumme både billeder og videoklip. Du kan i stedet anvende et hukommelseskort (købes særskilt) til at gemme billeder og videoklip.

- Sluk kameraet, og åbn dækslet til batteriet/ hukommelseskortet på siden af kameraet.
- 2. Sæt hukommelseskortet i den lille rille bag ved batterierne, og sørg for, at enden med det afskårne hjørne peger nedad, som vist på billedet. Sørg for, at hukommelseskortet falder i hak.
- **3.** Luk dækslet til batteriet/hukommelseskortet, og tænd kameraet.

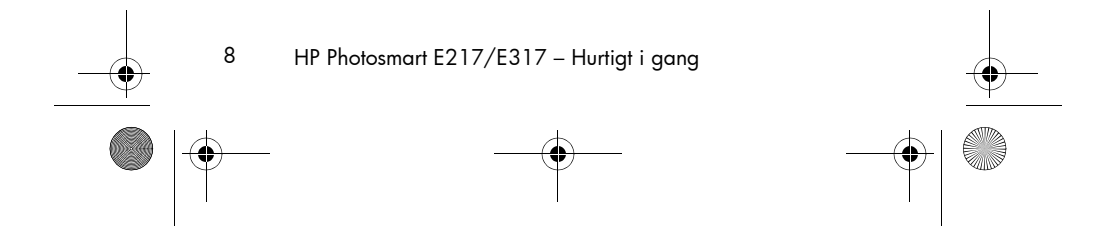

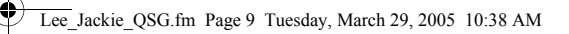

Hukommelseskort skal formateres, inden de tages i brug første gang, så hverken kort eller billeder beskadiges. Sådan formateres et hukommelseskort:

- Tryk på knappen Menu ok , og brug derefter knappen ► til at åbne menuen Playback (Afspilning) ►.
- Flyt markøren til Delete (Slet) ved at trykke på knappen ▼, og tryk så på Menu OK for at åbne undermenuen Delete (Slet).
- Brug knappen ▼ til at flytte markøren til Format Card (Formatér hukommelseskort), og tryk så på knappen Menu for at åbne skærmbilledet Format Card (Formatér hukommelseskort), hvor du skal bekræfte handlingen.
- 4. Flyt markøren til Yes (Ja) ved hjælp af knappen ▼, og tryk så på <sup>Menu</sup> for at formatere hukommelseskortet. Beskeden Formatting Card... (Hukommelseskortet formateres...) vises i displayet under formatering af kortet. Når formateringen er gennemført, vises skærmbilledet Total Images Summary (Oversigt over alle billeder).

Sluk kameraet, før hukommelseskortet fjernes. Åbn dernæst dækslet til batteri/hukommelseskort, og tryk på kanten af hukommelseskortet, så det springer ud af rillen.

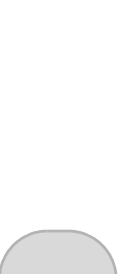

Dansk

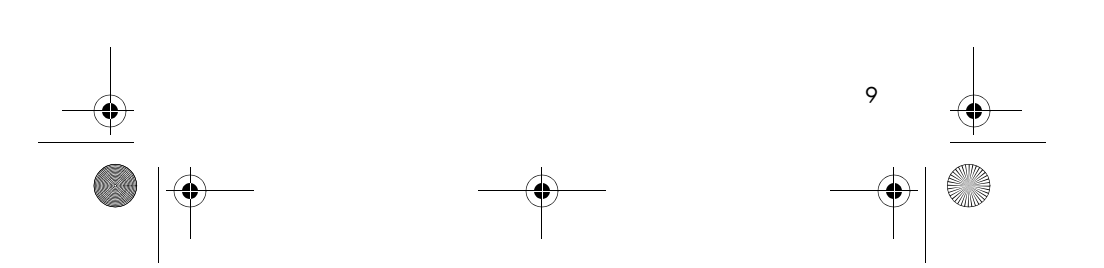

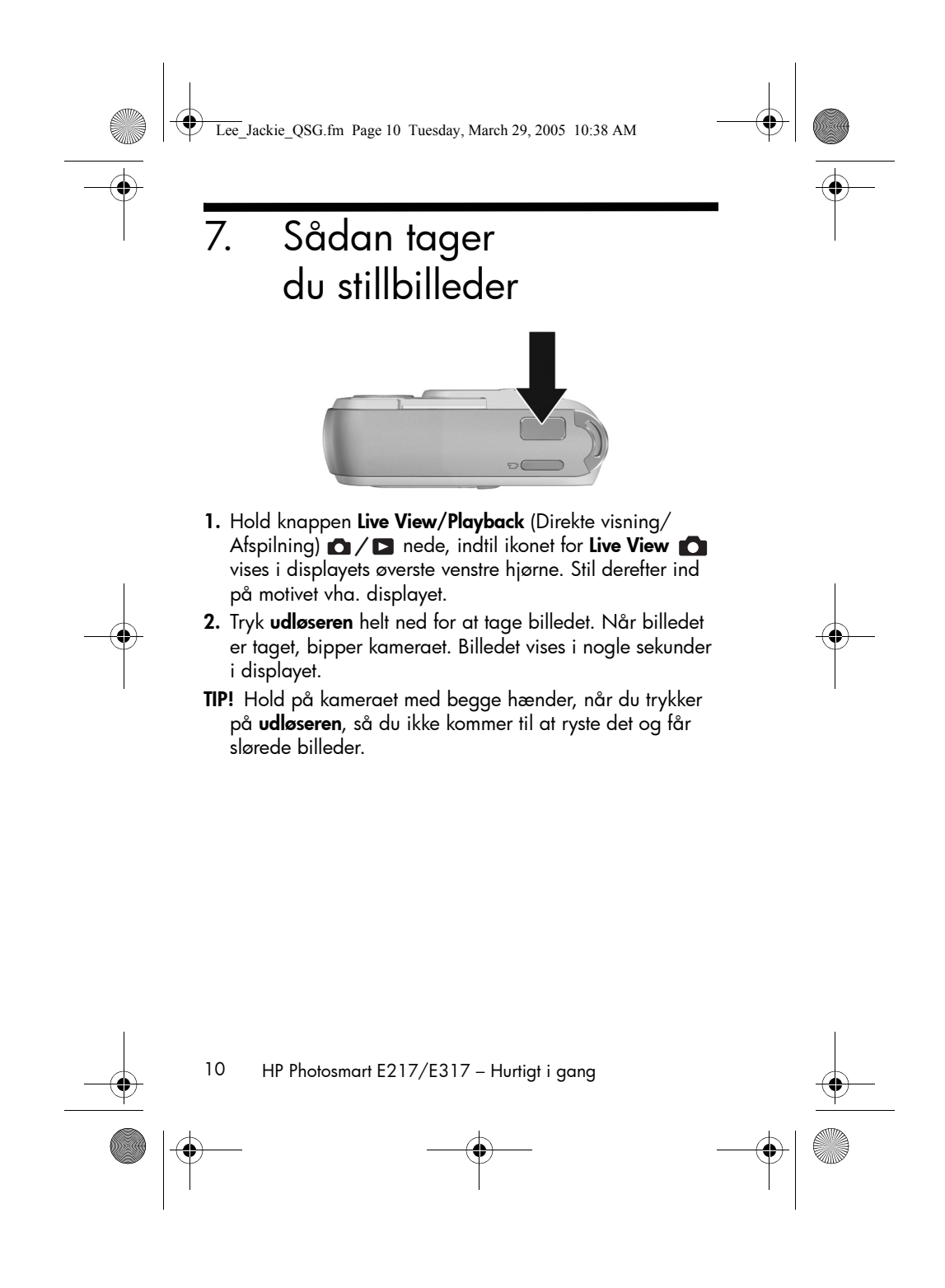

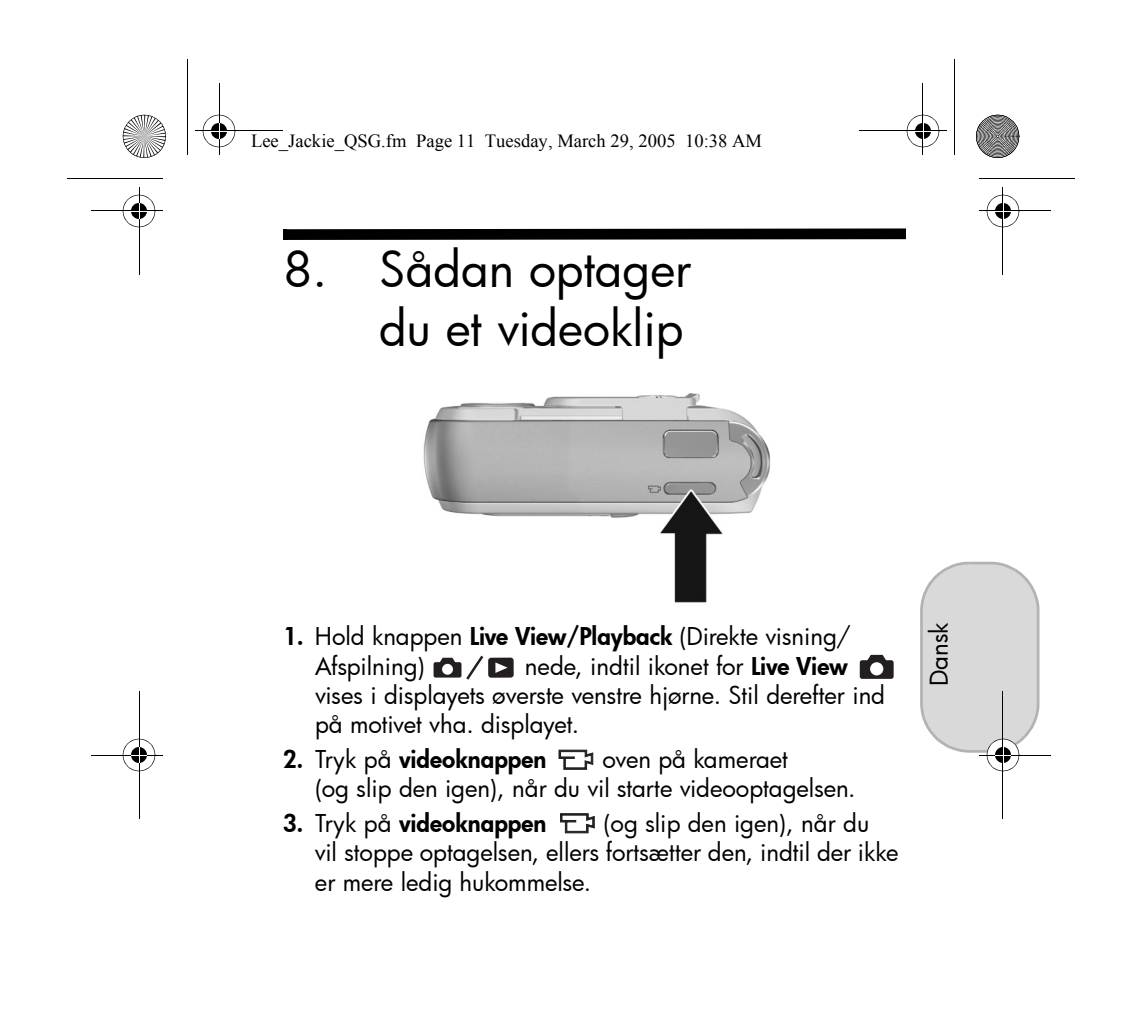

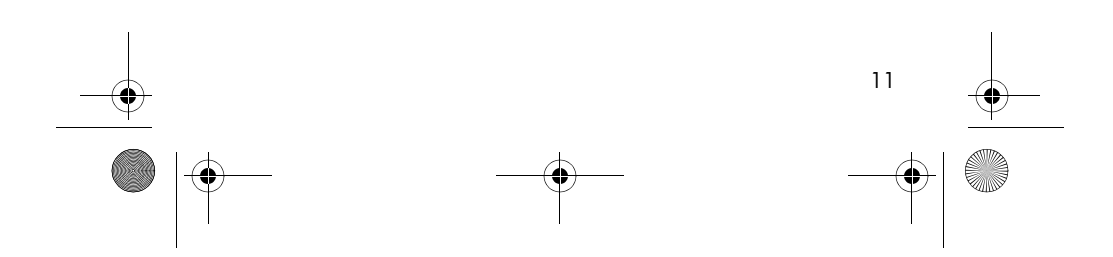

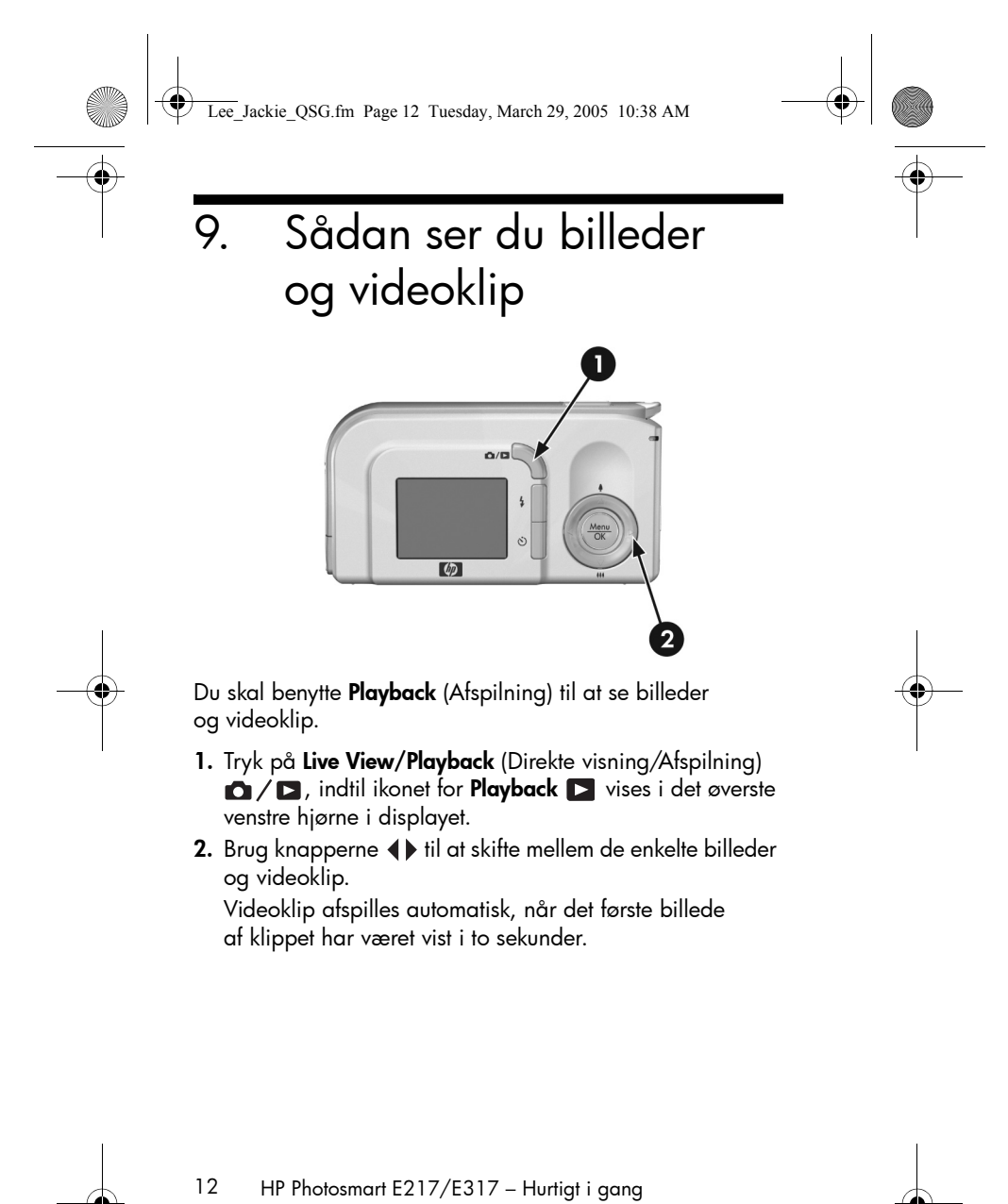

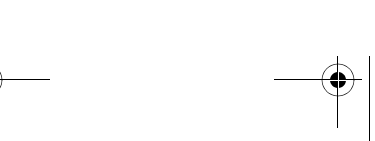

Lee\_Jackie\_QSG.fm Page 13 Tuesday, March 29, 2005 10:38 AM

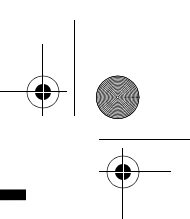

Dansk

## 10. Installation af softwaren

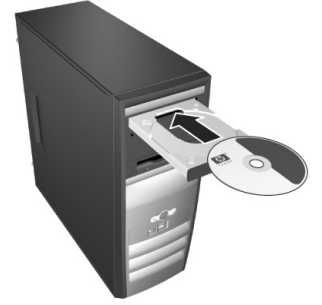

HP Image Zone-softwaren gør det muligt at overføre billeder fra kameraet og derefter se, redigere, udskrive og e-maile dem.

Hvis du har problemer med at installere eller bruge HP Image Zone-softwaren, kan du få hjælp på HP's websted for kundesupport: **www.hp.com/support**.

### Windows

For at kunne installere HP Image Zone-softwaren skal computeren som minimum have 64 MB RAM, Windows 2000, XP, 98, 98SE eller Me samt Internet Explorer 5.5 Service Pack 2 eller nyere. Hvis computeren opfylder disse krav, installeres den fulde version af HP Image Zone. Ellers installeres HP Image Zone Express, som har færre funktioner end den fulde version.

- 1. Luk alle programmer, og deaktiver midlertidigt eventuelle antivirusprogrammer, der kører på computeren.
- Sæt cd'en med HP Image Zone-softwaren i computerens cd-rom-drev, og følg vejledningen på skærmen. Hvis installationsskærmen ikke vises, skal du klikke på Start og dernæst Kør, indtaste D:\Setup.exe, hvor D er bogstavbetegnelsen for cd-drevet, og klikke på OK.

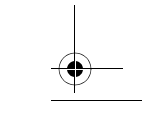

13

Lee\_Jackie\_QSG.fm Page 14 Tuesday, March 29, 2005 10:38 AM

**3.** Når HP Image Zone-softwaren er installeret, kan du genaktivere de antivirusprogrammer, som du deaktiverede under trin 1.

### Macintosh

For at kunne installere HP Image Zone-softwaren korrekt skal Macintosh-computeren have indbygget USB, 128 MB fysisk RAM, Mac OSX v10.2 eller nyere og 250 MB diskplads.

- 1. Luk alle programmer, og deaktiver midlertidigt eventuelle antivirusprogrammer, der kører på computeren.
- 2. Sæt cd'en med HP Image Zone-softwaren i computerens cd-rom-drev.
- 3. Dobbeltklik på cd-ikonet på computerens skrivebord.
- **4.** Dobbeltklik på installationsikonet, og følg vejledningen på skærmen.
- Når HP Image Zone-softwaren er installeret, kan du genaktivere antivirusprogrammet, som du deaktiverede under trin 1.

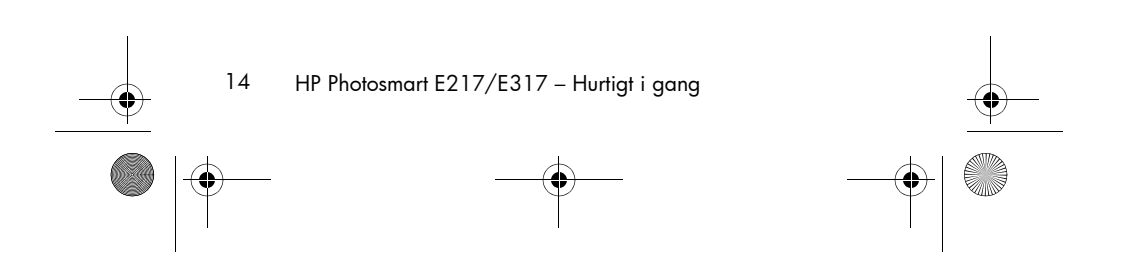

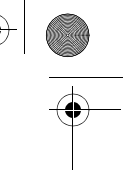

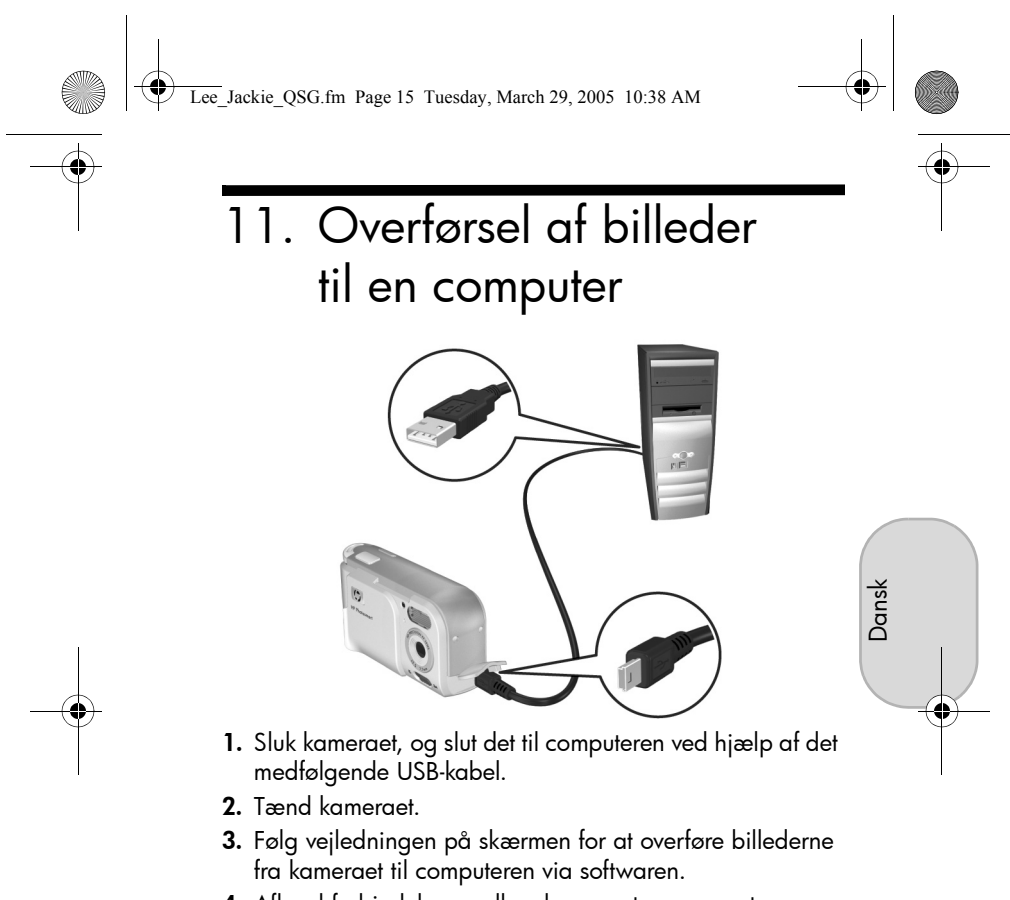

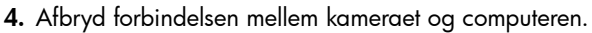

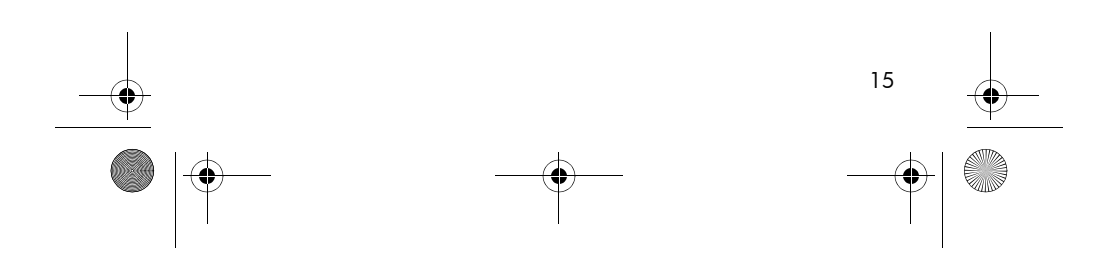

Lee\_Jackie\_QSG.fm Page 16 Tuesday, March 29, 2005 10:38 AM

## Sådan får du hjælp

- Kameraet har mange flere nyttige funktioner, bl.a. fem optagefunktioner, mulighed for direkte udskrivning, kameratilbehor og meget mere. Hvis du ønsker oplysninger om brugen af disse funktioner, skal du se den indbyggede hjælpefunktion.
- På www.hp.com/photosmart er der flere værktøjer til og tip om, hvordan du kan bruge kameraet mere effektivt.
- HP onlineservice og -support giver alle oplysninger om produkthjælp, diagnostik og drivere, der kan downloades. Der er prisbelønnet hjælp at hente døgnet rundt på www.hp.com/support.
- Der er hjælp til HP Image Zone-softwaren i onlinevejledningen til HP Image Zone.
- Hvis du ønsker interaktiv undervisning (på dansk), som guider dig igennem kameraets mest brugte funktioner med grundlæggende råd om digital fotografering, skal du installere og køre programmet med den interaktive brugervejledning, som findes på cd'en med software.

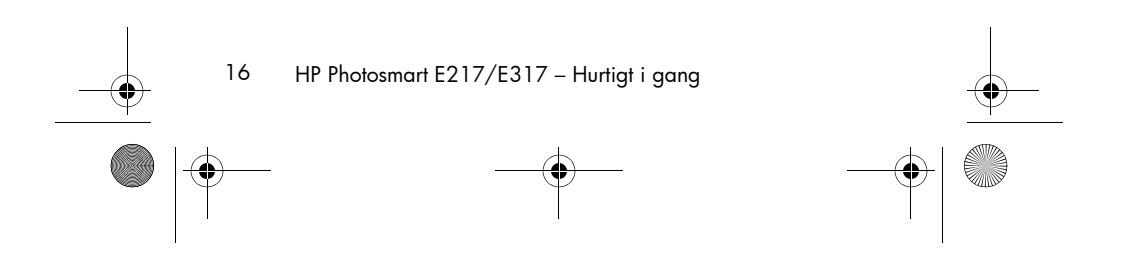

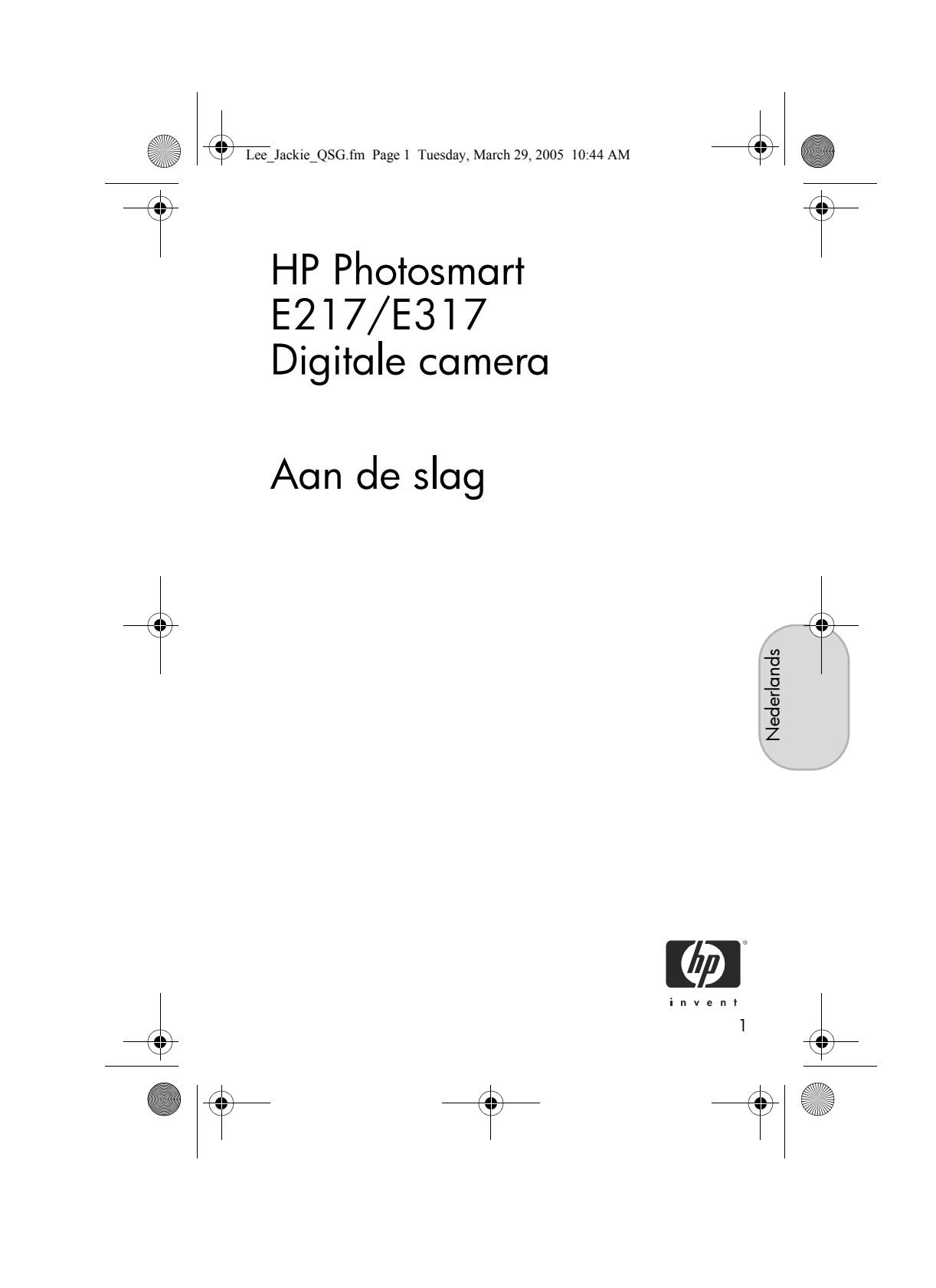

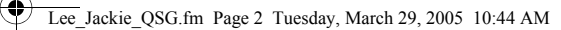

#### Juridische kennisgevingen

© Copyright 2005 Hewlett-Packard Development Company, L.P. De informatie hierin kan zonder voorafgaande kennisgeving worden gewijzigd. De enige garanties voor producten en services van HP worden uiteengezet in de uitdrukkelijke garantieverklaringen die bij die producten en services worden geleverd. Niets hierin kan worden beschouwd als een aanvullende garantie. HP is niet aansprakelijk voor fouten van technische of inhoudelijke aard of eventuele omissies hierin.

 $\mathsf{Windows}^{\circledast}$  is als handelsmerk van Microsoft Corporation in de VS gedeponeerd.

SD-logo is een handelsmerk van de eigenaar.

Belangrijke informatie voor klanten in de Europese Unie met betrekking tot hergebruik: Omwille van de bescherming van het milieu moet dit product na gebruik worden afgevoerd volgens de wettelijke voorschriften. Het teken hieronder duidt aan dat dit product niet als gewoon afval mag worden weggegooid. Lever het product in bij het dichtstbijzijnde bevoegde inzamelpunt zodat het op een correcte manier kan worden verwerkt/hergebruikt. Voor meer informatie over het inleveren en hergebruiken van HP producten in het algemeen gaat u naar de volgende website:

www.hp.com/hpinfo/globalcitizenship/environment/recycle/index.html

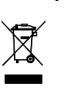

#### Voer ter referentie de volgende gegevens in:

Gedrukt in China

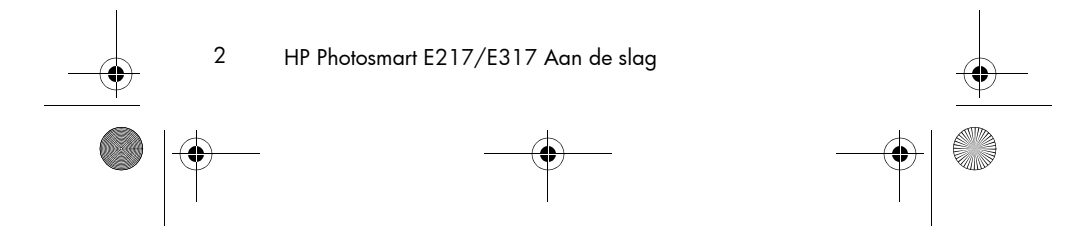

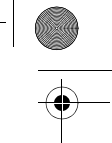

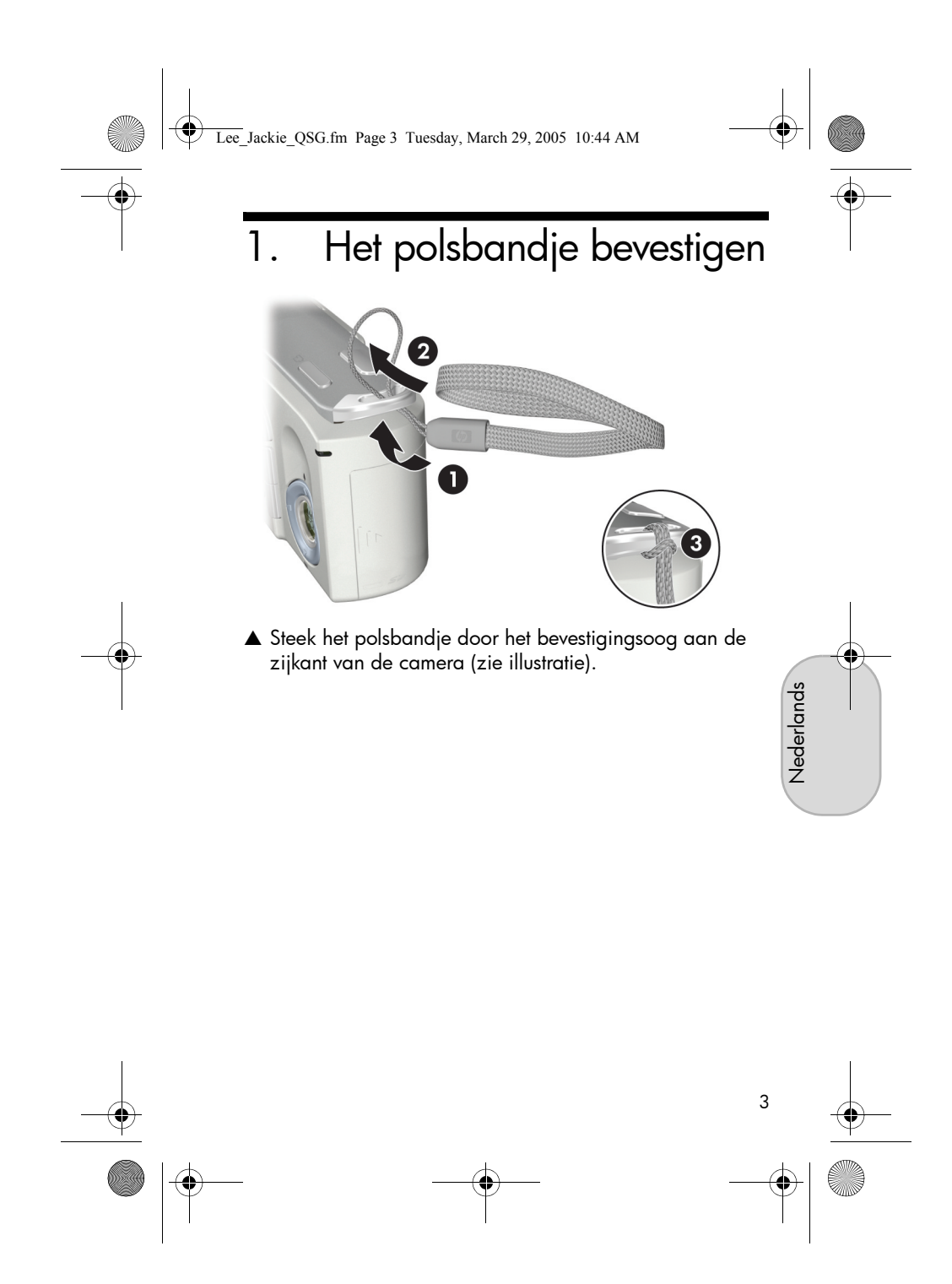

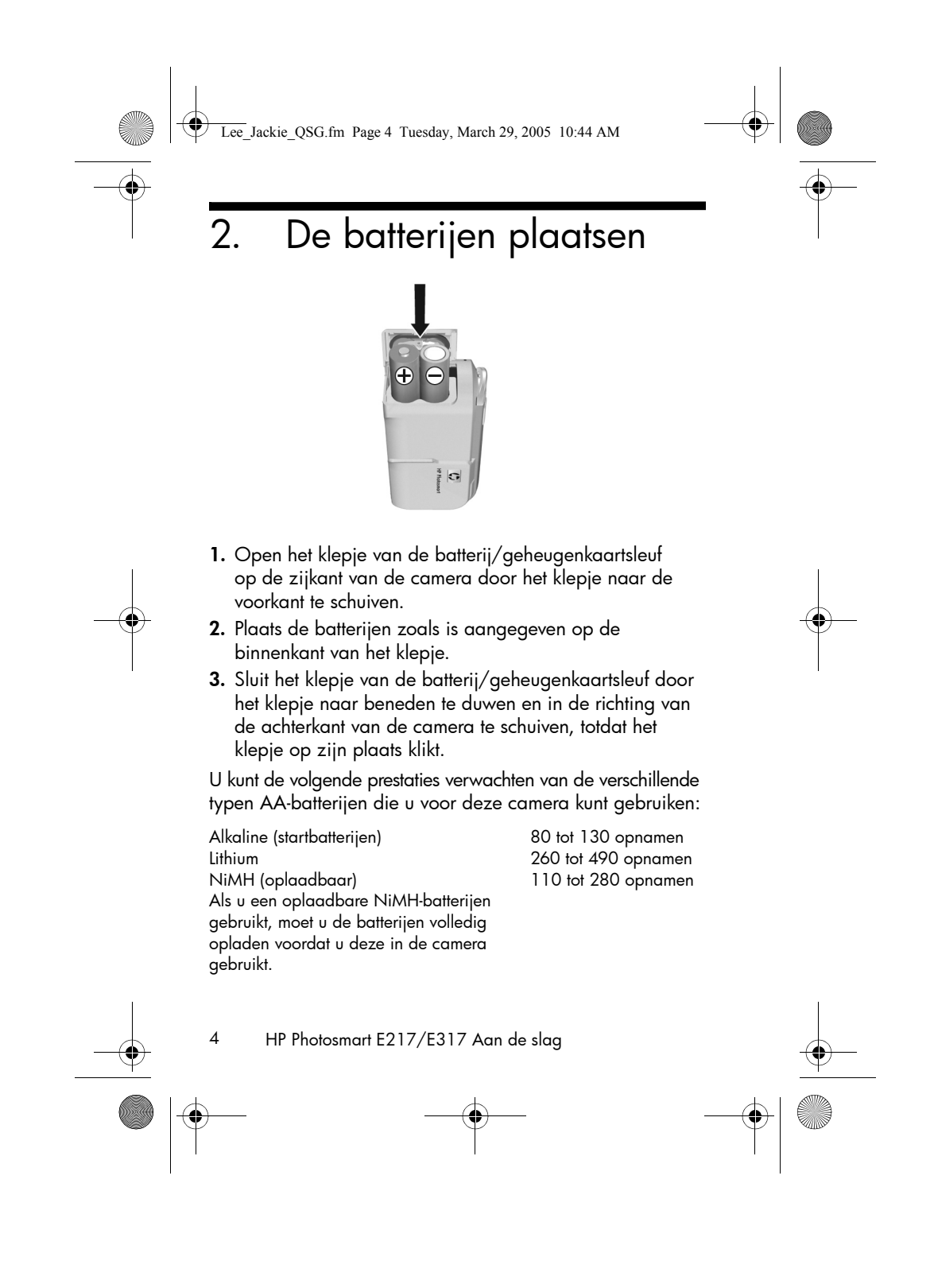
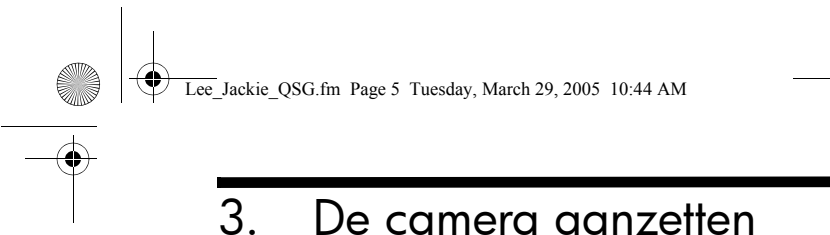

## De camera aanzetten

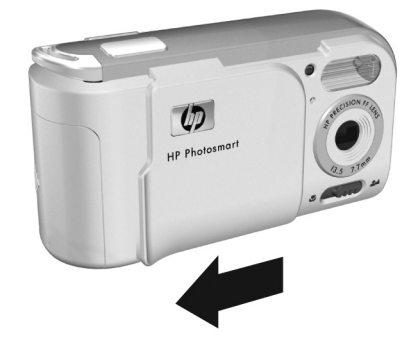

▲ Als u de camera wilt aanzetten, schuift u het lenskapje opzij totdat u een klik hoort en de lens volledig zichtbaar is. Het voedingslampje op de achterzijde van de camera wordt groen. Vervolgens wordt het logo van HP op het LCD-scherm weergegeven.

Nederlands

LET OP: Zorg dat u bij het openschuiven van het lenskapje de lens niet met uw vingers aanraakt. Als er vingerafdrukken op de lens staan, kan dat de kwaliteit van de opname negatief beïnvloeden.

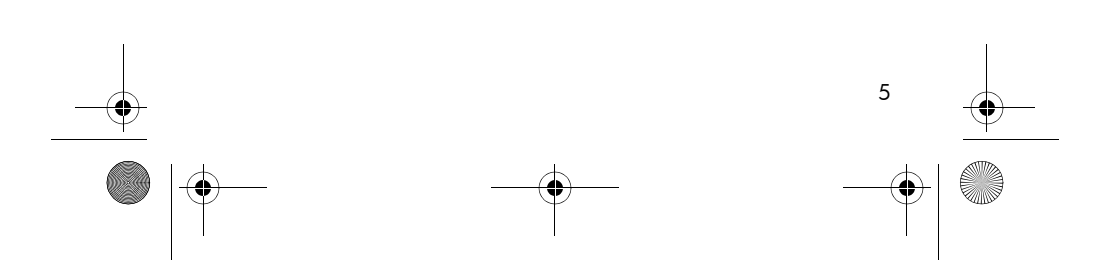

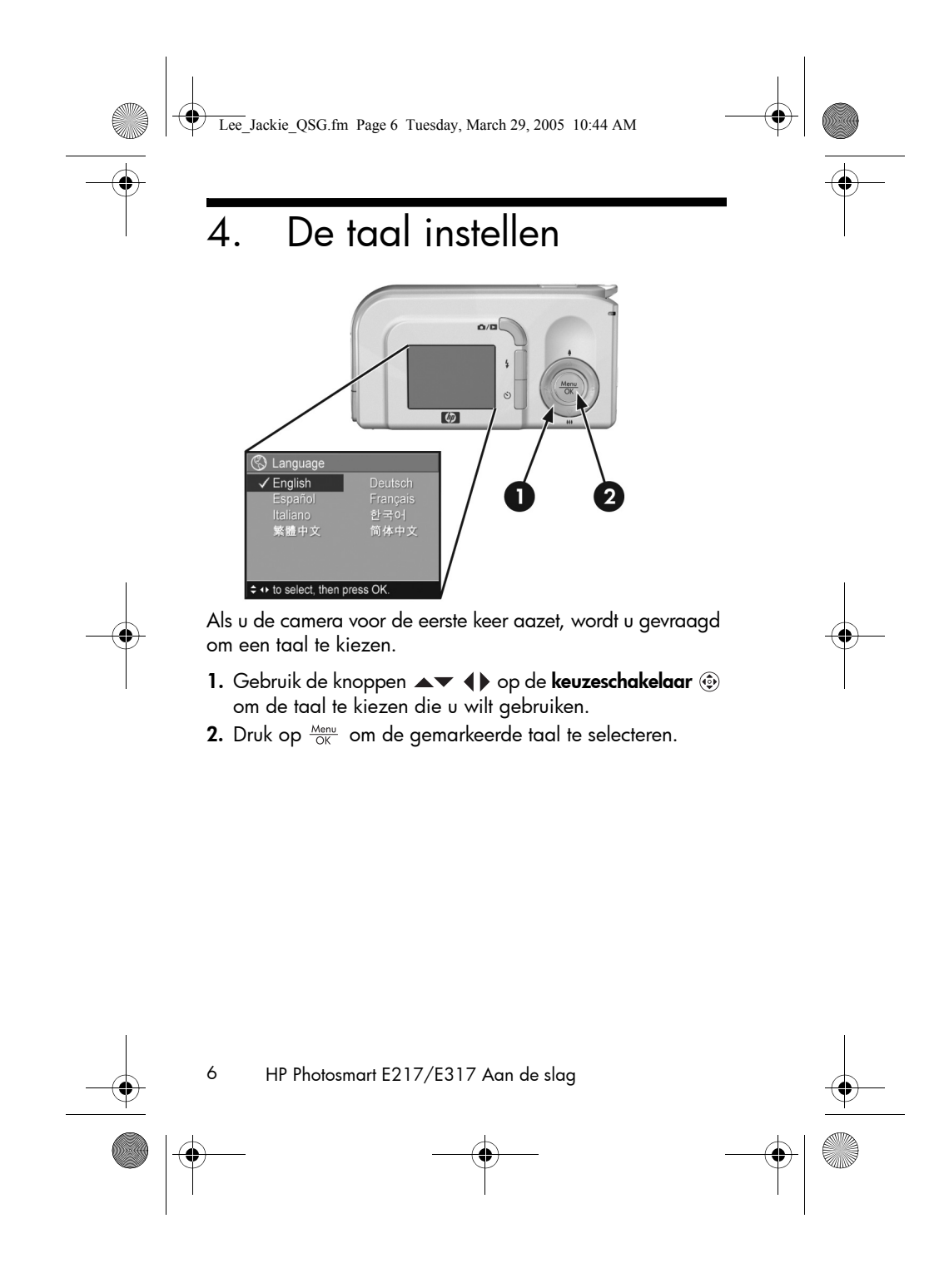

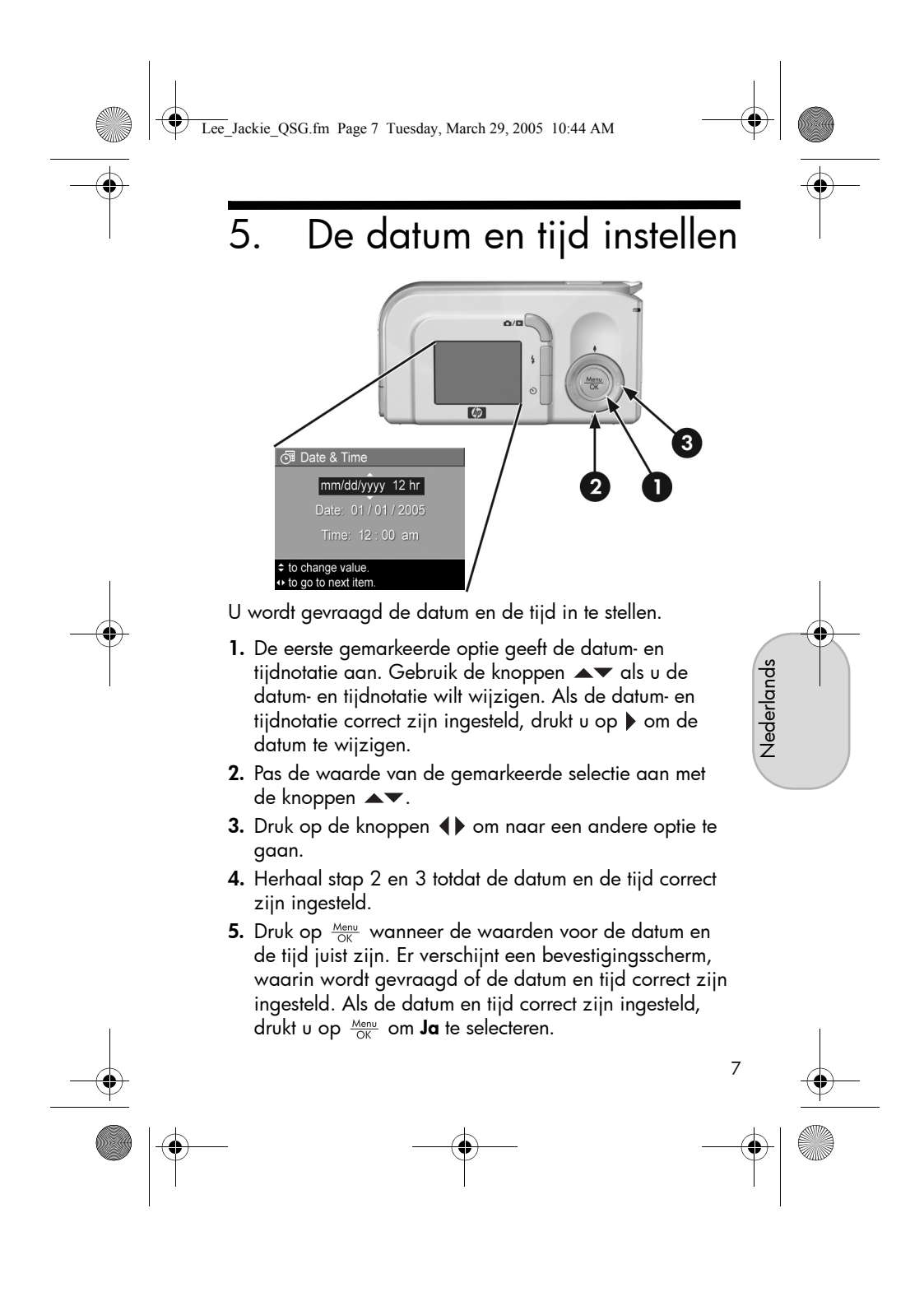

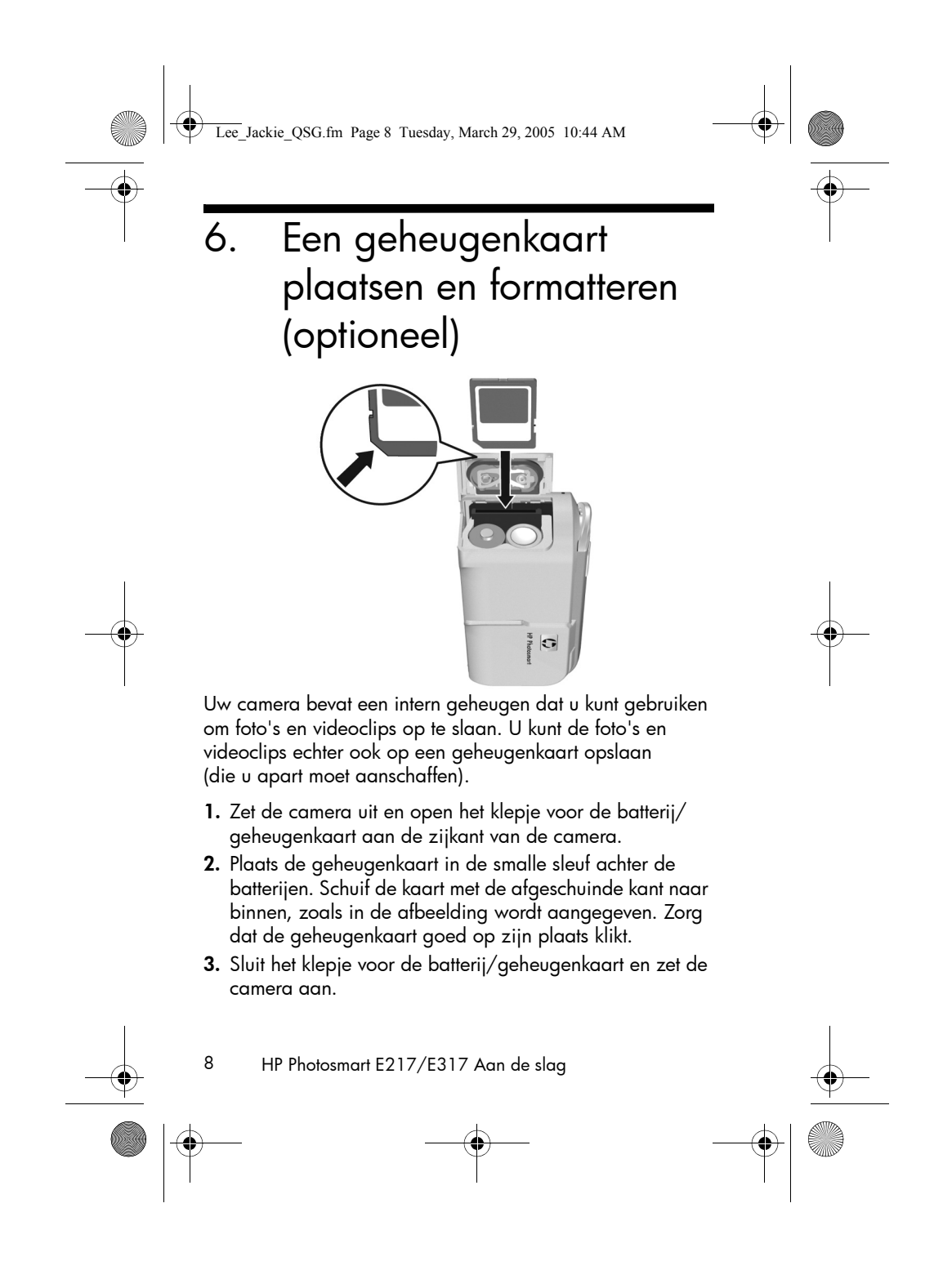

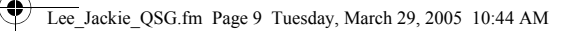

U voorkomt dat kaarten en foto's beschadigd raken door de geheugenkaarten te formatteren voordat u deze voor de eerste keer gebruikt. De geheugenkaart formatteren:

- Druk op Menu on ga vervolgens met ▶ naar het menu Weergave ▶.
- Druk op ▼ om de optie Verwijderen te markeren en druk vervolgens op Menu OK om het submenu Verwijderen weer te geven.
- Druk op ▼ om de optie Kaart formatteren te markeren en druk vervolgens op Menu OK om het bevestigingsscherm Kaart formatteren weer te geven.
- Druk op ▼ om de optie Ja te markeren en druk vervolgens op Menu om de kaart te formatteren.

Terwijl de geheugenkaart wordt geformatteerd, wordt Kaart wordt geformatteerd... weergegeven in het LCD-scherm. Als de camera klaar is met formatteren, verschijnt het overzichtsscherm.

Als u de geheugenkaart uit de camera wilt halen, zet u eerst de camera uit. Open vervolgens het klepje van de batterij/ geheugenkaartsleuf en duw voorzichtig op de bovenkant van de geheugenkaart, waarna deze automatisch uit de sleuf komt.

Nederlands

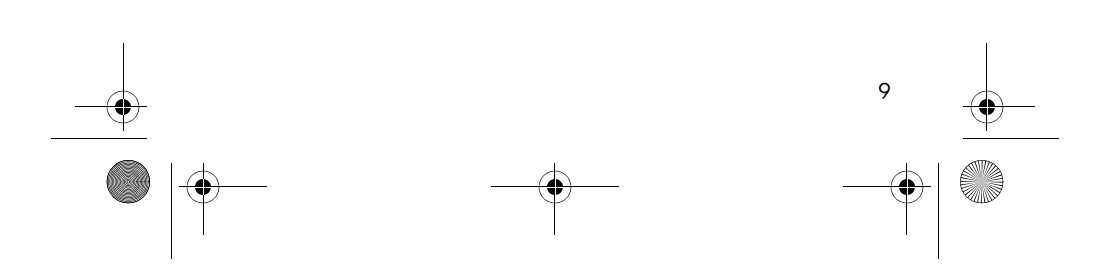

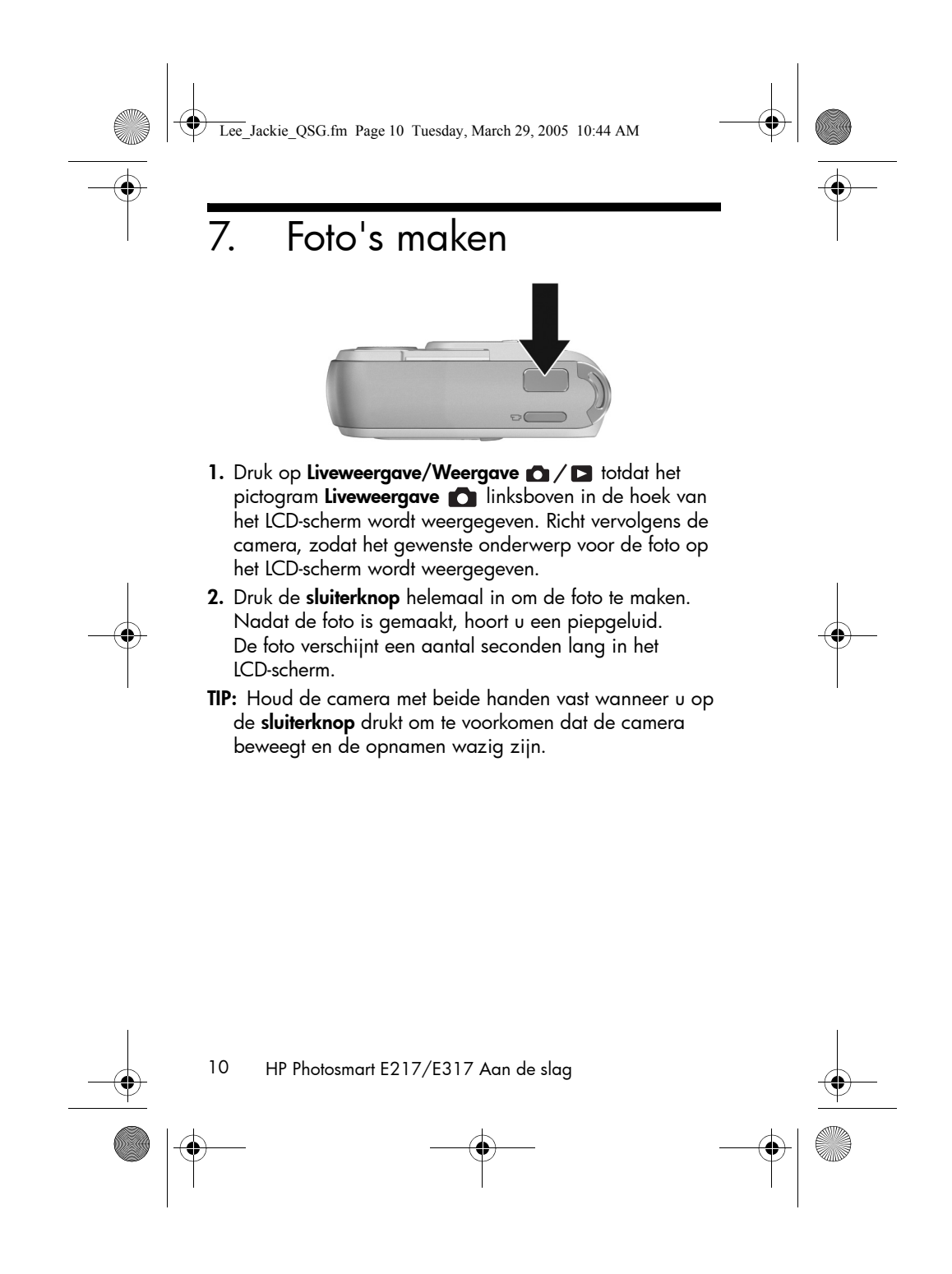

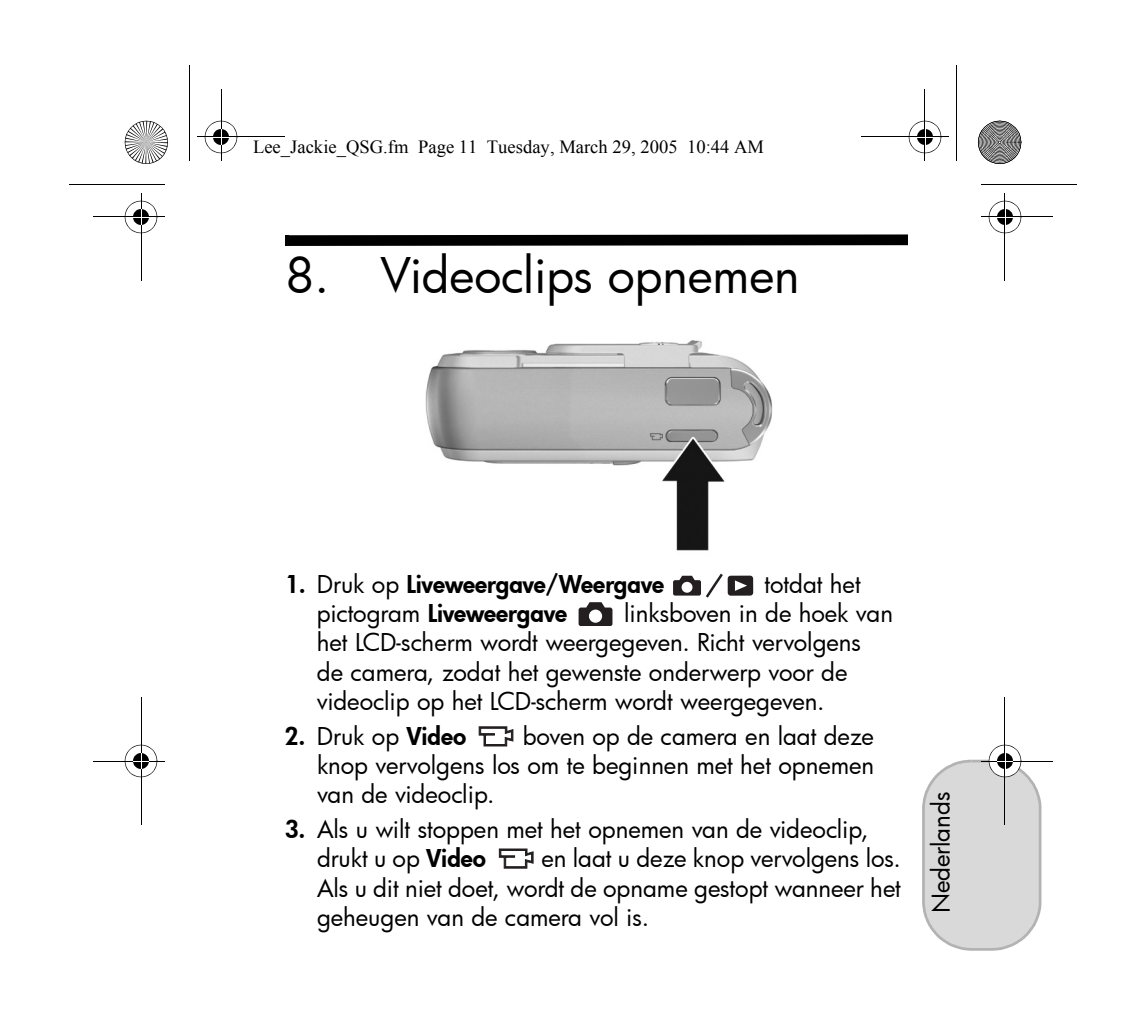

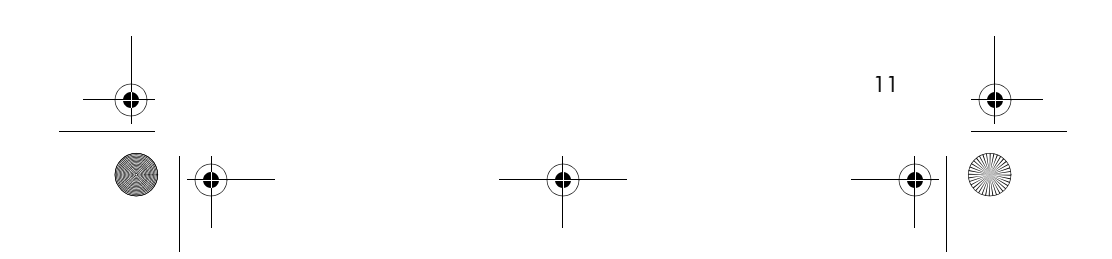

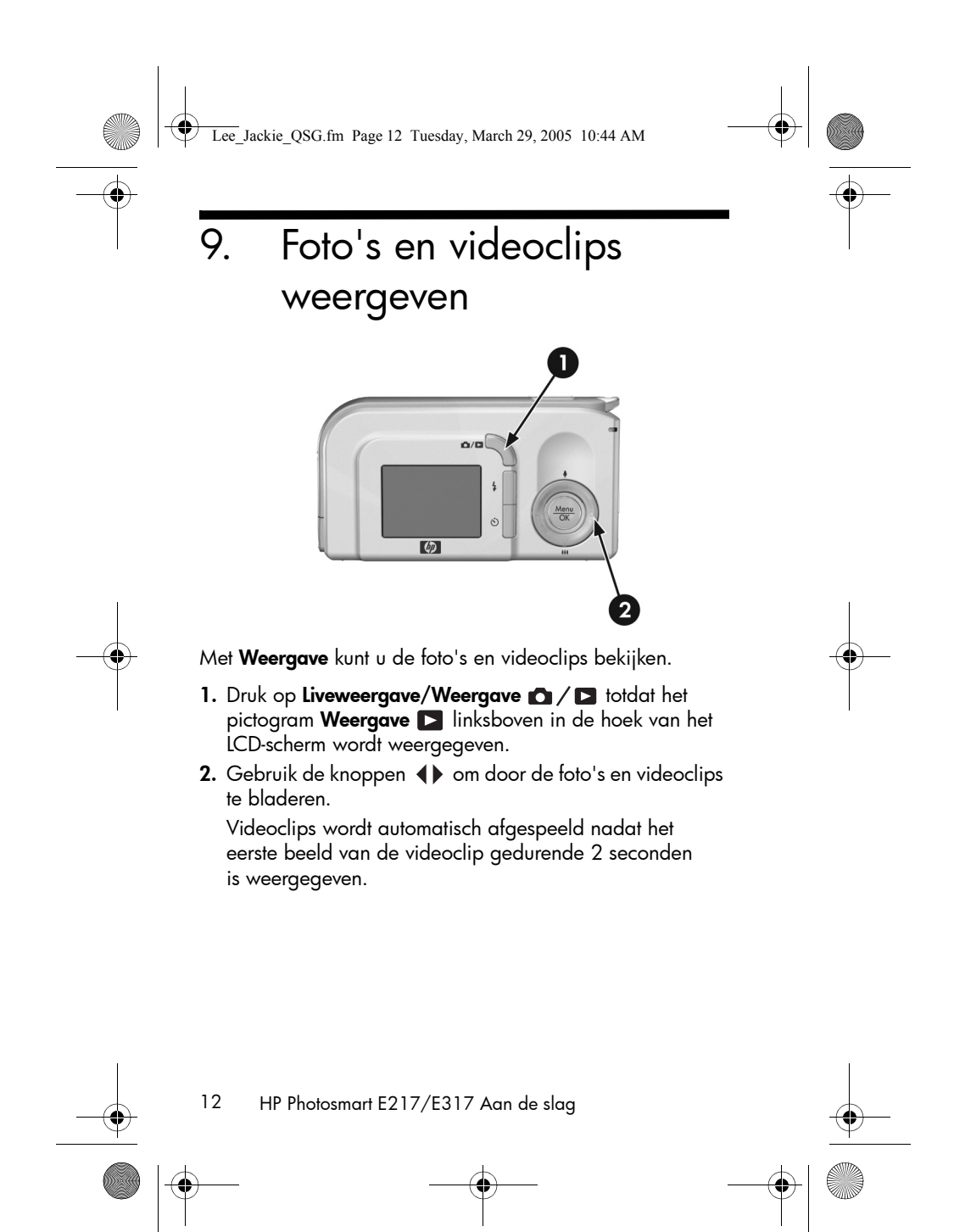

Lee\_Jackie\_QSG.fm Page 13 Tuesday, March 29, 2005 10:44 AM

## - ↓ | ● - ↓ ●

## 10. De software installeren

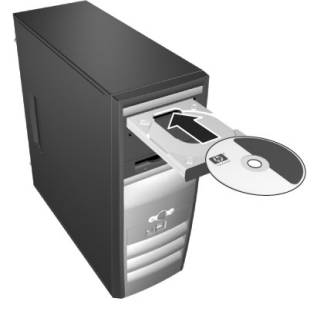

Met het programma HP Image Zone kunt u foto's van de camera overbrengen naar de computer en ze vervolgens bekijken, bewerken, afdrukken en per e-mail verzenden.

Als u problemen ondervindt bij het installeren of gebruiken van HP Image Zone, gaat u naar de HP website voor klantenondersteuning op: **www.hp.com/support**.

#### Windows

Als u HP Image Zone wilt installeren, moet u beschikken over een computer met ten minste 64 MB RAM, Windows 2000, XP, 98, 98 SE of Me en Internet Explorer 5.5 Service Pack 2 of hoger. Als de computer aan deze vereisten voldoet, wordt tijdens het installatieproces de volledige versie van HP Image Zone geïnstalleerd. Als dat niet het geval is, wordt HP Image Zone Express geïnstalleerd dat minder voorzieningen bevat dan de volledige versie.

 Sluit alle programma's en schakel ook tijdelijk de antivirussoftware uit die eventueel actief is op de computer.

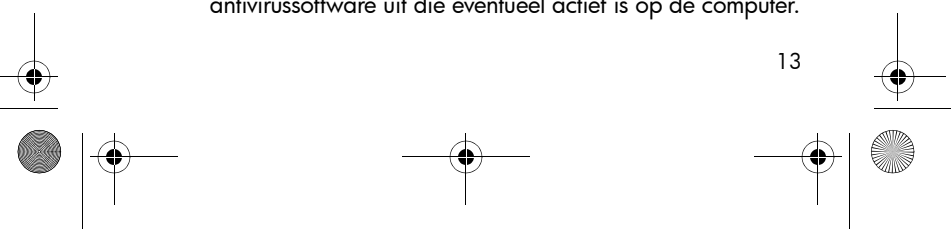

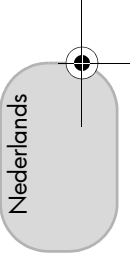

Lee\_Jackie\_QSG.fm Page 14 Tuesday, March 29, 2005 10:44 AM

- Plaats de cd-rom met HP Image Zone in het cd-rom-station van de computer en volg de aanwijzingen op het scherm. Als het installatievenster niet wordt weergegeven, klikt u op Start en op Uitvoeren. Typ vervolgens D:\Setup.exe, waarbij D staat voor de letter van het cd-rom-station. Tenslotte klikt u op OK.
- Als HP Image Zone is geïnstalleerd, schakelt u de antivirussoftware die u bij stap 1 hebt uitgeschakeld, opnieuw in.

#### Macintosh

Als u HP Image Zone wilt installeren, moet de Macintoshcomputer zijn voorzien van een geïntegreerde USB-poort, 128 MB fysiek RAM-geheugen, Mac OSX v10.2 of hoger en 250 MB vrije schijfruimte.

- 1. Sluit alle programma's en schakel ook tijdelijk de antivirussoftware uit die eventueel actief is op de computer.
- **2.** Plaats de cd-rom met HP Image Zone in het cd-rom-station van de computer.
- **3.** Dubbelklik op het pictogram van het cd-station op het bureaublad van de computer.
- **4.** Dubbelklik op het pictogram van het installatieprogramma en volg de aanwijzingen op het scherm.
- Als HP Image Zone is geïnstalleerd, schakelt u de antivirussoftware die u bij stap 1 hebt uitgeschakeld opnieuw in.

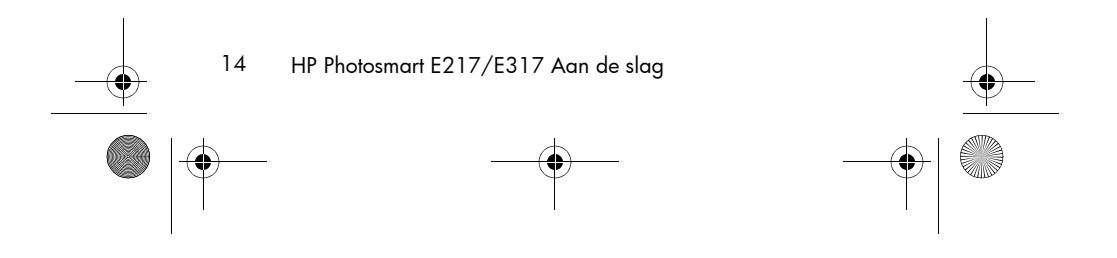

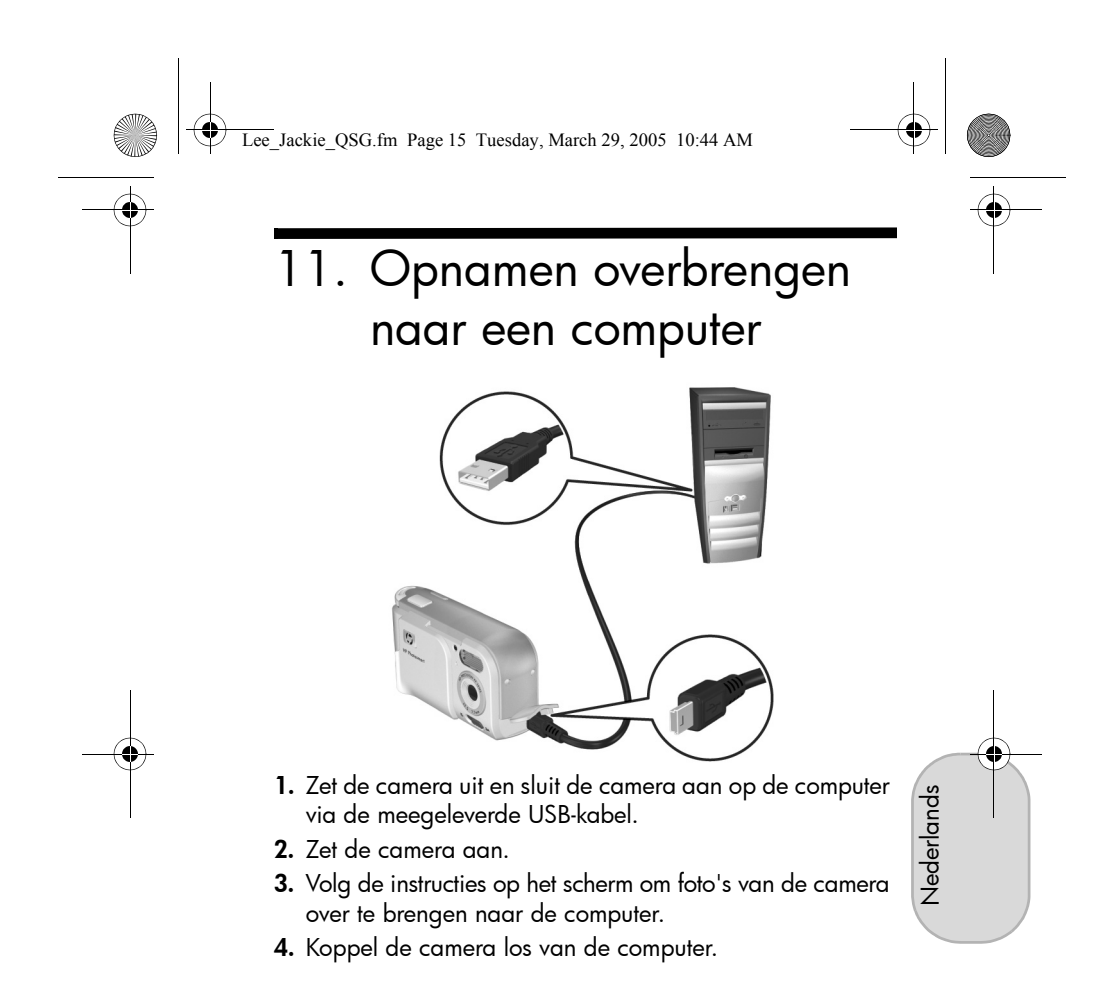

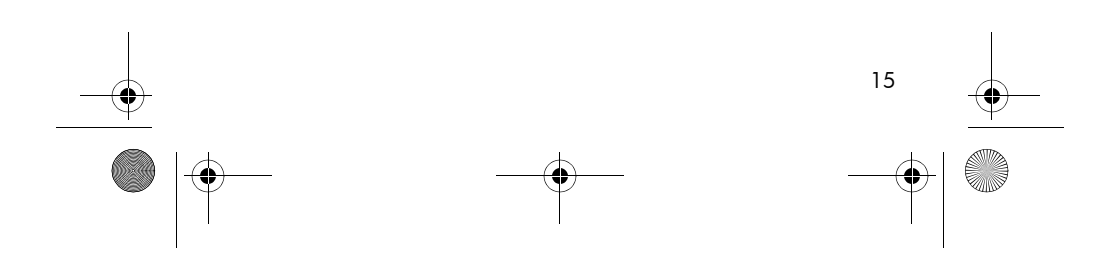

Lee\_Jackie\_QSG.fm Page 16 Tuesday, March 29, 2005 10:44 AM

## Hulp en ondersteuning

- De camera beschikt over allerlei handige voorzieningen, zoals 5 opnamemodi, een functie voor rechtstreeks afdrukken en camera-accessoires. Voor informatie over het gebruik deze voorzieningen, raadpleegt u de Helpfunctie op de camera.
- Meer tips en hulpmiddelen voor het efficiënt gebruiken van de camera vindt u op **www.hp.com/photosmart**.
- Via de on line service en ondersteuning van HP beschikt u over productondersteuning, storingsdiagnoses en alle stuurprogramma's die u nodig hebt. De met prijzen bekroonde dienstverlening van HP is continu beschikbaar via **www.hp.com/support**.
- Hulp bij HP Image Zone vindt u in de on line handleiding bij HP Image Zone.
- Als u een interactief lesprogramma (in het Engels) wilt volgen waarbij u door een aantal veelgebruikte camerafuncties wordt geleid en eenvoudige tips krijgt over digitale fotografie, installeert en start u het programma voor de interactieve gebruikershandleiding (Interactive User's Guide) op de cd met de software.

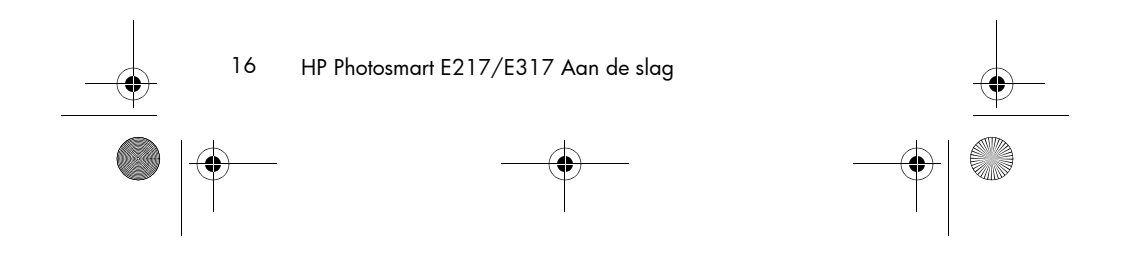

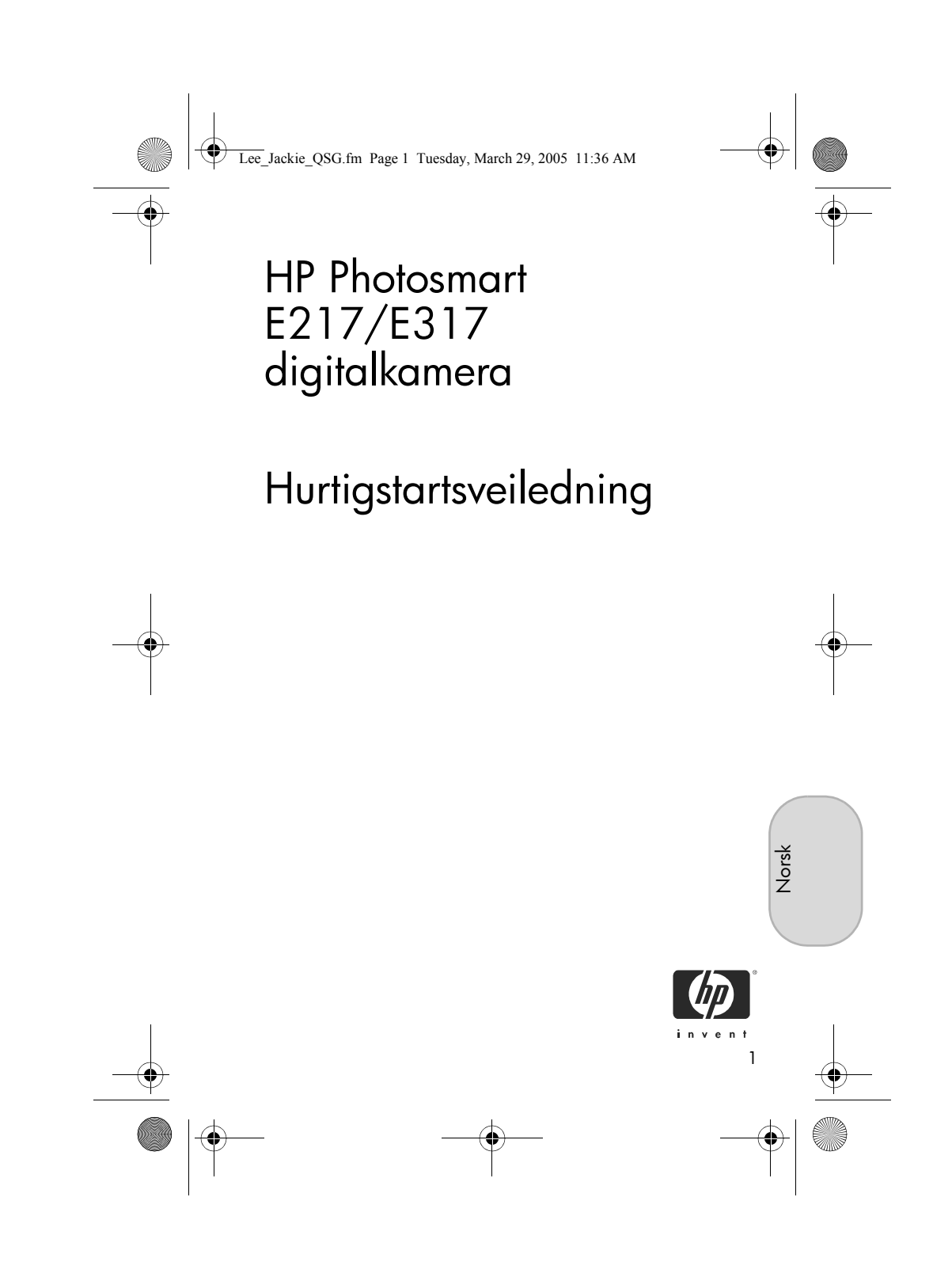

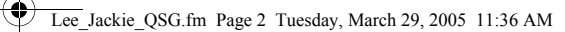

#### Juridiske merknader

© Copyright 2005 Hewlett-Packard Development Company, L.P. Informasjonen i dette dokumentet kan endres uten varsel. De eneste garantiene for produkter og tjenester fra HP er angitt i garantierklæringene som følger med slike produkter og tjenester. Ingenting i dette dokumentet kan tolkes som en tilleggsgaranti. HP er ikke erstatningsansvarlig for tekniske eller andre typer feil eller utelatelser i dette dokumentet.

 $\mathsf{Windows}^{\circledast}$  er et registrert varemerke for Microsoft Corporation i USA.

SD-logoen er et varemerke for eieren.

Viktig informasjon om gjenvinning for våre kunder i EU: For å beskytte miljøet må dette produktet gjenvinnes etter endt levetid i henhold til loven. Symbolet nedenfor angir at dette produktet ikke kan kasseres sammen med husholdningsavfall. Produktet må leveres til gjenvinning/kassering på et autorisert innsamlingssted i nærheten. Hvis du vil ha mer informasjon om innlevering og gjenvinning av HP-produkter generelt, kan du se: www.hp.com/hpinfo/globalcitizenship/environment/recycle/index.html

X

#### Angi følgende informasjon for fremtidig referanse:

Modellnummer (på forsiden av kameraet) \_ Serienummer (10-sifret tall på undersiden \_ av kameraet) Innkjøpsdato \_

Trykt i Kina

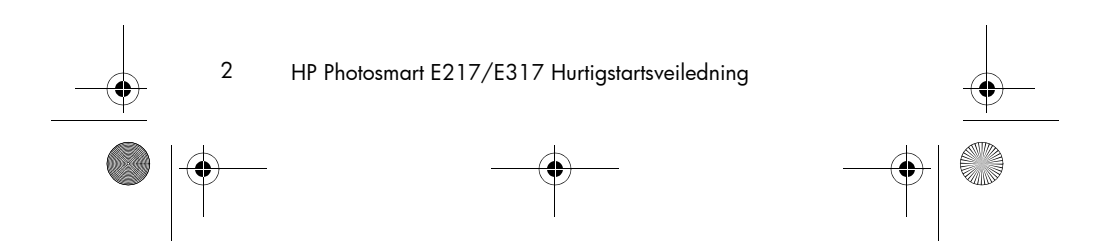

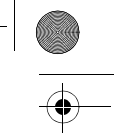

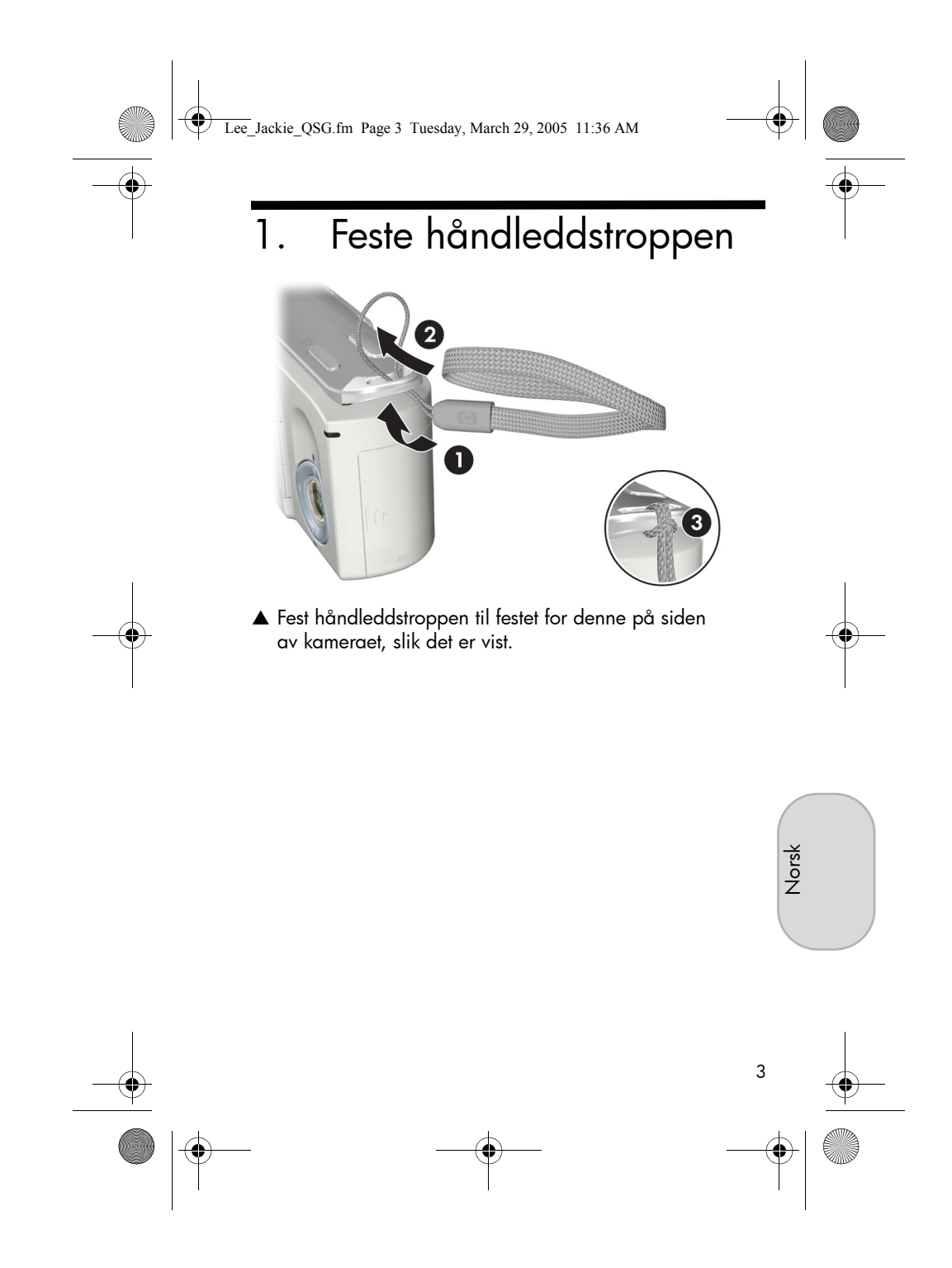

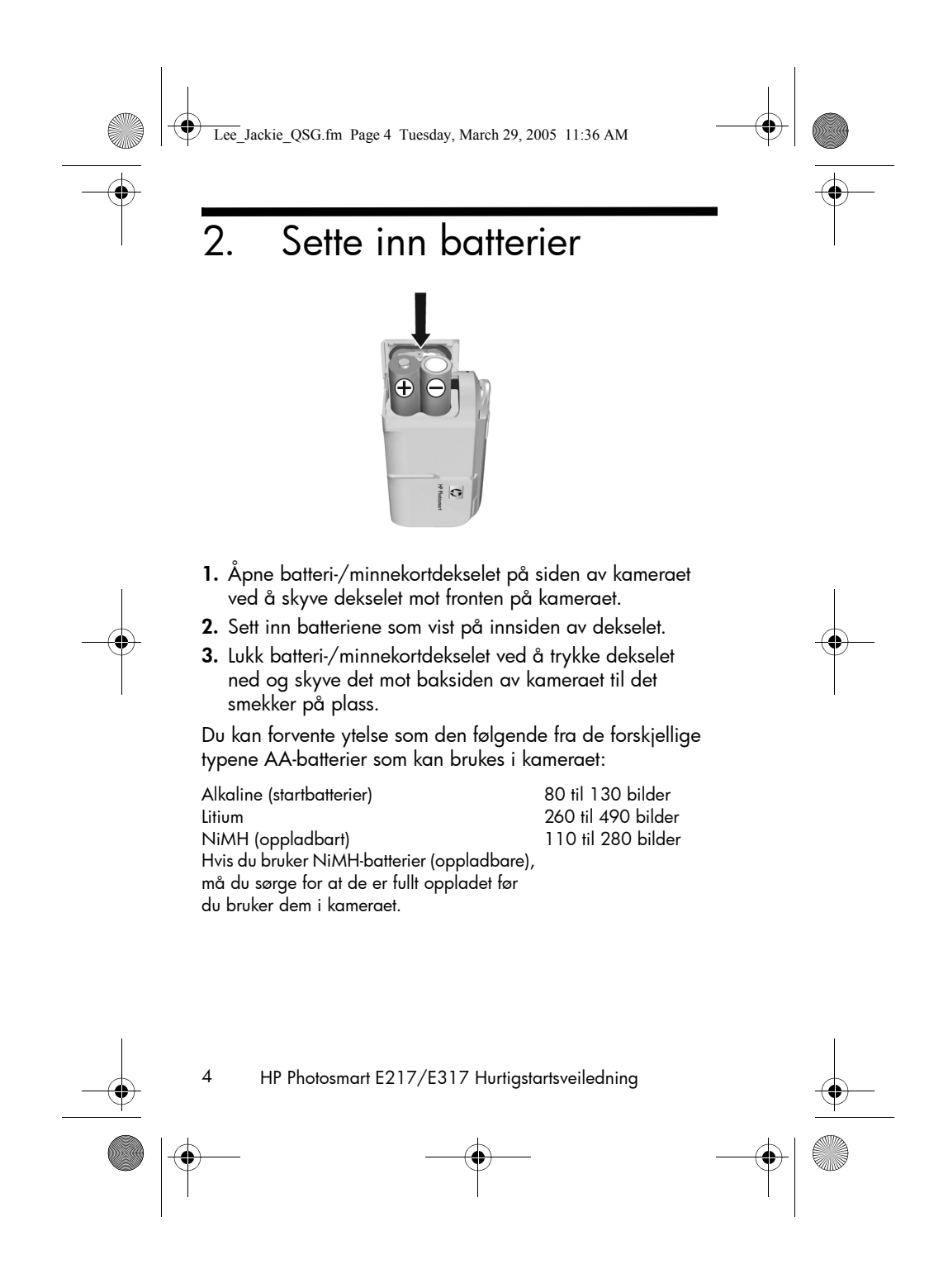

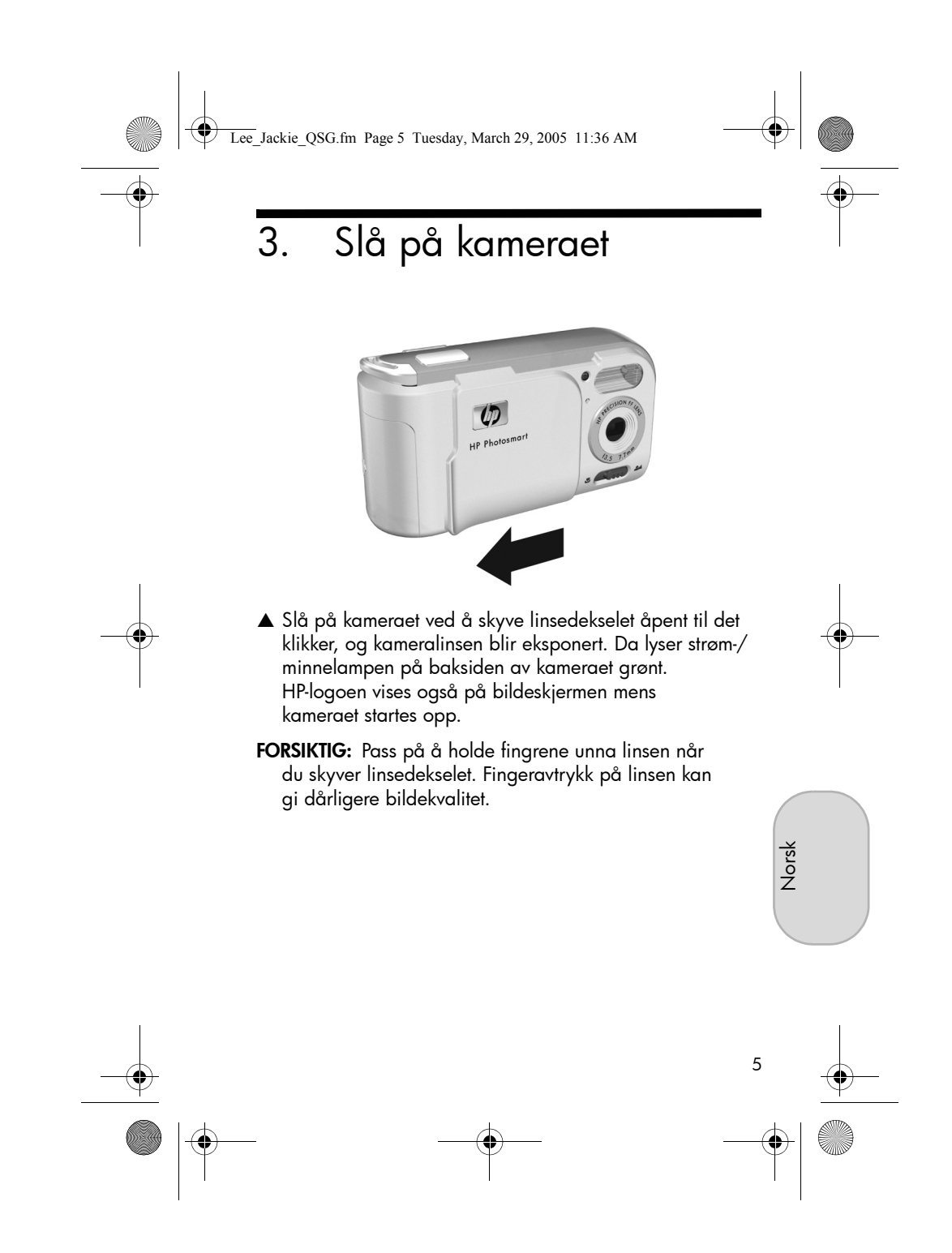

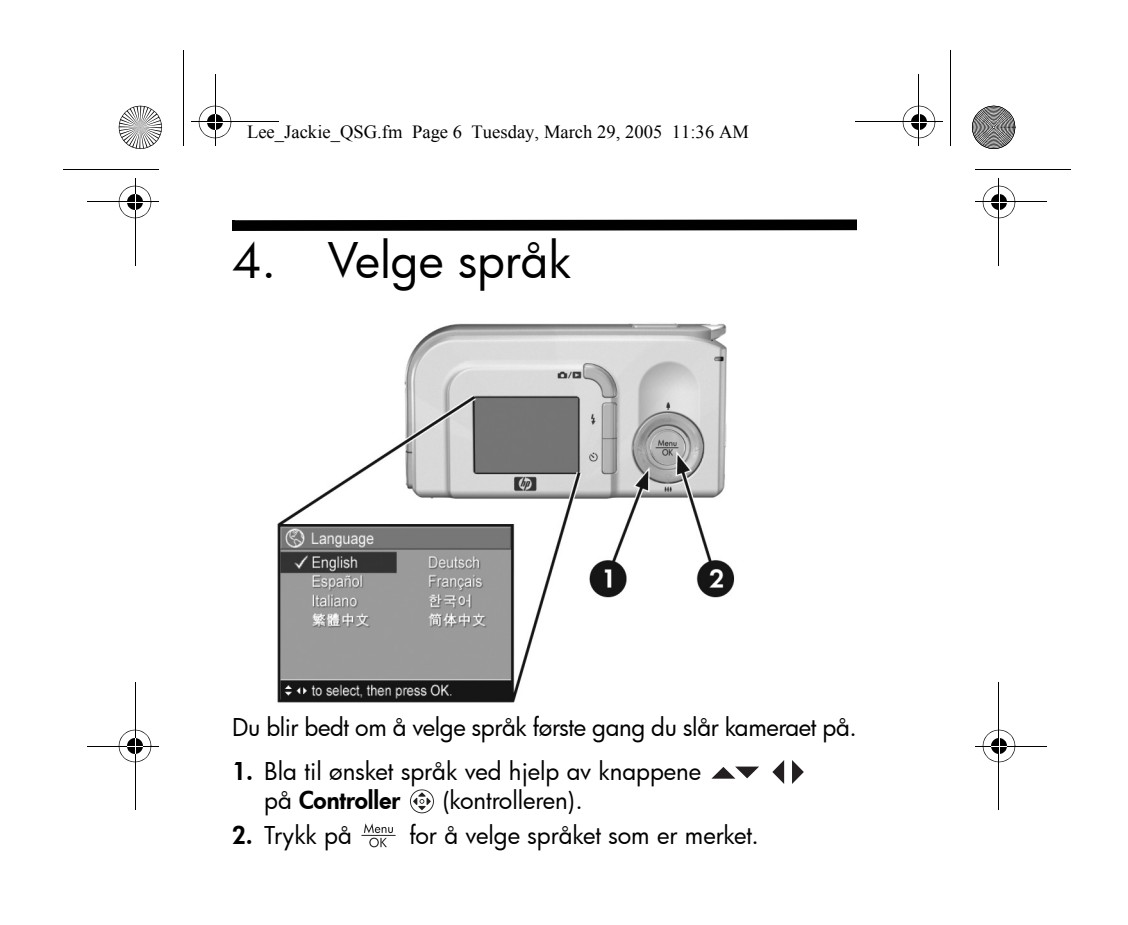

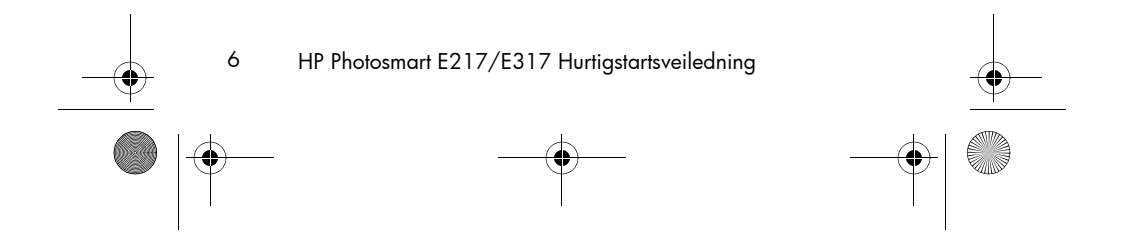

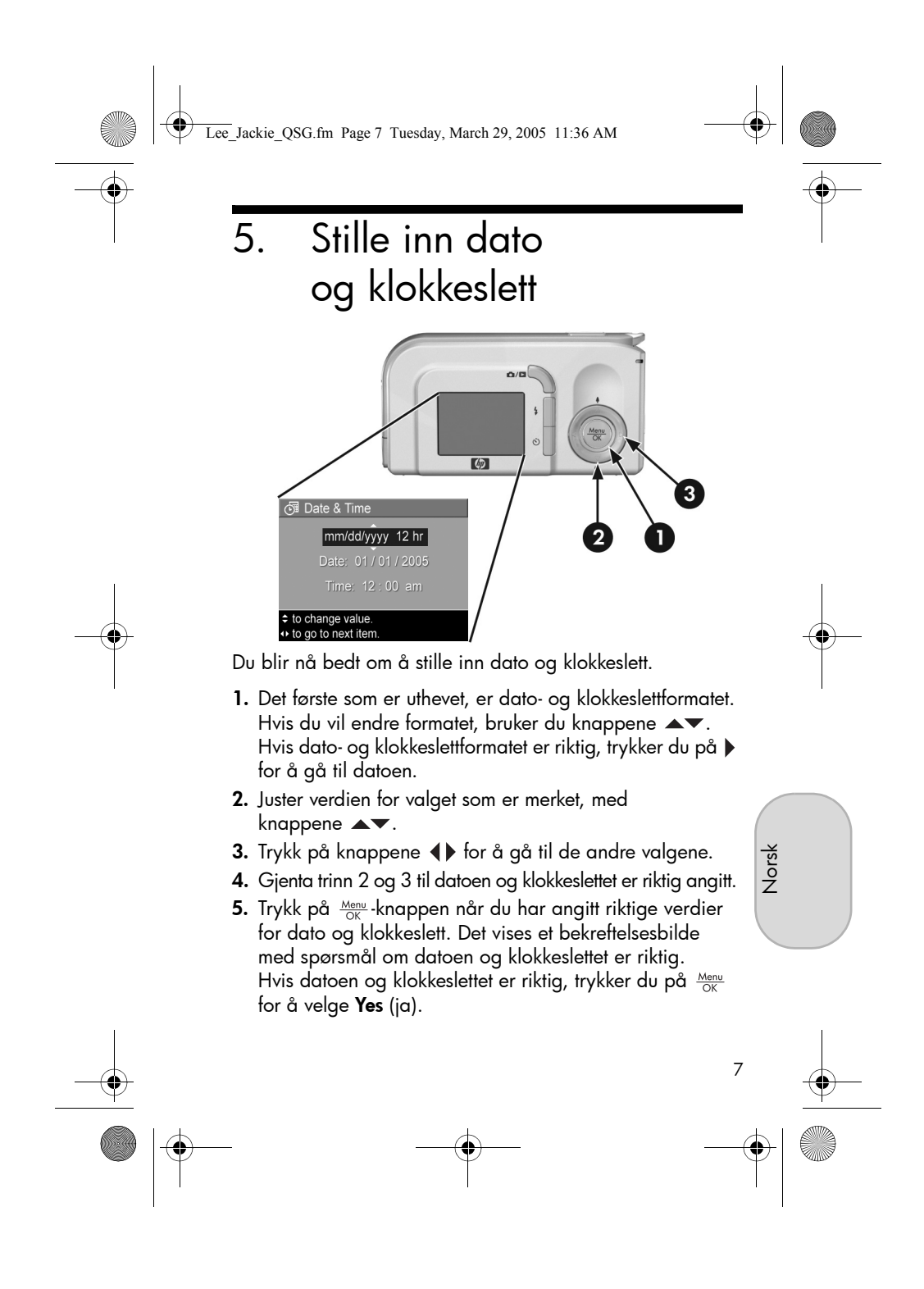

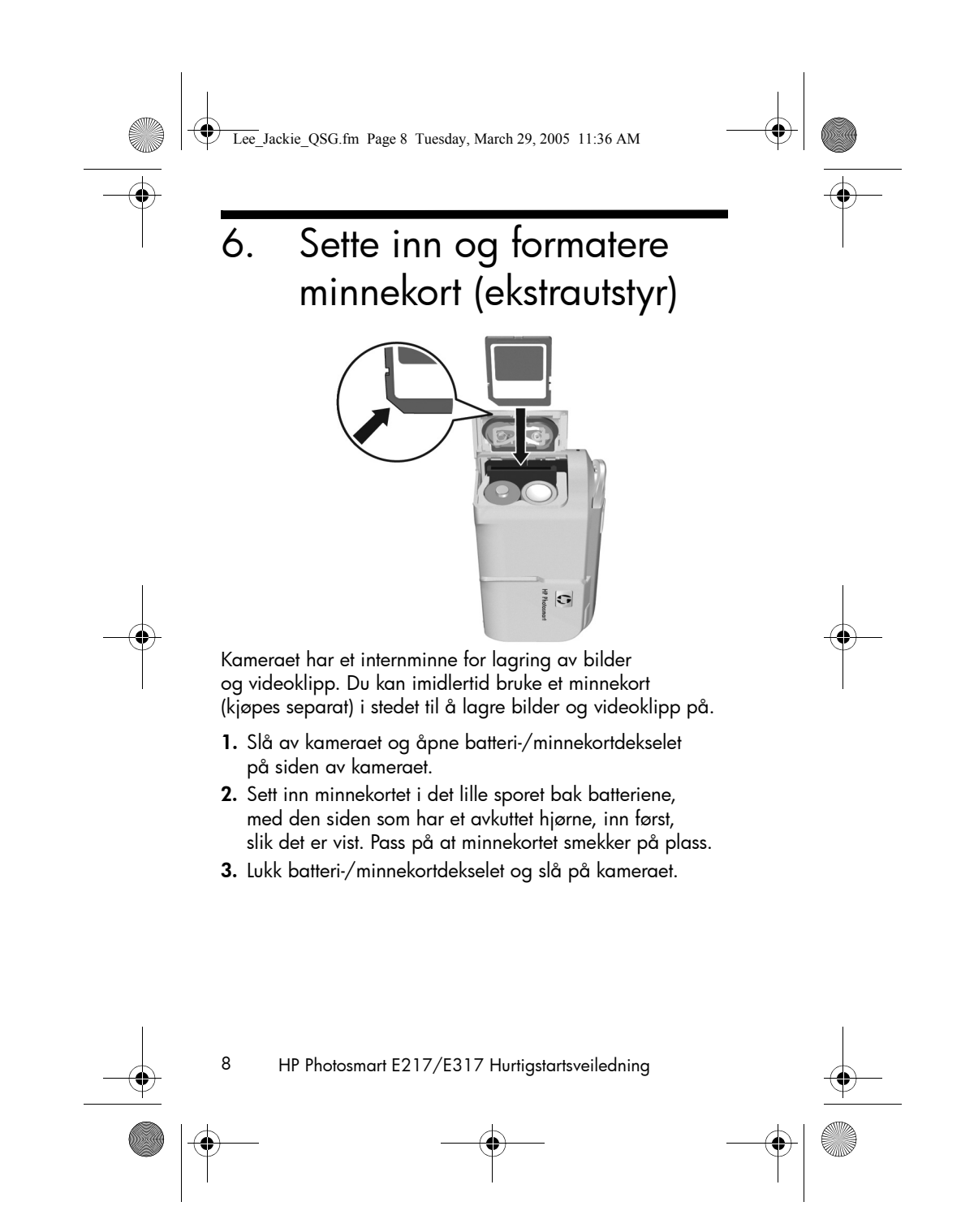

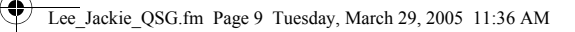

Du bør formatere minnekort før du bruker dem for første gang for å hindre ødelagte kort og bilder. Slik formaterer du minnekortet:

- Trykk på Menu ► (avspillingsmeny).
- Trykk på ▼ for å merke Delete (slett), og trykk deretter på Meru OK for å vise undermenyen Delete (slett).
- Bruk ▼ til å merke Format Card (formater kort), og trykk deretter på <sup>Menu</sup><sub>OK</sub> for å vise bekreftelsesbildet Format Card (formater kort).
- Trykk på ▼ for å merke Yes (ja), og trykk deretter på Menu OK for å formatere kortet.

Meldingen **Formatting Card...** (formaterer kort) vises på bildeskjermen mens kameraet formaterer minnekortet. Når kameraet er ferdig med formateringen, vises skjermbildet for antall bilder.

Hvis du skal ta minnekortet ut av kameraet, må du først slå av kameraet. Deretter åpner du batteri-/minnekortdekselet og trykker ned på øvre kant av minnekortet slik at det spretter ut av sporet.

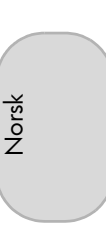

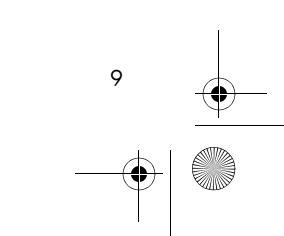

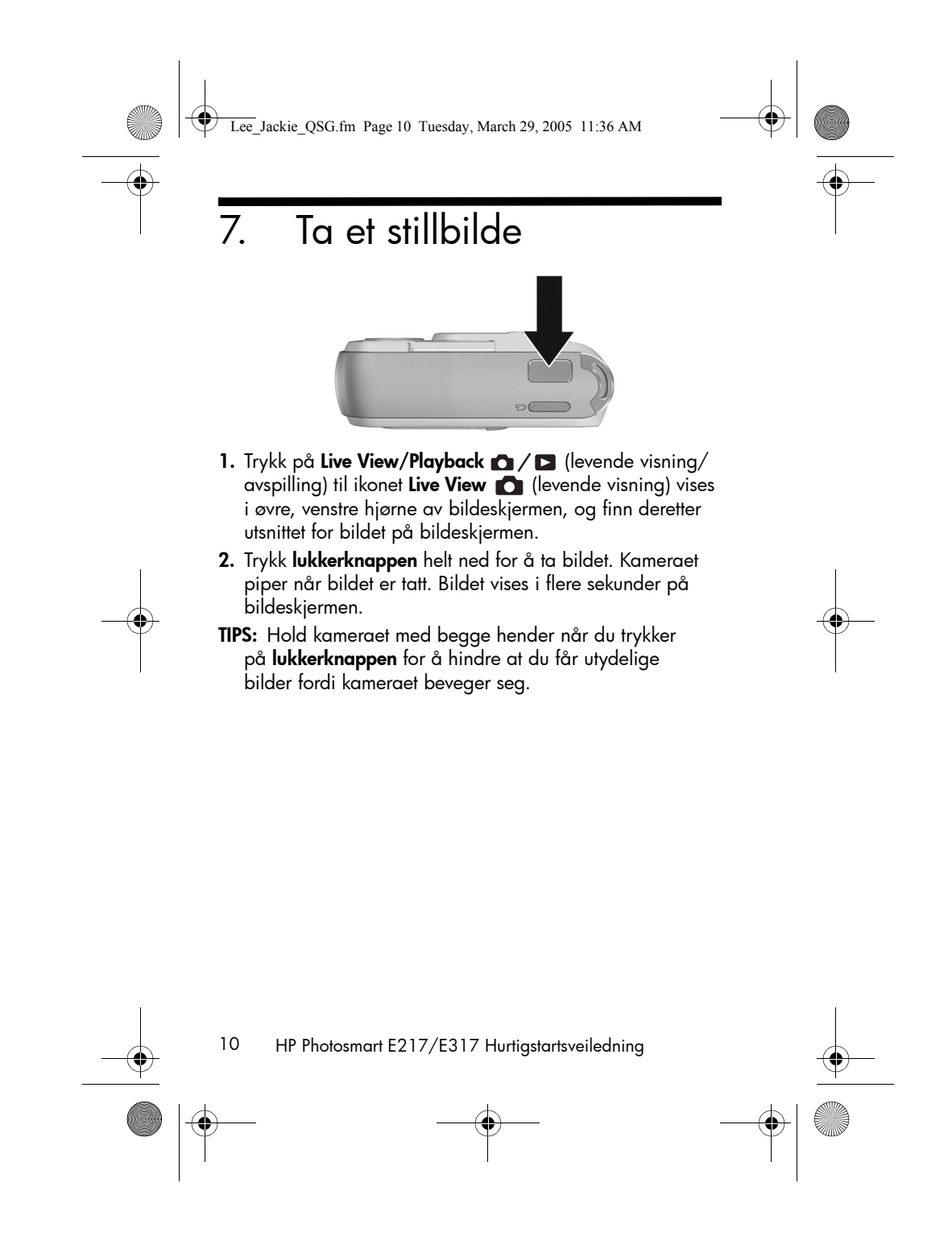

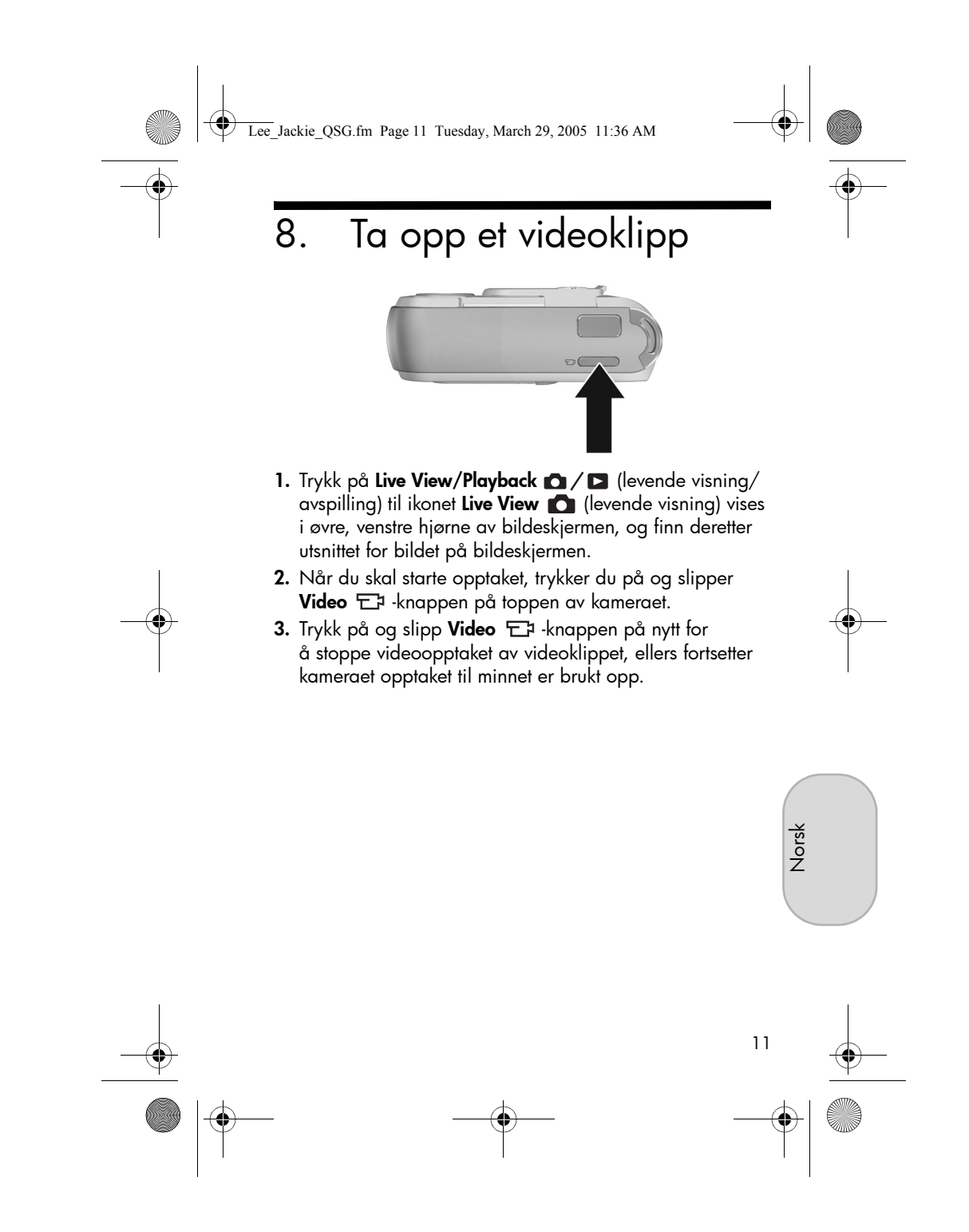

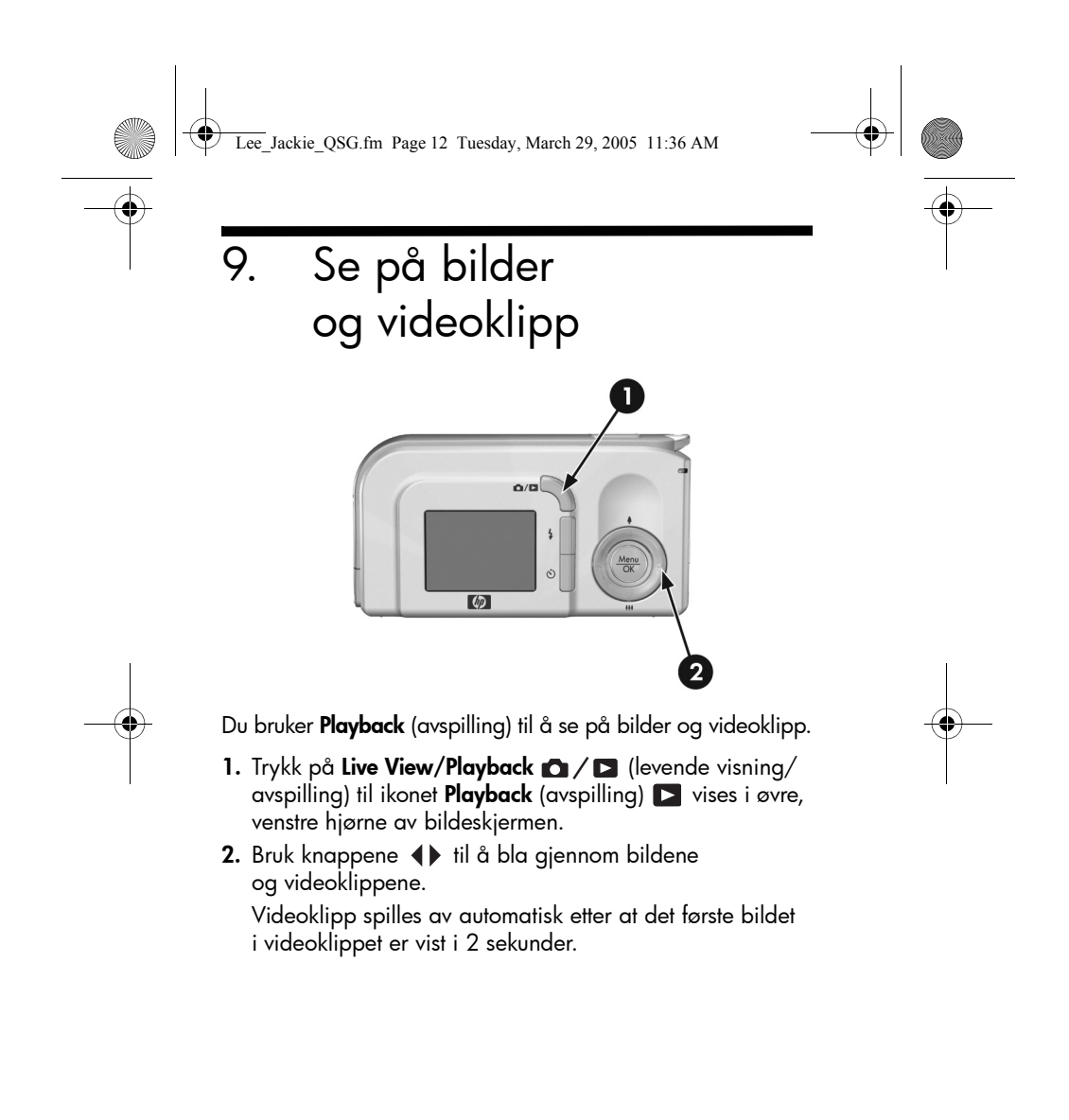

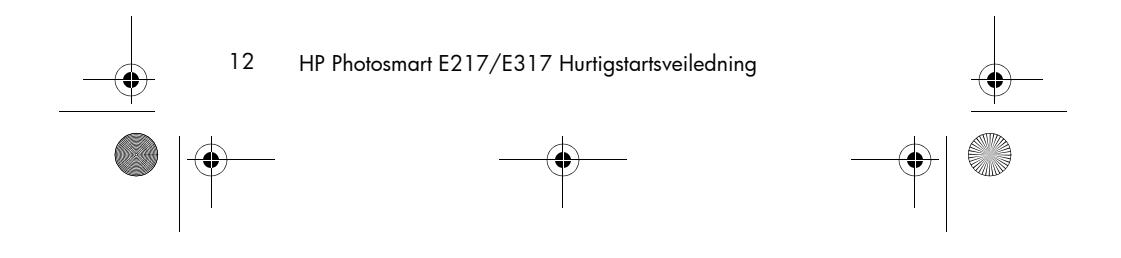

Lee\_Jackie\_QSG.fm Page 13 Tuesday, March 29, 2005 11:36 AM

## 10. Installere programvaren

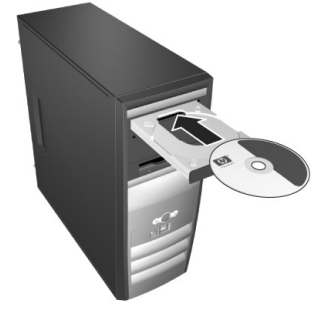

Med HP Image Zone-programvaren kan du overføre bilder fra kameraet, se på dem, redigere dem, skrive dem ut og sende dem med e-post.

Hvis du har problemer med å installere eller bruke HP Image Zone-programvaren, kan du gå til nettstedet for HPs kundestøtte for å finne mer informasjon: www.hp.com/support.

#### Windows

For å kunne installere HP Image Zone-programvaren må datamaskinen ha minst 64 MB minne, Windows 2000, XP, 98, 98 SE eller Me og Internet Explorer 5.5 Service Pack 2 eller høyere. Hvis datamaskinen din oppfyller disse kravene, installerer installeringsprosessen den fullstendige versjonen av HP Image Zone, hvis ikke, installeres HP Image Zone Express, som mangler enkelte funksjoner som inngår i den fullstendige versjonen.

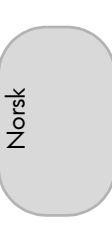

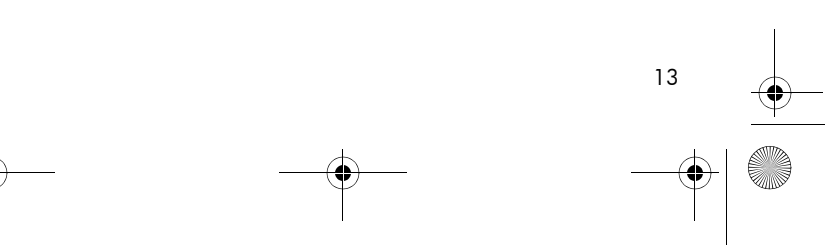

Lee\_Jackie\_QSG.fm Page 14 Tuesday, March 29, 2005 11:36 AM

- Lukk alle programmer og deaktiver eventuell anti-virusprogramvare på datamaskinen midlertidig.
- Sett inn programvare-CDen for HP Image Zone
  i datamaskinens CD-stasjon, og følg veiledningen
  på skjermen. Hvis installeringsvinduet ikke vises, klikker
  du på Start, klikker på Kjør, skriver D:\Setup.exe, der D
  er stasjonsbokstaven for CD-stasjonen, og klikker på OK.
- **3.** Når HP Image Zone-programvaren er ferdig installert, aktiverer du eventuell virusbeskyttelse som ble deaktivert i trinn 1.

#### Macintosh

For å kunne installere HP Image Zone-programvaren må Macintosh-maskinen din ha innebygd USB, 128 MB fysisk RAM, Mac OSX v10.2 eller høyere og 250 MB ledig plass på harddisken.

- Lukk alle programmer og deaktiver eventuell anti-virusprogramvare på datamaskinen midlertidig.
- 2. Sett inn programvare-CDen for HP Image Zone i datamaskinens CD-stasjon.
- 3. Dobbeltklikk på CD-ikonet på datamaskinens skrivebord.
- 4. Dobbeltklikk på installeringsikonet, og følg deretter veiledningen på skjermen.
- 5. Når HP Image Zone-programvaren er ferdig installert, aktiverer du eventuell virusbeskyttelse som ble deaktivert i trinn 1.

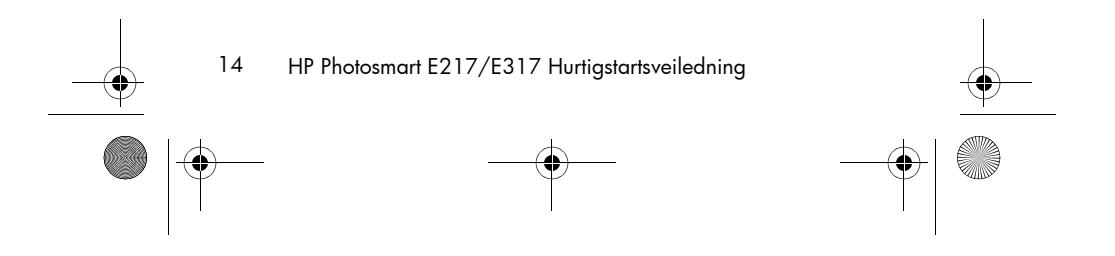

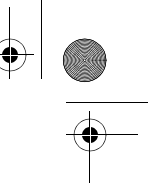

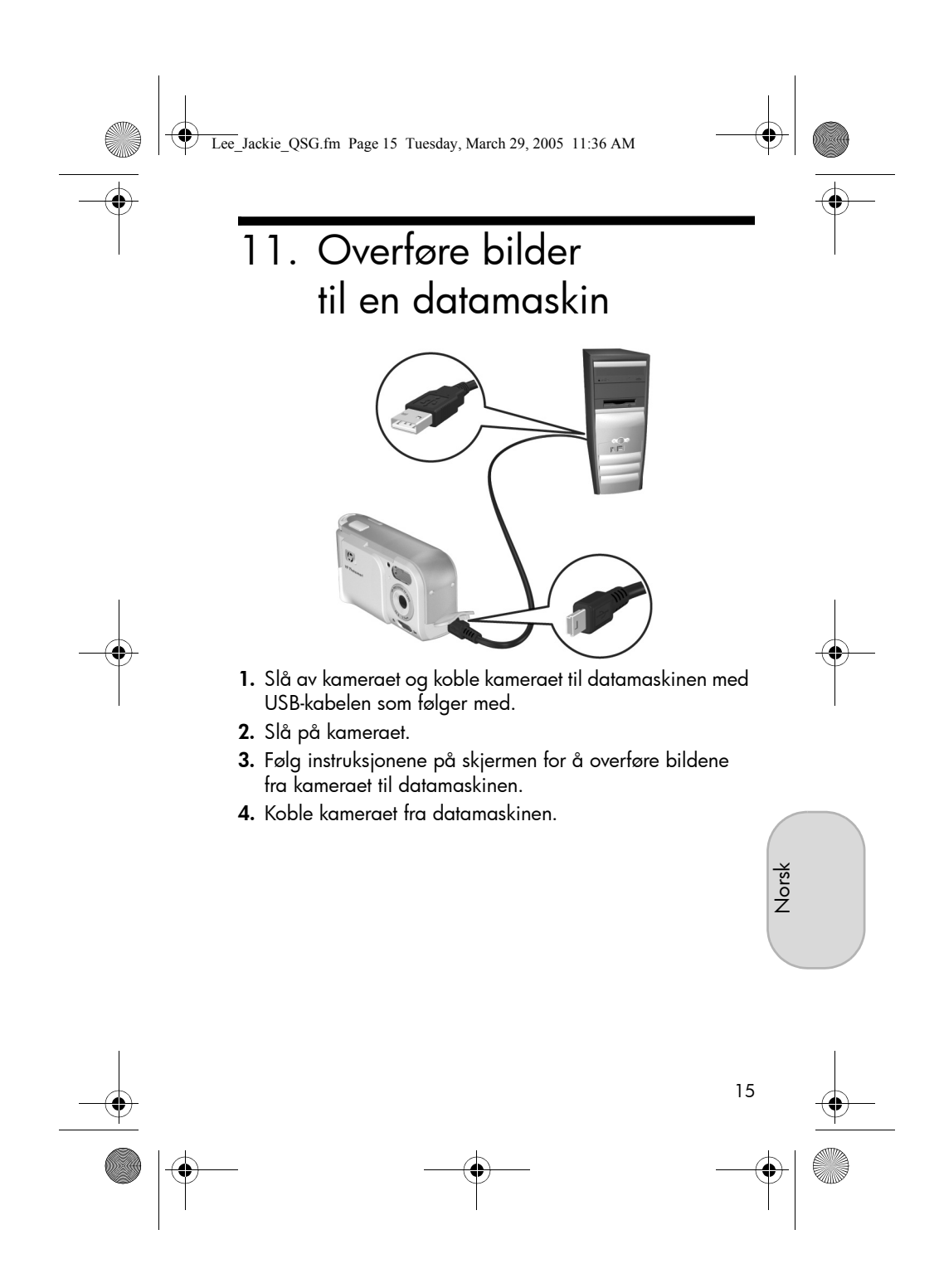

Lee\_Jackie\_QSG.fm Page 16 Tuesday, March 29, 2005 11:36 AM

## Få hjelp

- Kameraet har mange flere nyttige funksjoner, inkludert 5 fotograferingsmodi, direkteutskrift, kameratilbehør og mye mer. Hvis du vil vite hvordan du bruker disse funksjonene, kan du se hjelpen i kameraet.
- Du finner tips og verktøy som hjelper deg med å bruke kameraet mer effektivt, på www.hp.com/photosmart.
- HPs online service og støtte er din hovedkilde for all produkthjelp, diagnostikk og nedlasting av drivere.
   Få prisbelønt assistanse døgnet rundt på www.hp.com/supporte
- Hvis du trenger hjelp til HP Image Zone-programvaren, kan du se den elektroniske dokumentasjonen for HP Image Zone.
- Du kan få interaktiv opplæring (på engelsk) som vil veilede deg gjennom de mest brukte funksjonene i kameraet og gi deg grunnleggende tips om digital fotografering, ved å installere og kjøre programmet Interactive User's Guide på programvare-CDen.

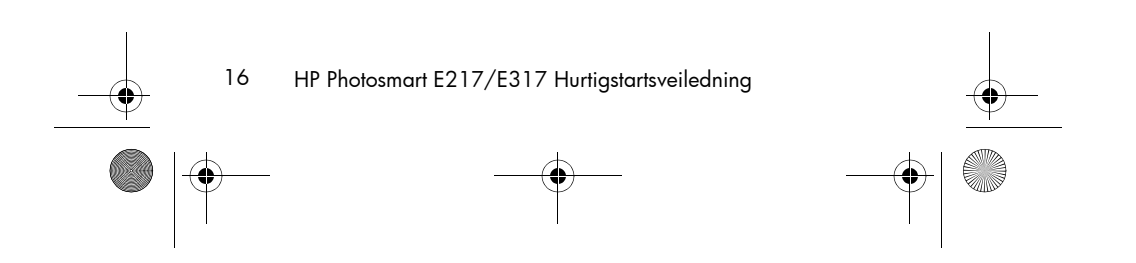

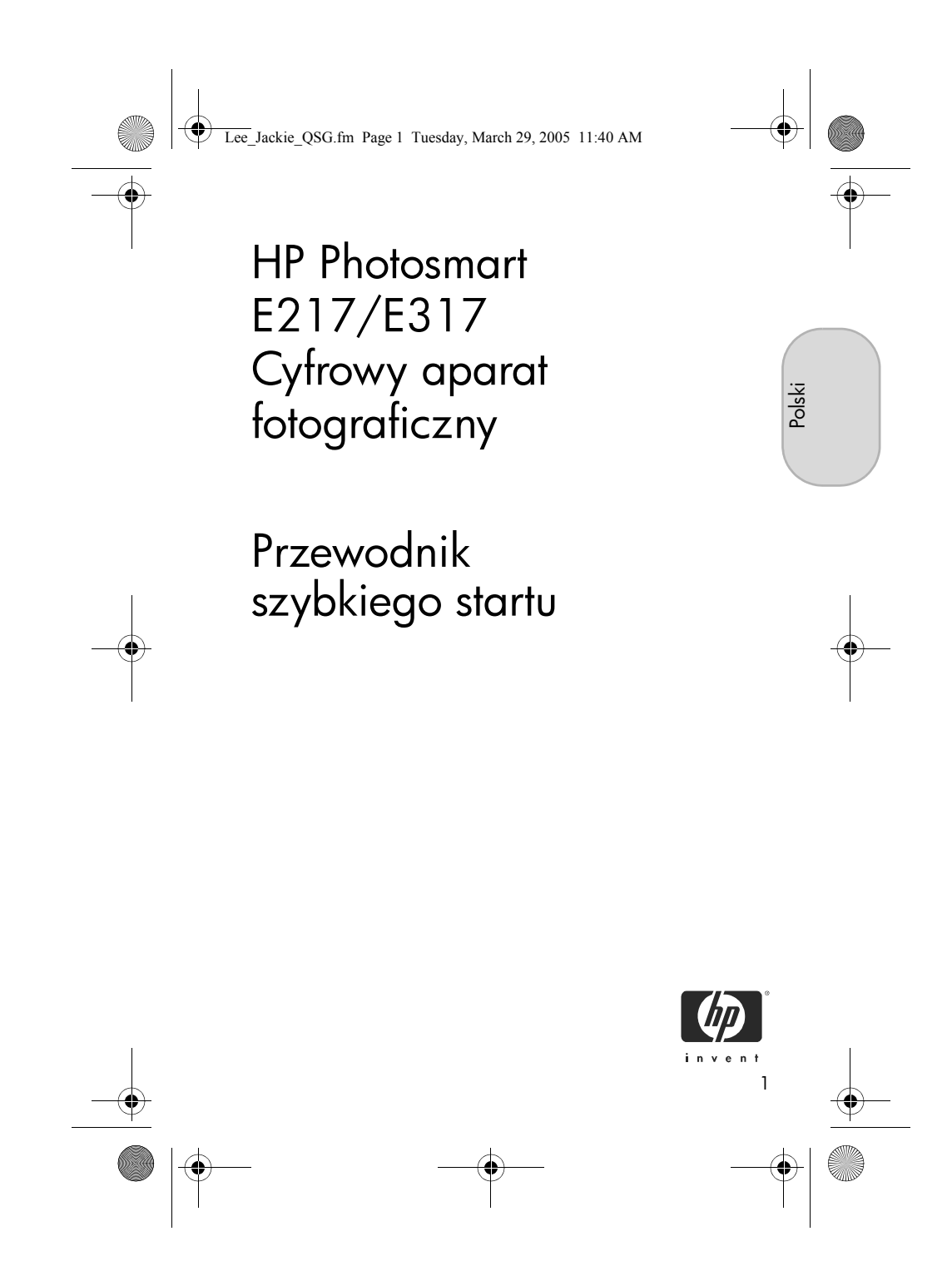

Lee\_Jackie\_QSG.fm Page 2 Tuesday, March 29, 2005 11:40 AM

#### Uwagi prawne

© Copyright 2005 Hewlett-Packard Development Company, L.P. Informacje zawarte w tym dokumencie mogą ulec zmianie bez powiadomienia. Jedyne gwarancje na produkty i usługi firmy HP przedstawione są w jawnych oświadczeniach gwarancyjnych towarzyszących takim produktom lub usługom. Żadna część tego dokumentu nie może być interpretowana jako ustanowienie dodatkowej gwarancji. Firma HP nie będzie odpowiedzialna za błędy techniczne, redakcyjne lub przeoczenia zawarte w tym dokumencie.

Windows® jest zastrzeżonym w USA znakiem towarowym firmy Microsoft Corporation.

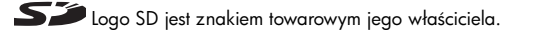

Ważne informacje dotyczące recyklingu dla klientów w Unii Europejskiej: W celu ochrony środowiska naturalnego niniejszy produkt musi zostać poddany recyklingowi po zakończeniu jego eksplaatacji zgodnie z wymogami prawa. Poniższy symbol oznacza, że produktu nie wolno wyrzucać do zwykłych pojemników na śmieci. Produkt należy zwrócić w celu właściwej regeneracji/likwidacji do najbliższego autoryzowanego punktu zbiórki. Więcej informacji na temat zwrotu i recyklingu produktów firmy HP znajduje się na stronie: www.hp.com/hpinfo/globalcitizenship/environment/recycle/index.html

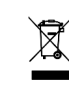

Wprowadź następujące informacje (do użytku w przyszłości):

Numer modelu (na przedzie aparatu) Numer seryjny (10-cyfrowy numer na spodzie aparatu) Data zakupu aparatu

Wydrukowano w Chinach

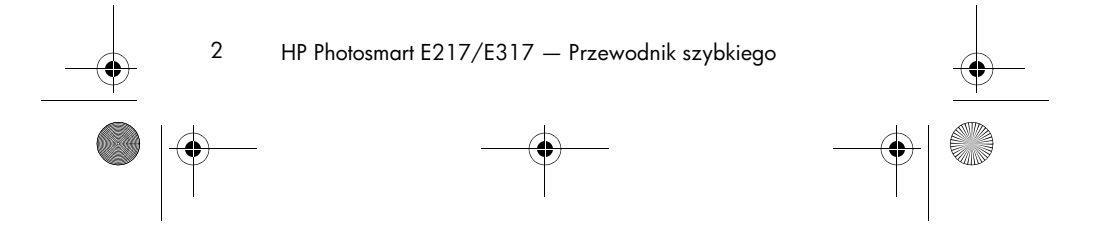

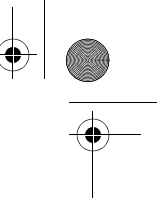

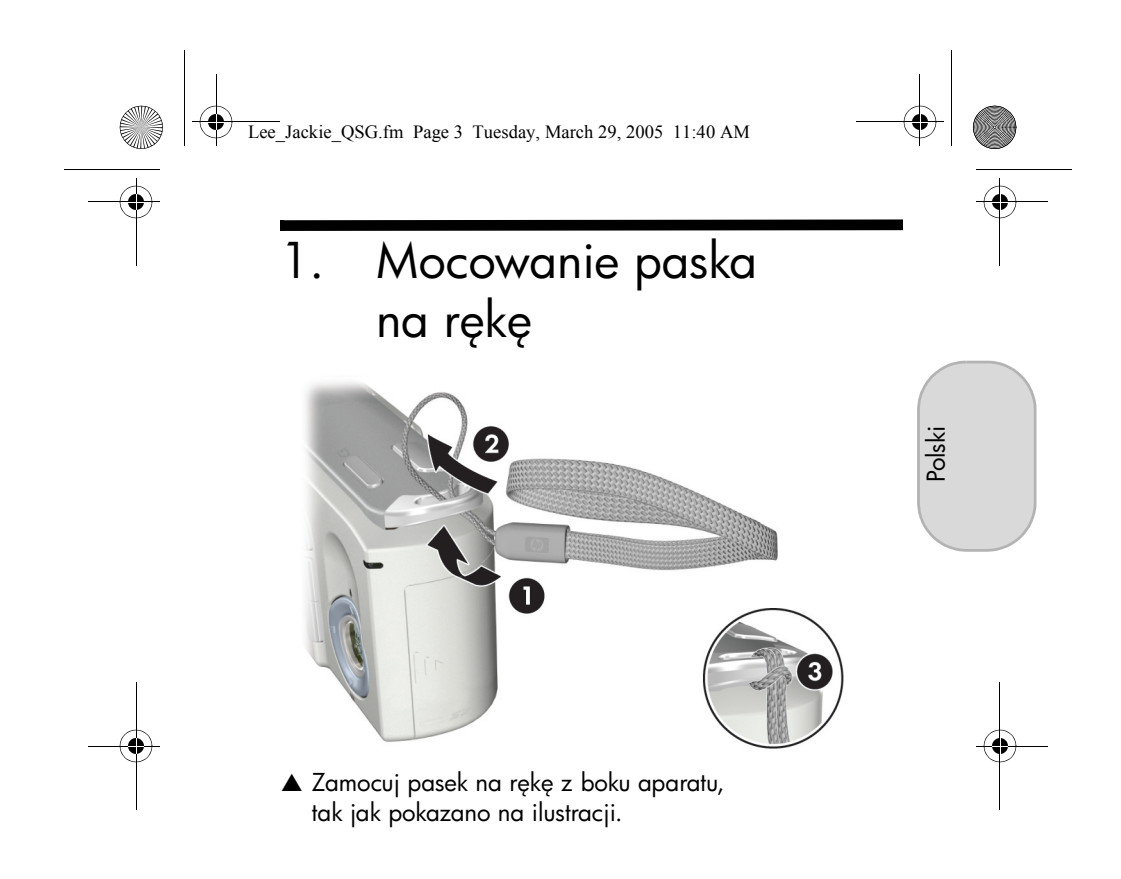

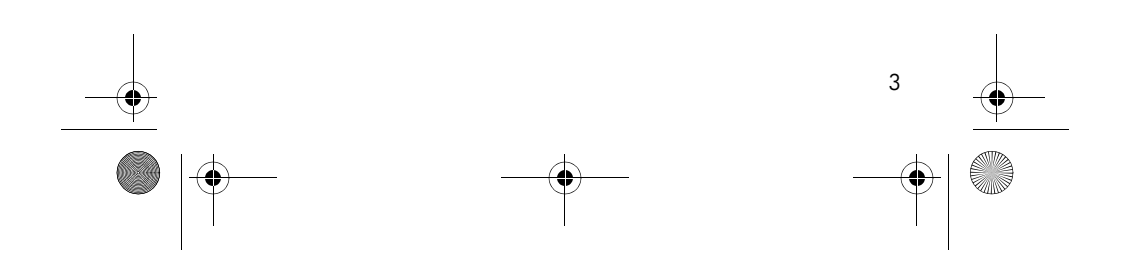

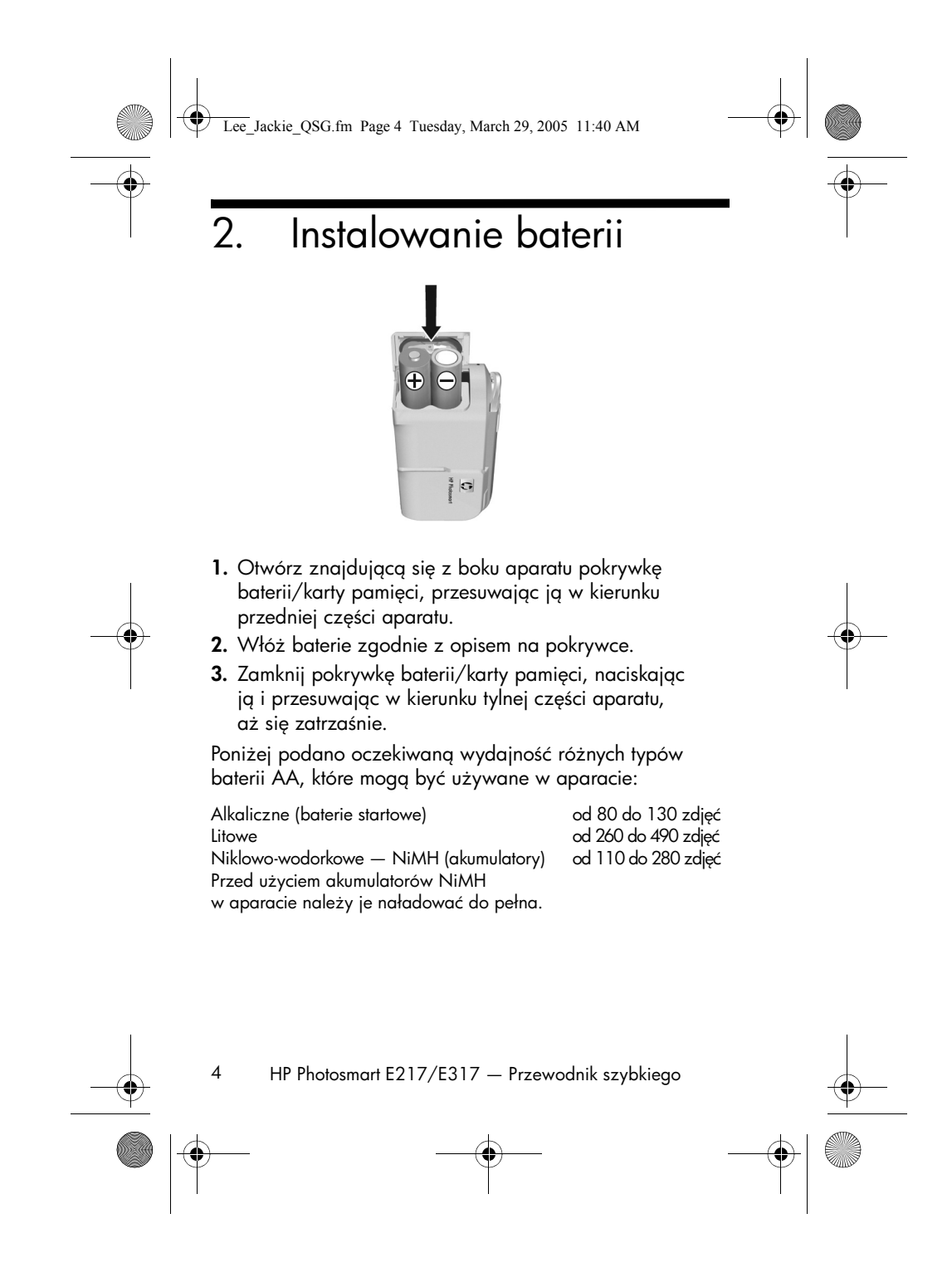

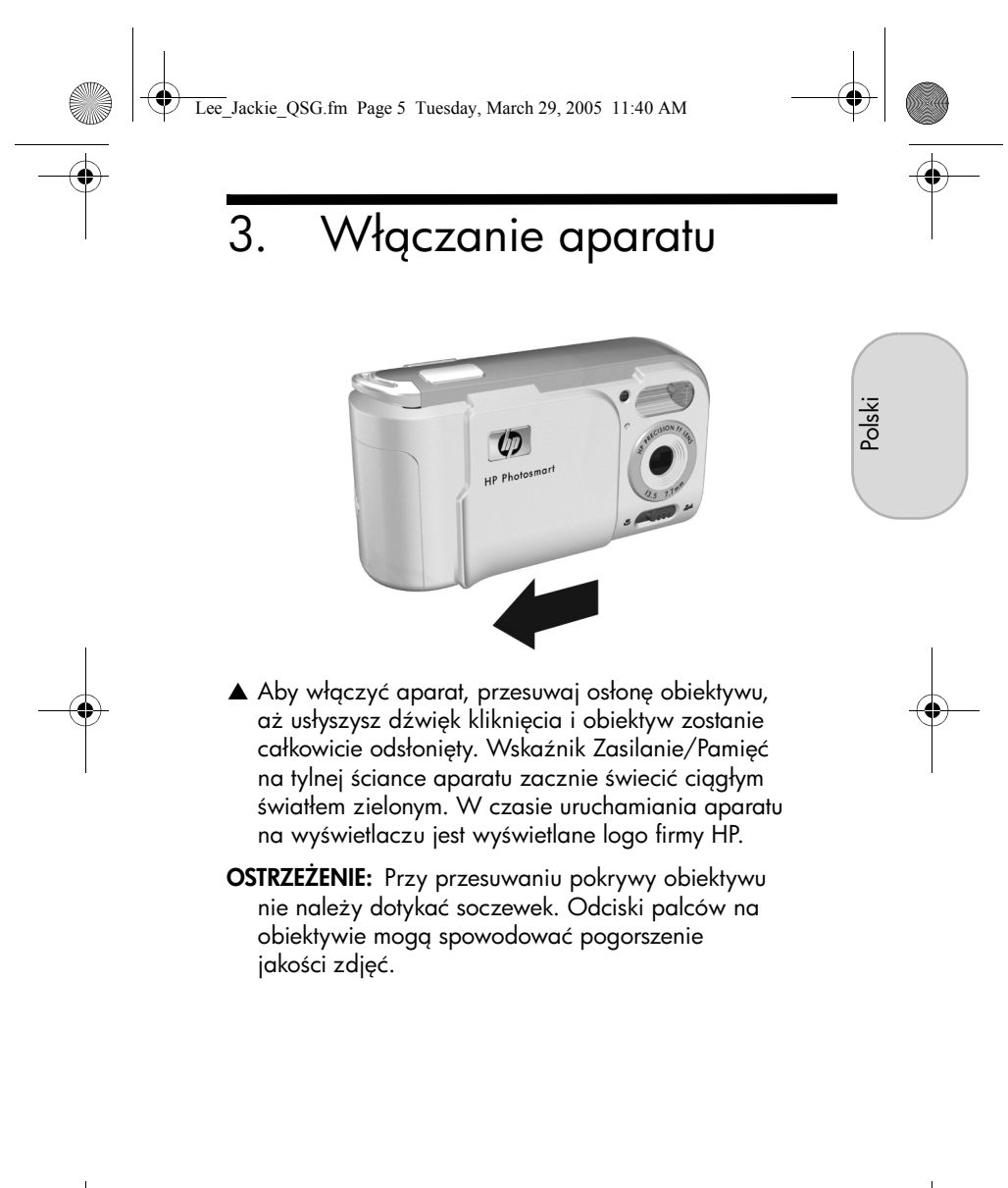

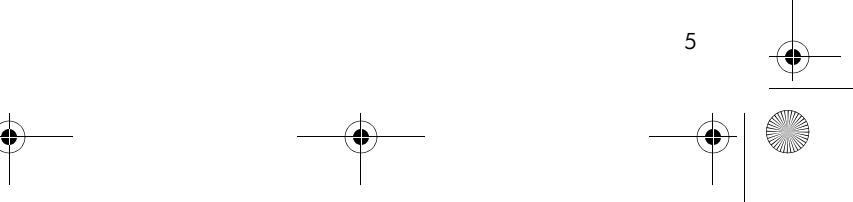

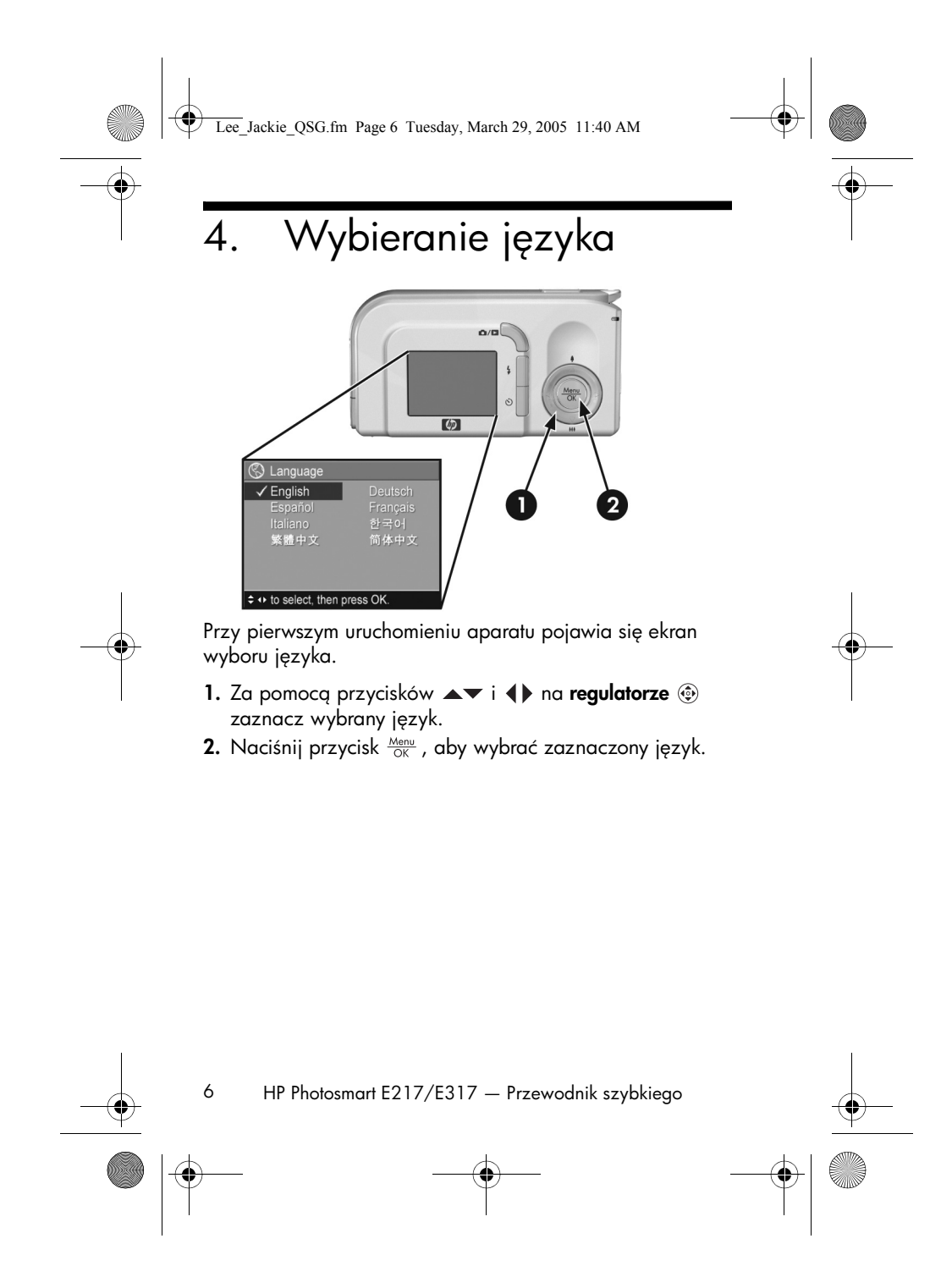

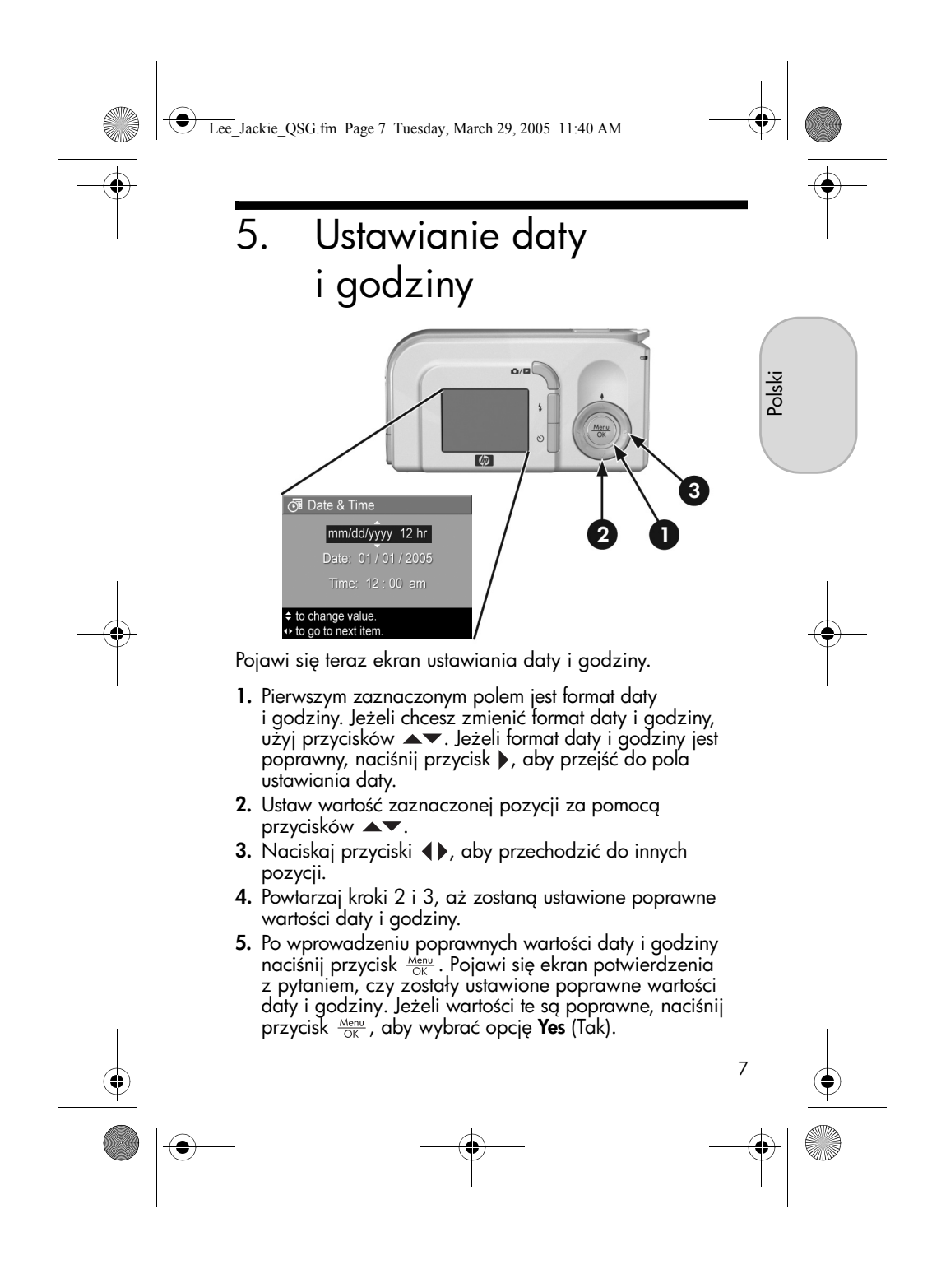

Lee\_Jackie\_QSG.fm Page 8 Tuesday, March 29, 2005 11:40 AM

Ŷ

8

# Instalowanie formatowanie karty pamięci (opcjonalnie)

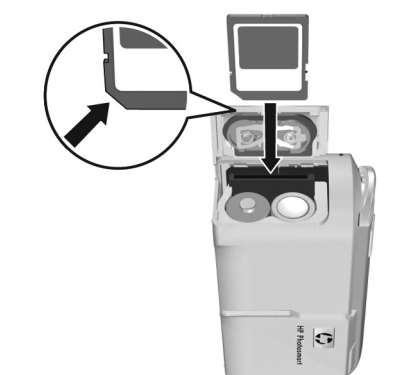

Aparat jest wyposażony w pamięć wewnętrzną umożliwiającą przechowywanie obrazów i klipów wideo. Do przechowywania obrazów i klipów wideo można jednak użyć karty pamięci (nabytej osobno).

- 1. Wyłącz aparat i otwórz pokrywkę baterii/karty pamięci z boku aparatu.
- Włóż kartę pamięci do małego gniazda obok baterii, nacięciem na karcie skierowanym do przodu, tak jak pokazano na ilustracji. Upewnij się, że karta pamięci zaskoczyła na miejsce.
- 3. Zamknij pokrywkę baterii/karty pamięci, a następnie włącz aparat.

HP Photosmart E217/E317 — Przewodnik szybkiego

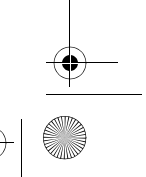
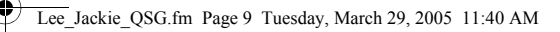

Aby zapobiec uszkodzeniu karty i obrazów, przed pierwszym użyciem karty pamięci należy ją sformatować. Aby sformatować kartę pamięci:

- Naciśnij przycisk <sup>Menu</sup><sub>OK</sub>, a następnie za pomocą przycisku ▶ przejdź do menu Playback (Odtwarzanie) ►.
- Naciśnij przycisk ▼, aby zaznaczyć pozycję Delete (Usuwanie), a następnie naciśnij przycisk <sup>Menu</sup> ok wyświetlić podmenu Delete.
- Za pomocą przycisku ▼ zaznacz opcję Format Card (Formatuj kartę), a następnie naciśnij przycisk <sup>Menu</sup><sub>OK</sub>, aby wyświetlić ekran potwierdzenia Format Card.
- Naciśnij przycisk ▼, aby zaznaczyć opcję Yes (Tak), a następnie naciśnij przycisk <sup>Menu</sup>/<sub>OK</sub>, aby sformatować kartę.

W czasie formatowania karty pamięci na wyświetlaczu jest widoczny komunikat **Formatting Card** (Trwa formatowanie karty). Po ukończeniu formatowania pojawi się ekran Total Images Summary (Podsumowanie liczby zdjęć).

Aby wyjąć kartę pamięci z aparatu, najpierw wyłącz aparat. Następnie otwórz pokrywkę baterii/karty pamięci i naciśnij górną krawędź karty w dół — karta wysunie się z gniazda.

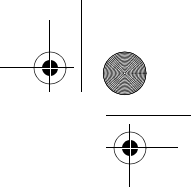

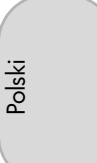

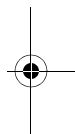

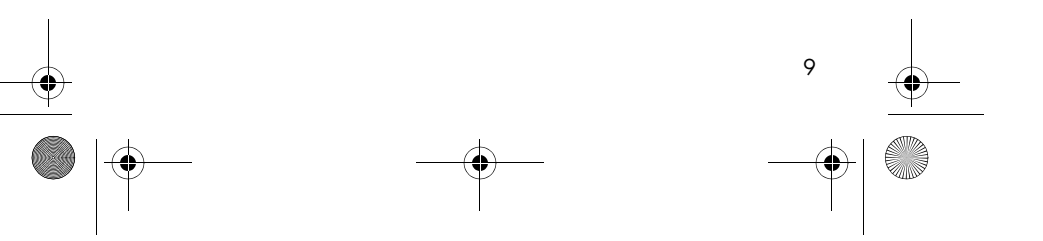

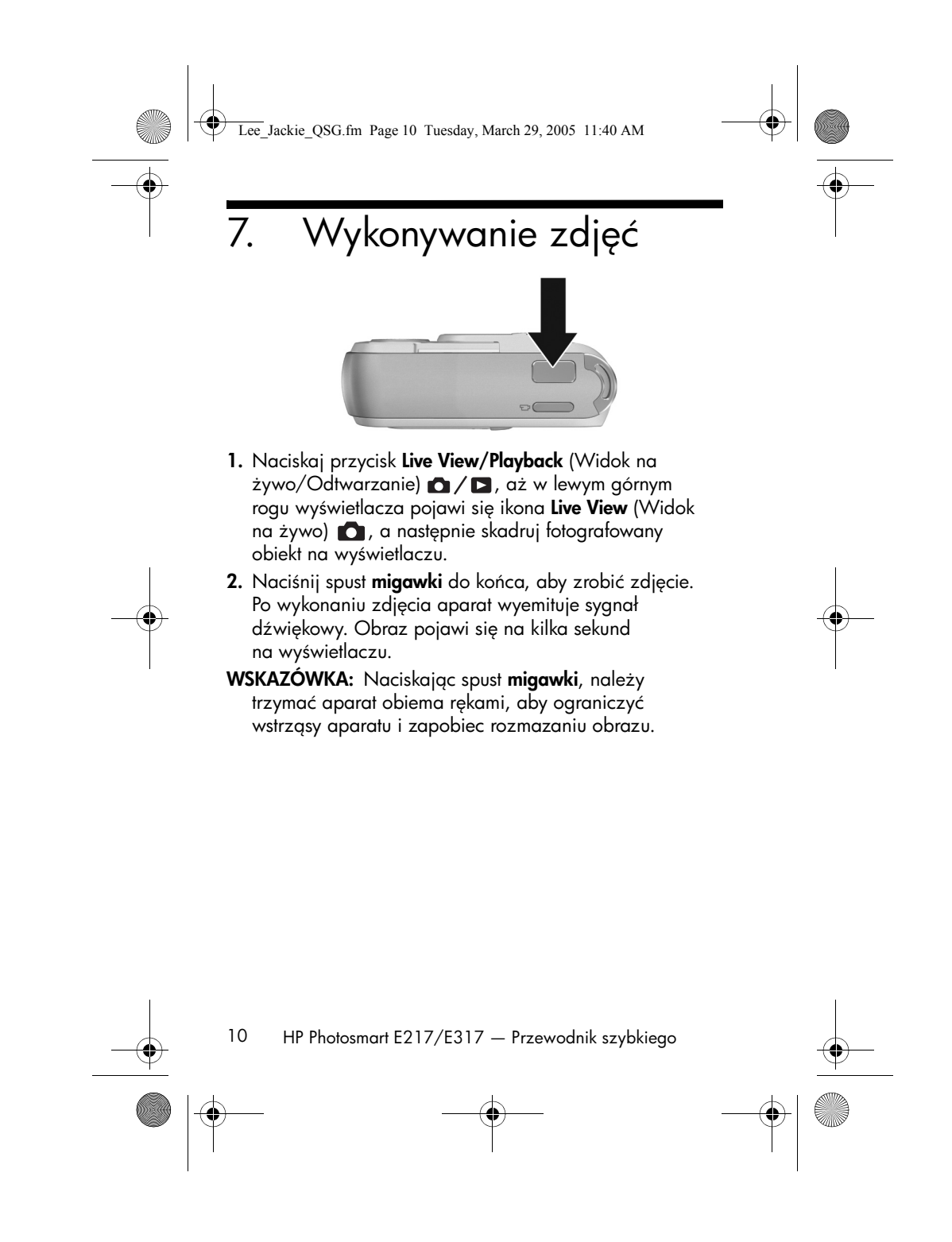

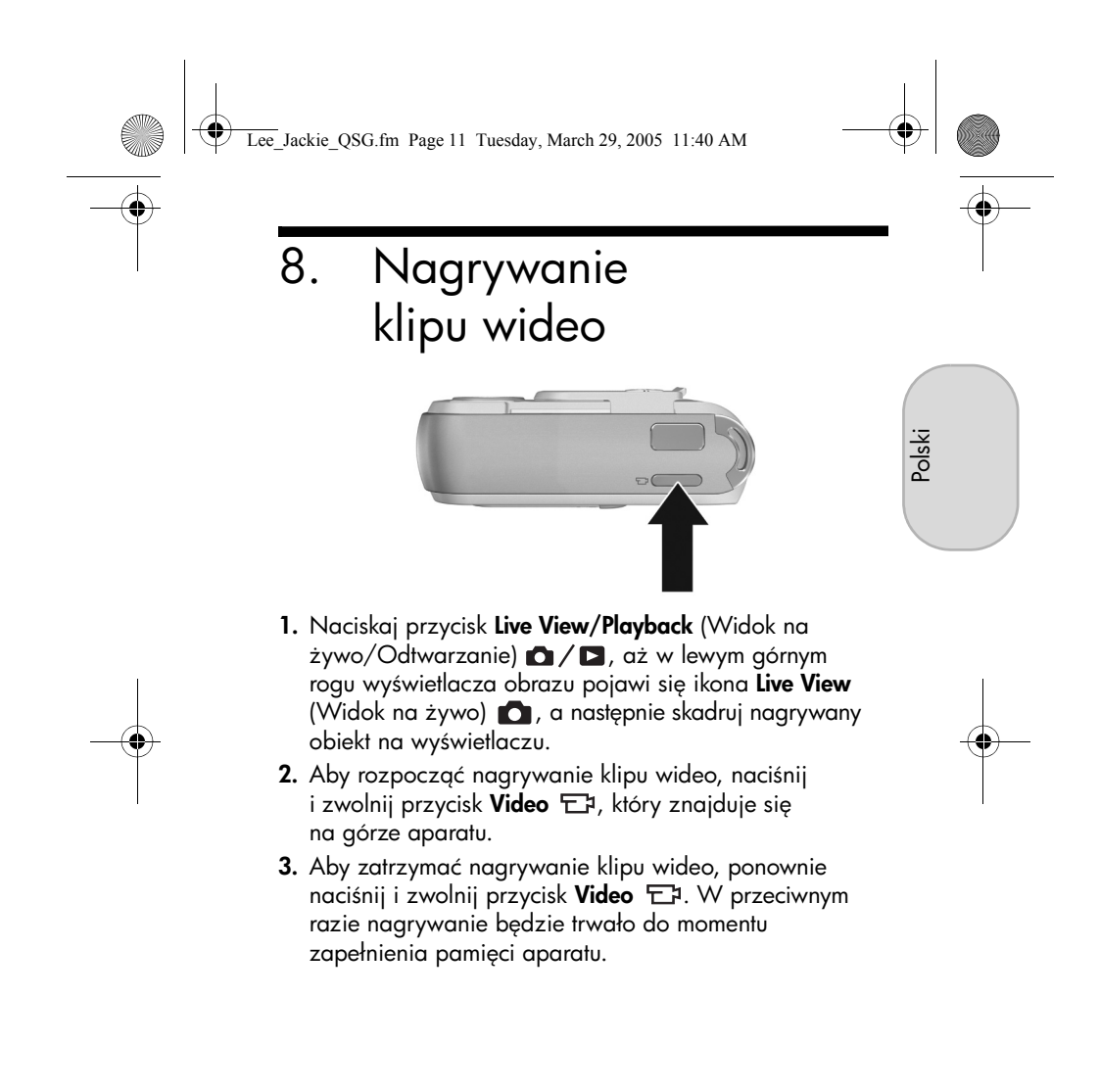

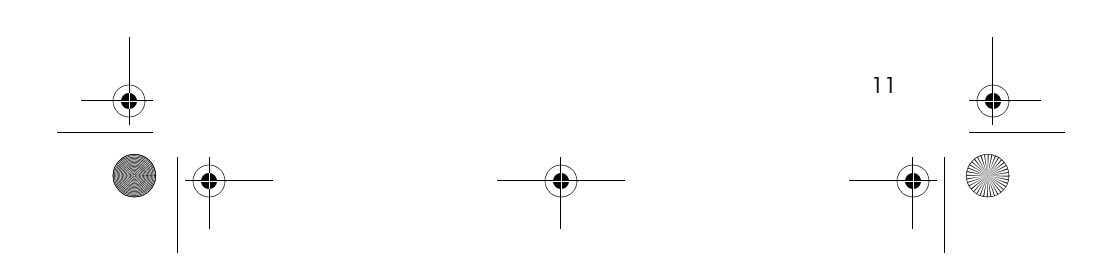

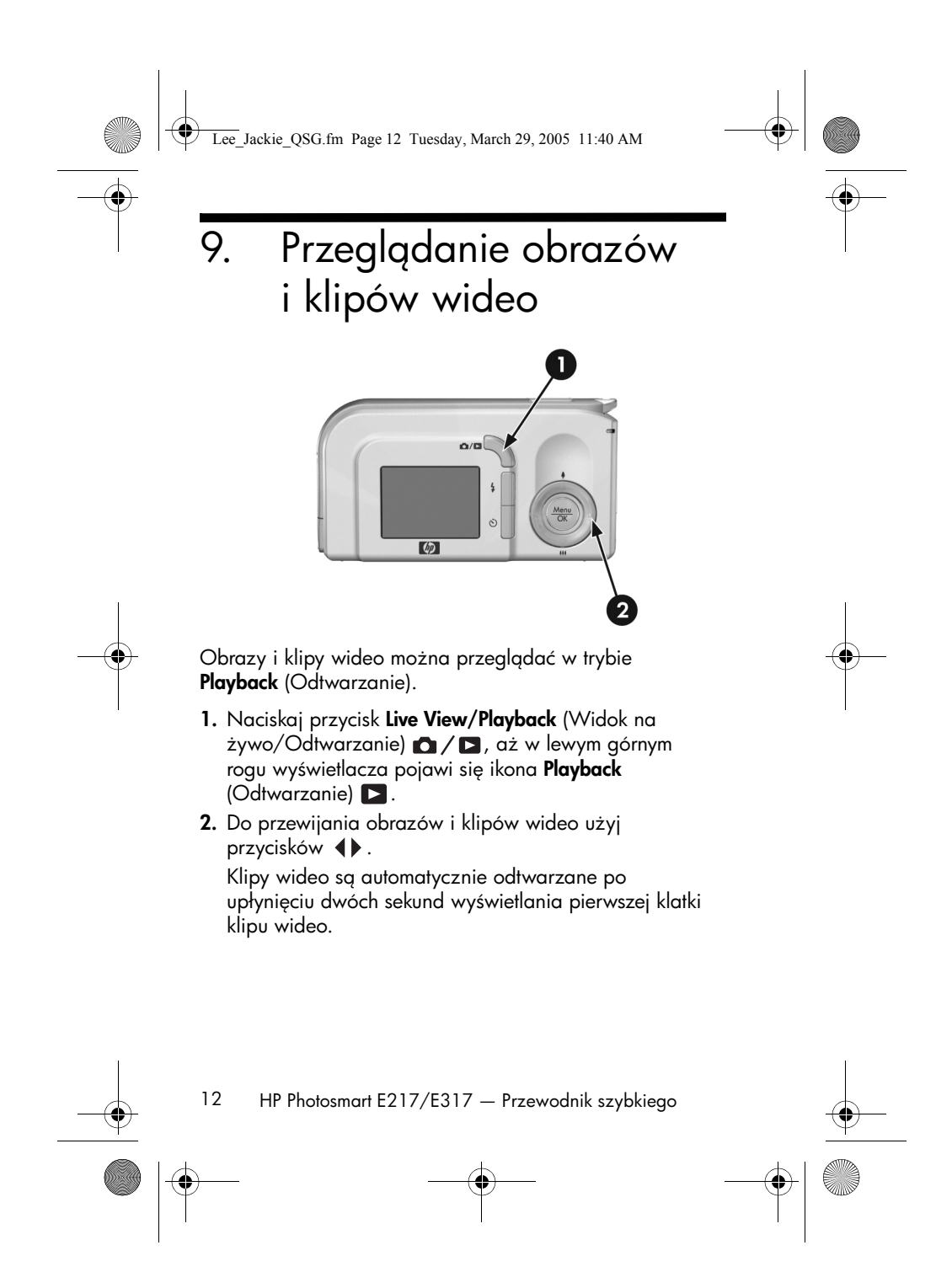

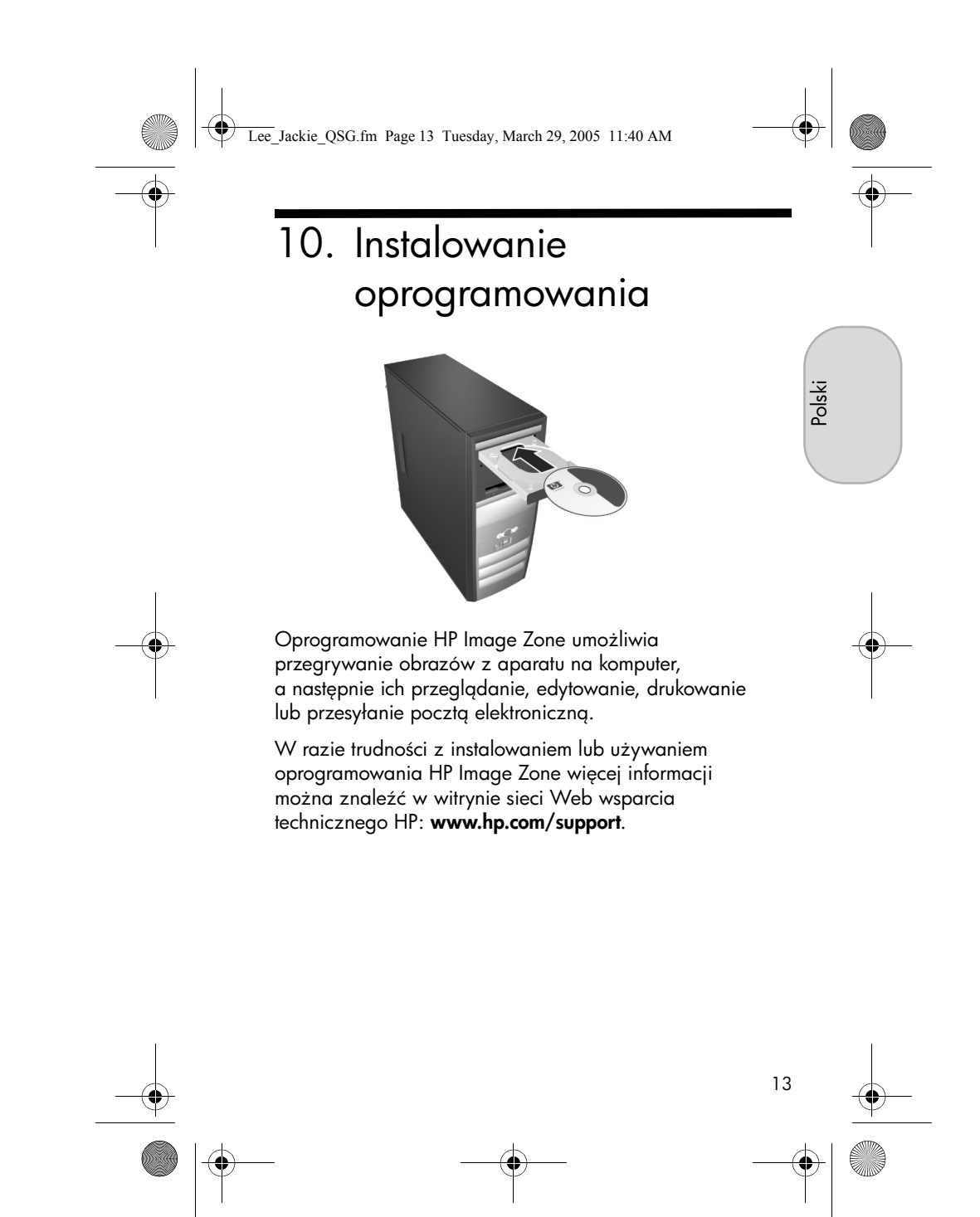

Lee\_Jackie\_QSG.fm Page 14 Tuesday, March 29, 2005 11:40 AM

### System Windows

Aby możliwe było zainstalowanie oprogramowania HP Image Zone, komputer musi być wyposażony w co najmniej 64 MB pamięci RAM, system operacyjny Windows 2000, XP, 98, 98 SE lub Me oraz program Internet Explorer 5.5 Service Pack 2 lub nowszy. Jeśli komputer spełnia te wymagania, w procesie instalacji zostanie zainstalowana pełna wersja oprogramowania HP Image Zone. W przeciwnym razie zostanie zainstalowane oprogramowanie HP Image Zone Express, które nie zawiera kilku funkcji dostępnych w pełnej wersji.

- Zamknij wszystkie programy i tymczasowo wyłącz wszelkie działające na komputerze oprogramowanie antywirusowe.
- Włóż dysk CD z oprogramowaniem HP Image Zone do napędu CD komputera, a następnie postępuj zgodnie z instrukcjami pojawiającymi się na ekranie. Jeśli nie pojawi się okno instalacyjne, kliknij przycisk Start, kliknij polecenie Uruchom, w polu tekstowym wpisz D:\Setup.exe, gdzie D to litera napędu CD, a następnie kliknij przycisk OK.
- Po zakończeniu instalacji oprogramowania HP Image Zone włącz ponownie oprogramowanie antywirusowe wyłączone w kroku 1.

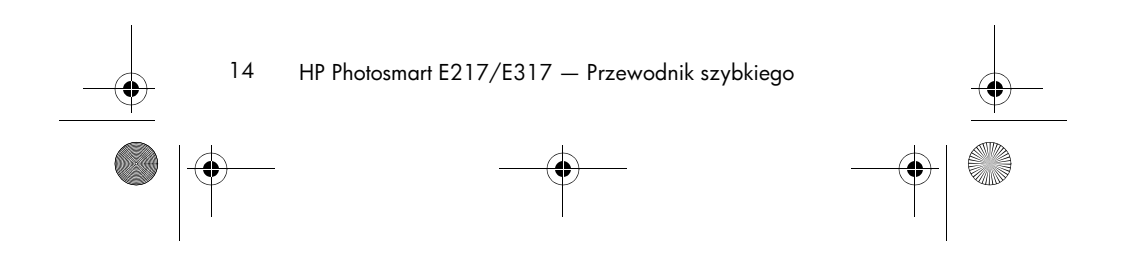

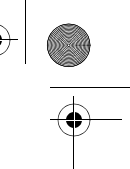

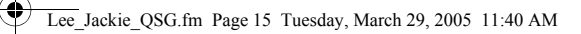

#### Komputer Macintosh

Aby możliwe było zainstalowanie oprogramowania HP Image Zone na komputerze Macintosh, komputer musi być wyposażony we wbudowany port USB, 128 MB fizycznej pamięci RAM, system Mac OSX 10.2 lub nowszy oraz 250 MB dostępnego miejsca na dysku.

- Zamknij wszystkie programy i tymczasowo wyłącz wszelkie działające na komputerze oprogramowanie antywirusowe.
- Włóż dysk CD z oprogramowaniem HP Image Zone do napędu CD komputera.
- **3.** Kliknij dwukrotnie ikonę napędu CD na pulpicie komputera.
- Kliknij dwukrotnie ikonę instalatora, a następnie postępuj zgodnie z instrukcjami pojawiającymi się na ekranie.
- 5. Po zakończeniu instalacji oprogramowania HP Image Zone włącz ponownie oprogramowanie antywirusowe wyłączone w kroku 1.

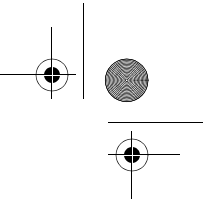

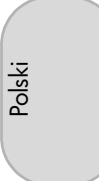

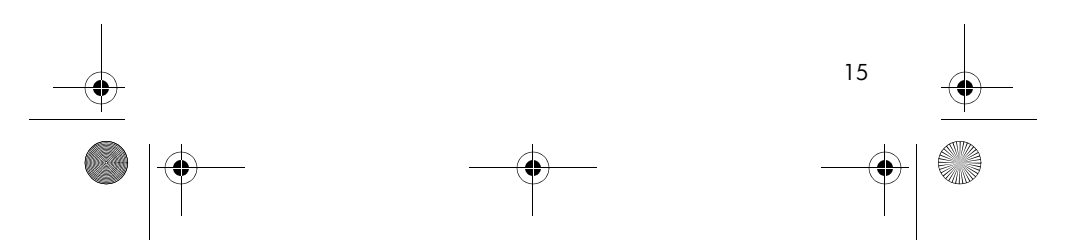

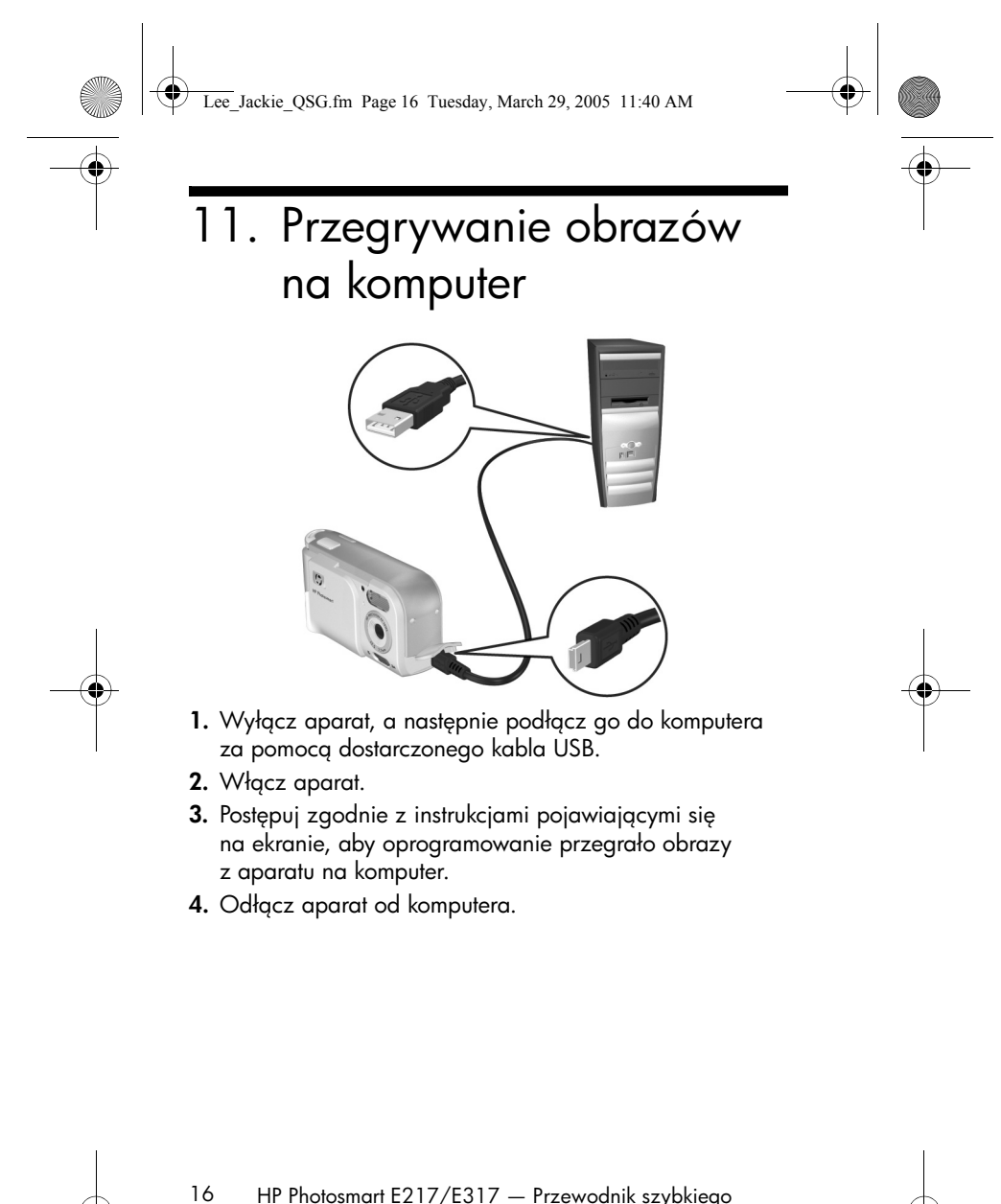

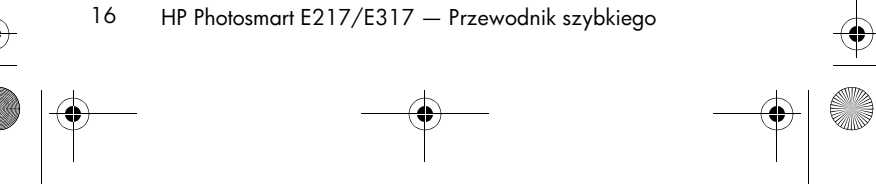

Lee\_Jackie\_QSG.fm Page 17 Tuesday, March 29, 2005 11:40 AM

## Uzyskiwanie pomocy

 Aparat został wyposażony w wiele wartościowych funkcji, w tym 5 trybów fotografowania, możliwość bezpośredniego drukowania, akcesoria do aparatu i wiele innych. Informacje na temat używania tych funkcji można znaleźć w pomocy aparatu.

Polski

- Porady oraz narzędzia umożliwiające bardziej efektywne korzystanie z aparatu można znaleźć na stronie www.hp.com/photosmart.
- Witryna serwisu i wsparcia technicznego online firmy HP zapewnia dostęp z jednego miejsca do pomocy, funkcji diagnostycznych oraz sterowników do pobrania. Ten nagrodzony system pomocy jest dostępny przez 24 godziny na dobę pod adresem www.hp.com/support.
- Pomoc dotyczącą oprogramowania HP Image Zone można znaleźć w jego dokumentacji elektronicznej.
- Aby skorzystać z interaktywnego szkolenia (w języku angielskim), które prowadzi użytkownika przez najczęściej używane funkcje aparatu i udostępnia podstawowe porady dotyczące fotografii cyfrowej, należy zainstalować i uruchomić program Interactive User's Guide z dysku CD z oprogramowaniem.

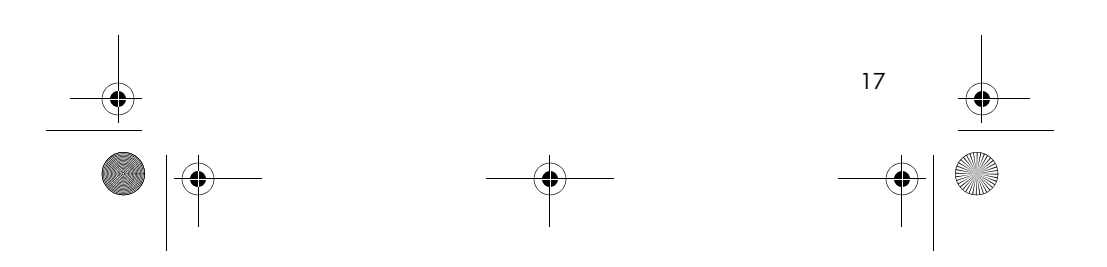

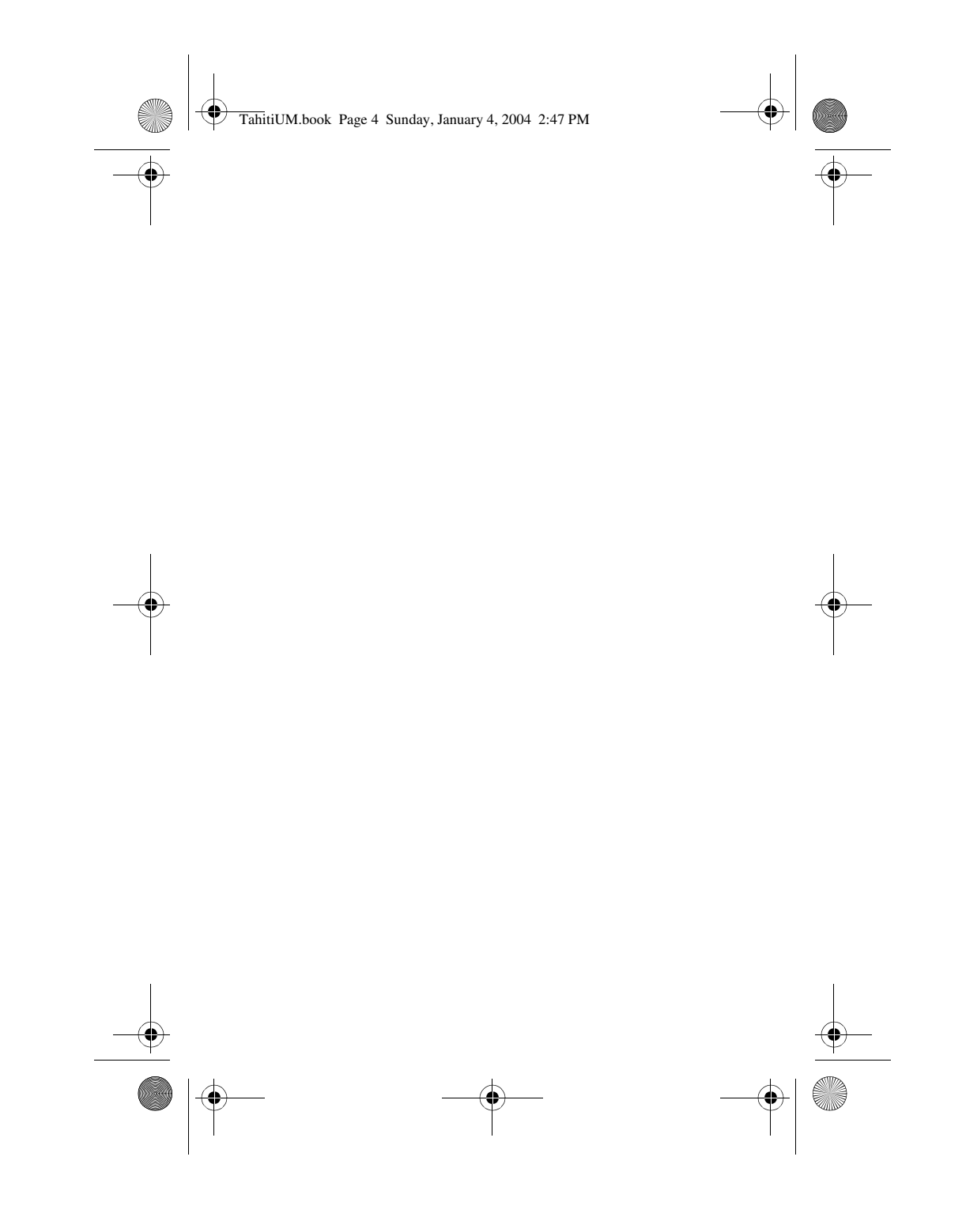

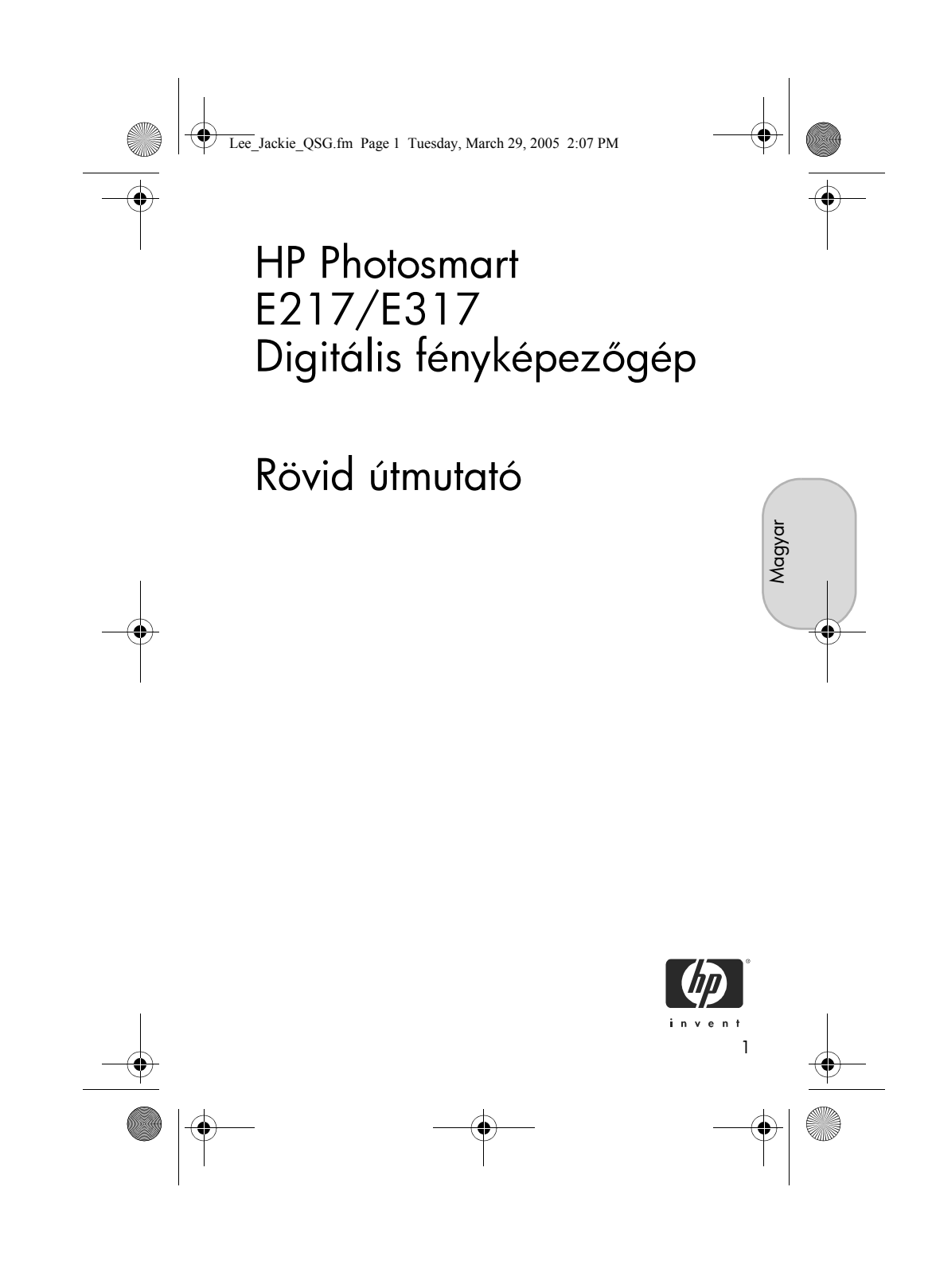

Lee\_Jackie\_QSG.fm Page 2 Tuesday, March 29, 2005 2:07 PM

#### Jogi közlemény

© Copyright 2005 Hewlett-Packard Development Company, L.P. Az itt közölt információk előzetes értesítés nélkül megváltozhatnak. A HP termékekre és szolgáltatásokra vonatkozó garanciákat kizárólag az ezekhez a termékekhez és szolgáltatásokhoz mellékelt garancianyilatkozatban foglalt kifejezett garanciák képezik. Jelen kiadvány tartalmából semmi sem értelmezhető további garanciavállalásként. A HP nem vonható felelősségre a jelen dokumentumban műszaki vagy szerkesztési okokból előforduló esetleges hibákért vagy hiányosságokért.

A Windows  $^{\otimes}$  a Microsoft Corporation Egyesült Államokban bejegyzett védjegye.

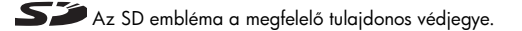

Fontos információ az újrahasznosításról az Európai Unió területén élő ügyfeleink számára: Környezetünk megóvása érdekében ezt a terméket hasznos élettartama lejártával újra kell hasznosítani a törvényben foglalt előírások szerint. A lent látható szimbólum azt jelzi, hogy ez a termék nem dobható el vegyesszemét-tárolókba. Kérjük, juttassa vissza a terméket a lakóhelyéhez legközelebb eső hivatalos gyűjtőhelyre a megfelelő újrahasznosítás, illetve megsemmisítés céljából. A HP-termékek visszaviteléről és újrahasznosításáról a következő webhelyen talál bővebb tájékoztatást: www.hp.com/hpinfo/globalcitizenship/environment/recycle/index.html

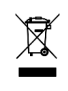

Későbbi felhasználásra jegyezze fel a következő adatokat:

Modellszám (a fényképezőgép elülső oldalán) Sorozatszám (10 jegyű szám a fényképezőgép alján)

A fényképezőgép vásárlásának napja

Kínában nyomtatva

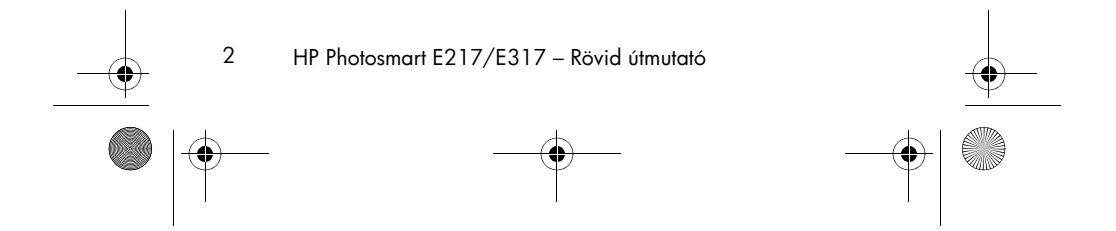

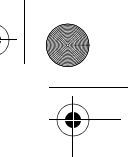

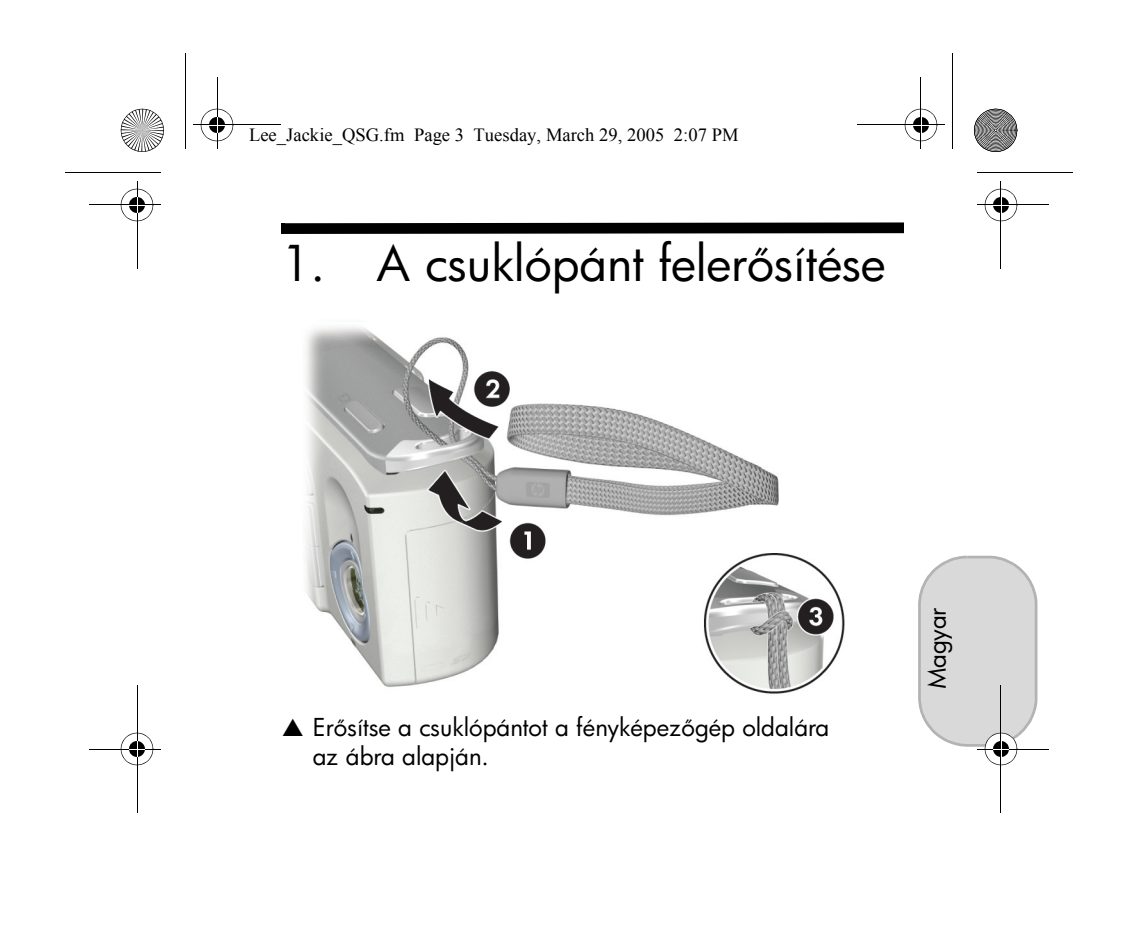

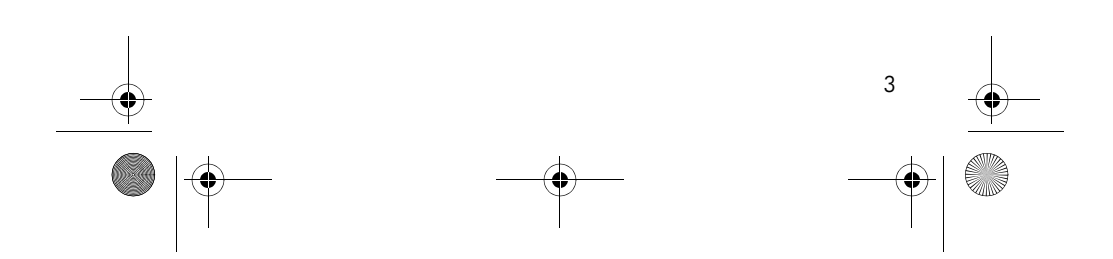

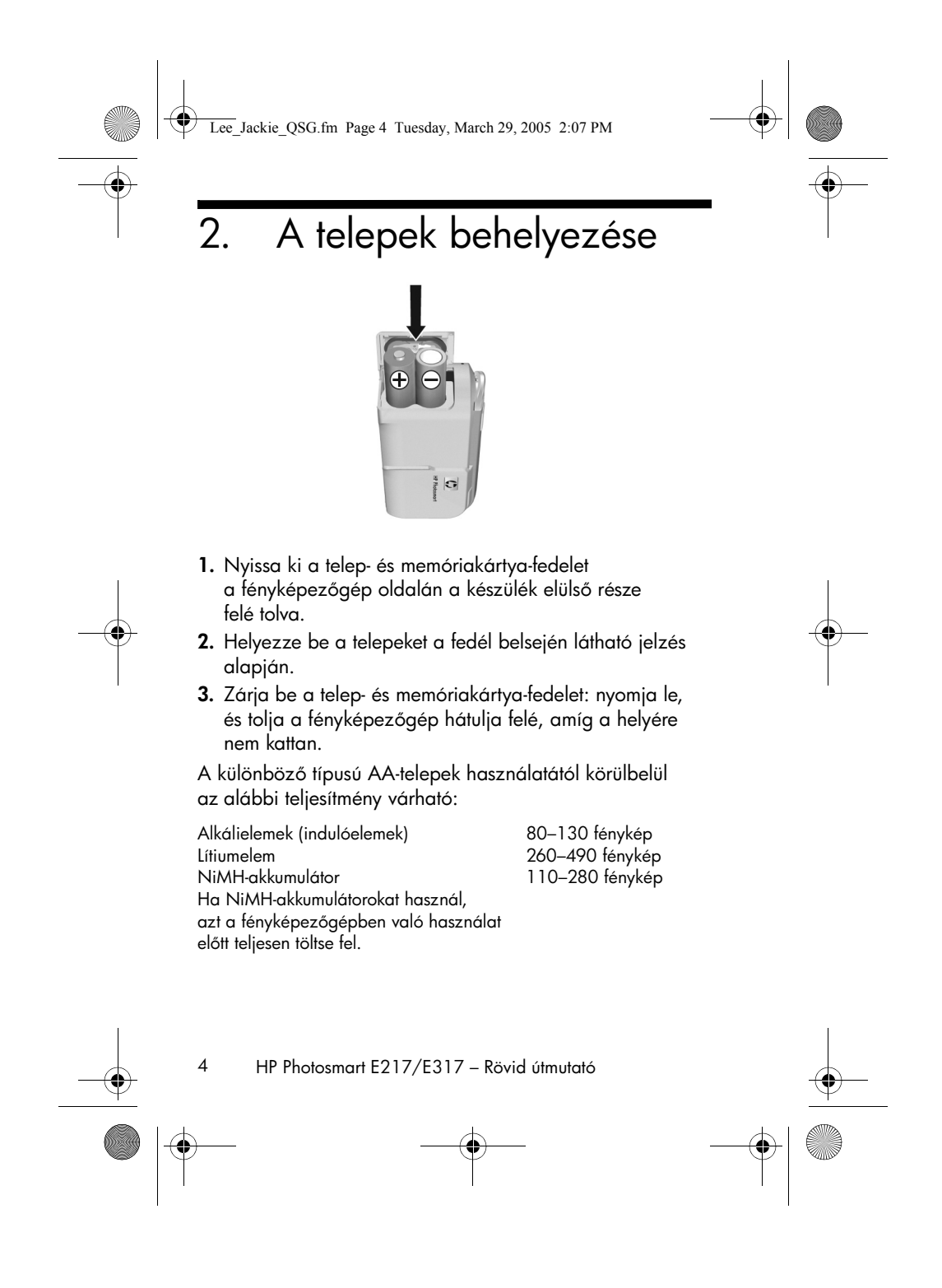

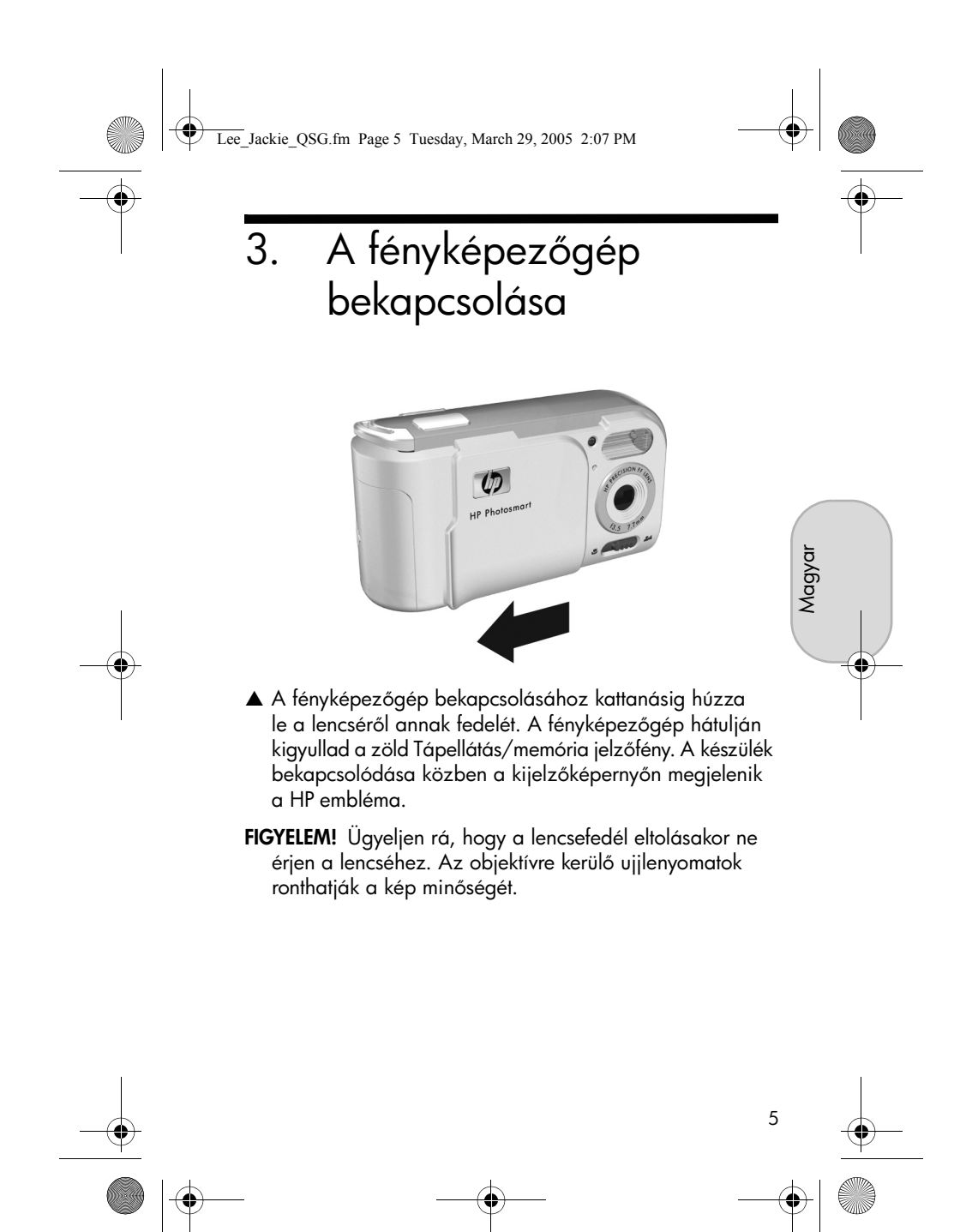

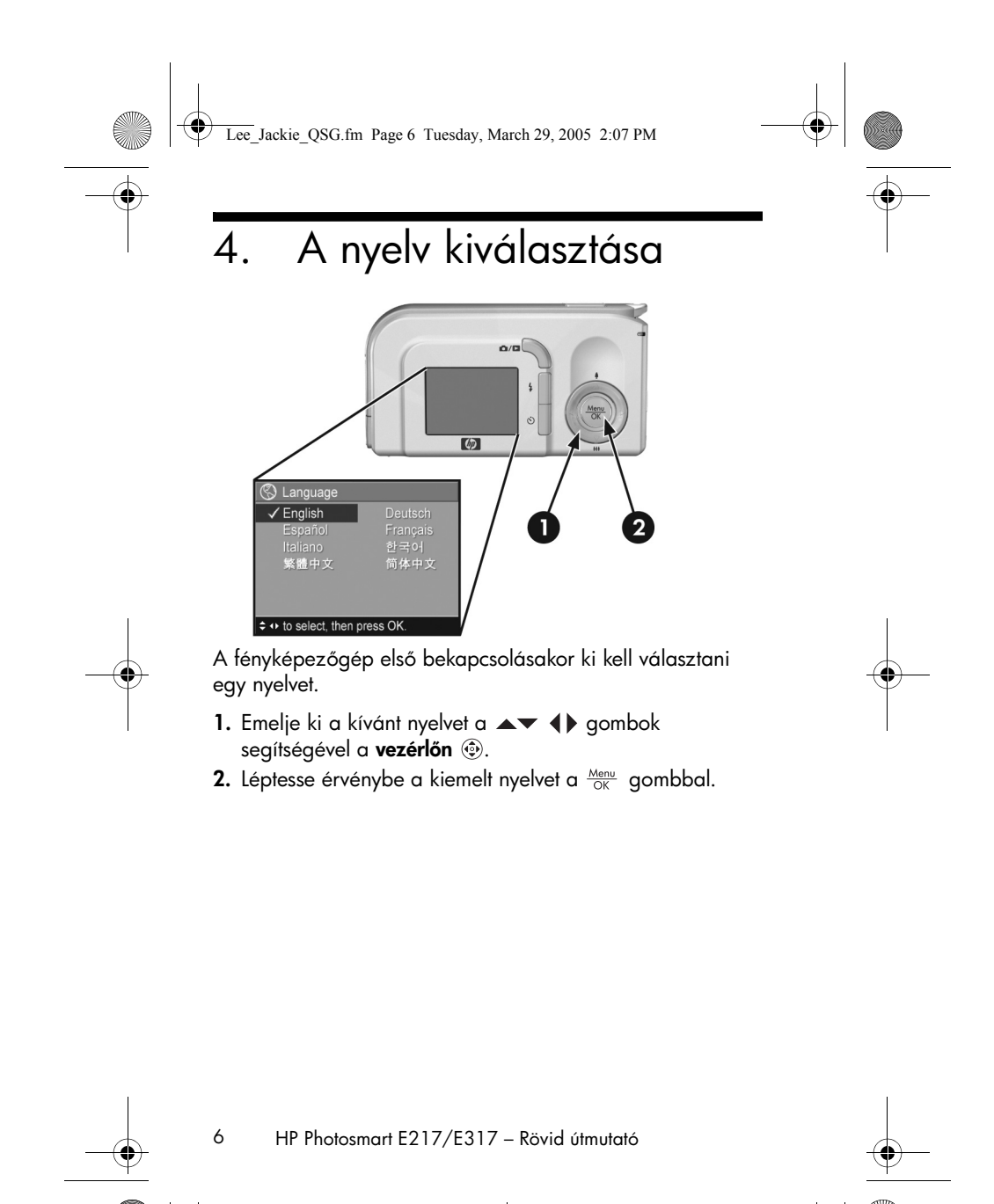

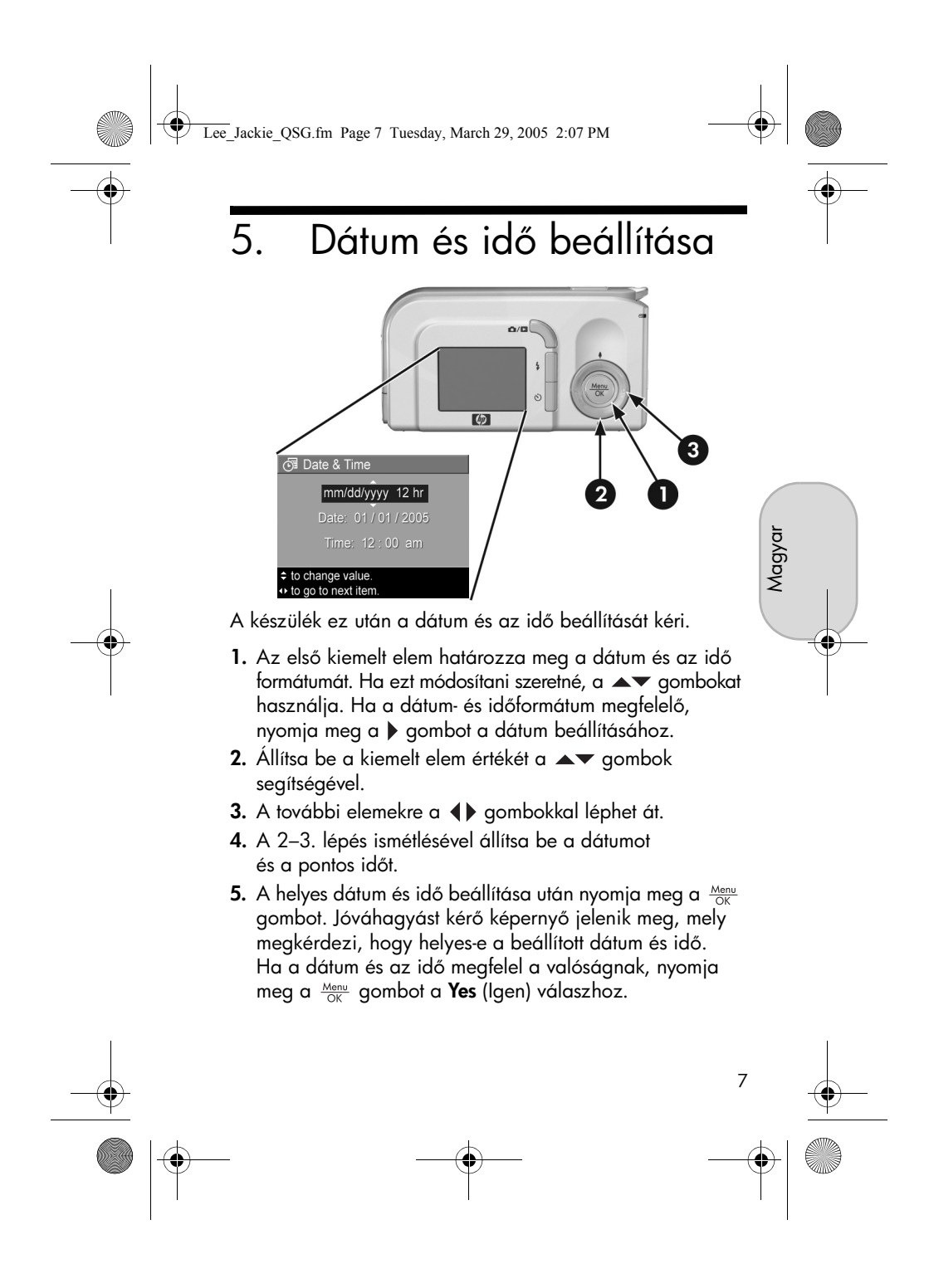

Lee\_Jackie\_QSG.fm Page 8 Tuesday, March 29, 2005 2:07 PM

# Memóriakártya behelyezése és formázása (kihagyható)

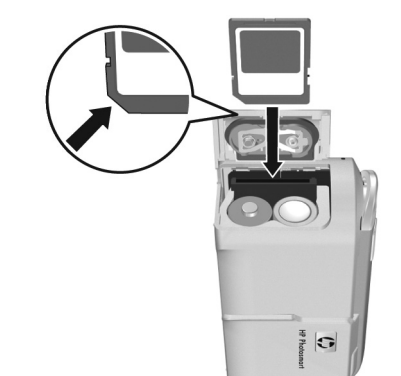

A fényképezőgép belső memóriája alkalmas a képek és videoklipek tárolására. Emellett azonban (külön megvásárolható) memóriakártya is használható erre a célra.

- Kapcsolja ki a fényképezőgépet, és nyissa ki az oldalán a telep- és memóriakártya-fedelet.
- Helyezze be a memóriakártyát a telepek mögötti kis nyílásba, ferdén levágott sarkával befelé, amint az az ábrán látható. A kártyának a helyére kell pattannia.
- **3.** Zárja be a telep- és memóriakártya-fedelet, és kapcsolja be a fényképezőgépet.

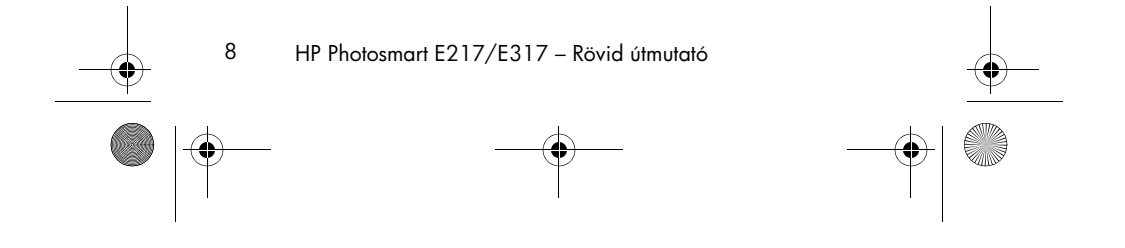

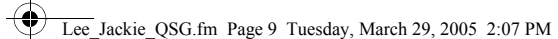

A kártya és a fényképek sérülésének megelőzése érdekében mindig formázza az újonnan használatba vett memóriakártyát. A memóriakártya formázása.

- Nyomja meg a Menu OK gombot, majd a ▶ gomb segítségével lépjen a Playback Menu ► (Visszajátszás menü) pontra.
- Emelje ki a ▼ gombbal a Delete (Törlés) pontot, majd a <sup>Menu</sup><sub>OK</sub> gomb megnyomásával nyissa meg a Delete (Törlés) almenüt.
- A ▼ gombbal emelje ki a Format Card (Kártya formázása) pontot, majd a Menu ok gombbal nyissa meg a Format Card jóváhagyási képernyőt.
- A ▼ gombbal emelje ki a Yes (Igen) pontot, majd nyomja meg a Menu OK gombot a kártya formázásához.
  A kártya formázása közben a kijelzőképernyőn a Formatting Card... (Kártyaformázás...) felirat látható.
  A formázás befejeződésével megjelenik a képek számát összegző képernyő.

Ha ki szeretné venni a memóriakártyát, kapcsolja ki a fényképezőgépet. Ez után nyissa ki a telep- és memóriakártya-fedelet, nyomja le a memóriakártya felső részét, s a kártya kipattan a nyílásból.

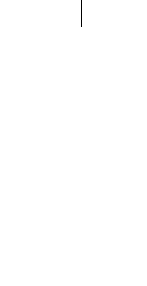

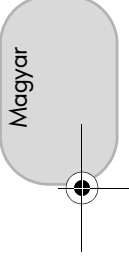

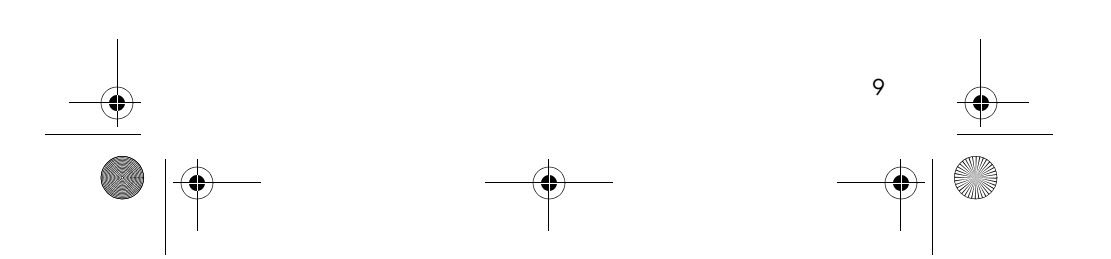

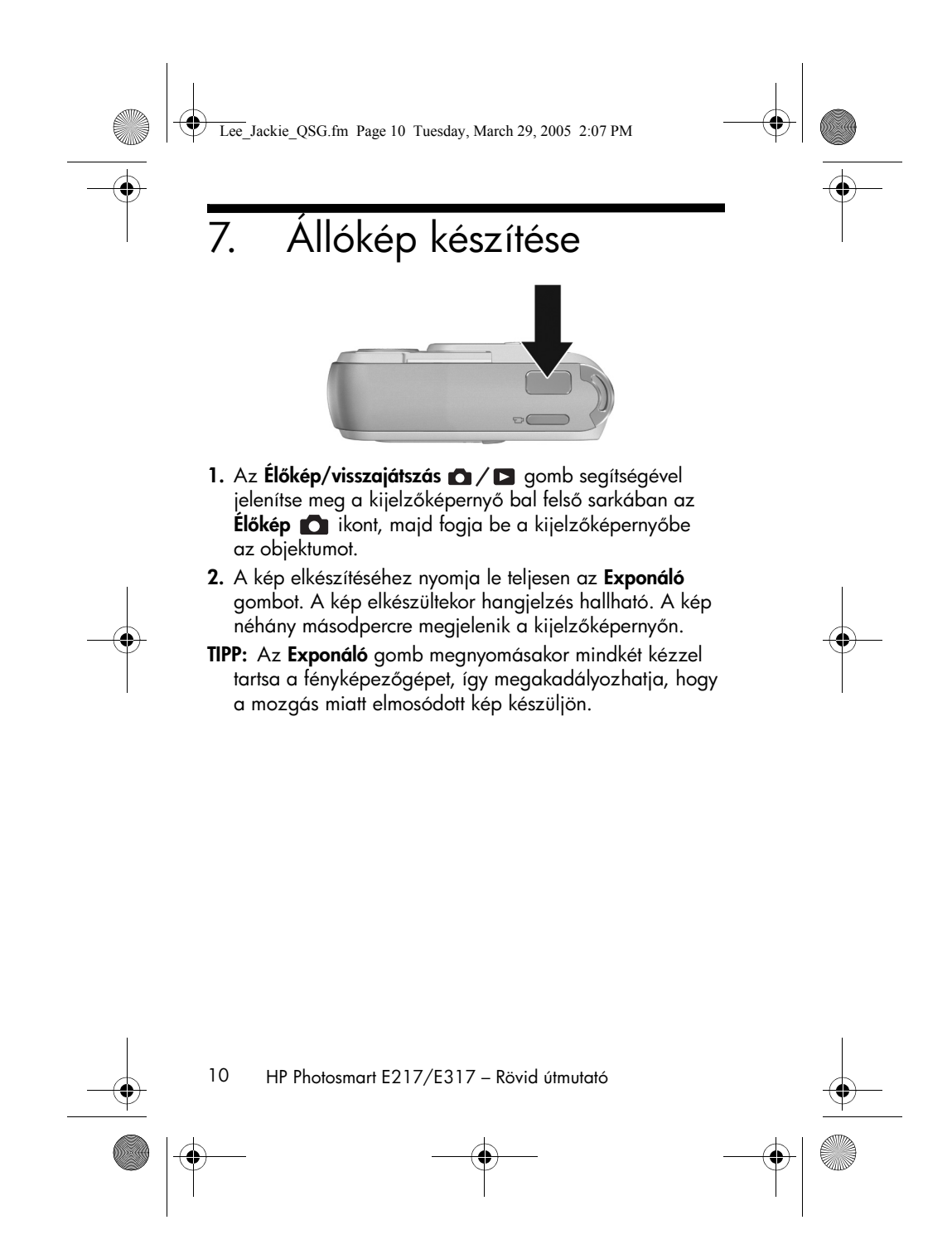

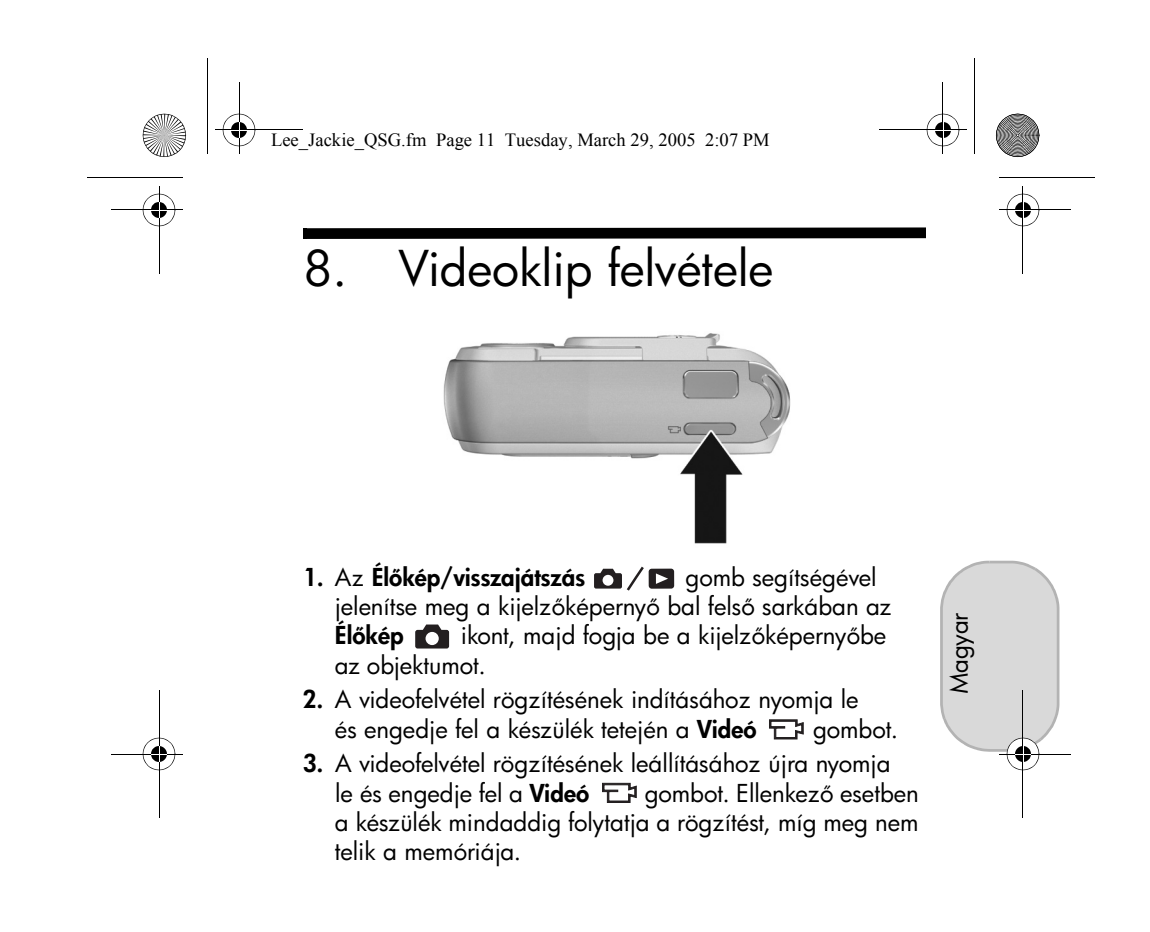

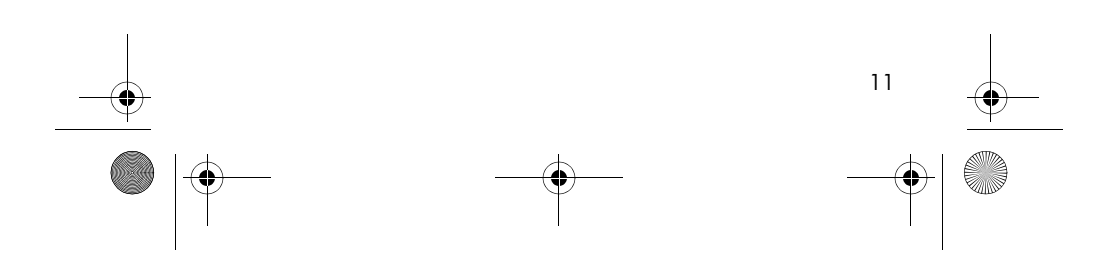

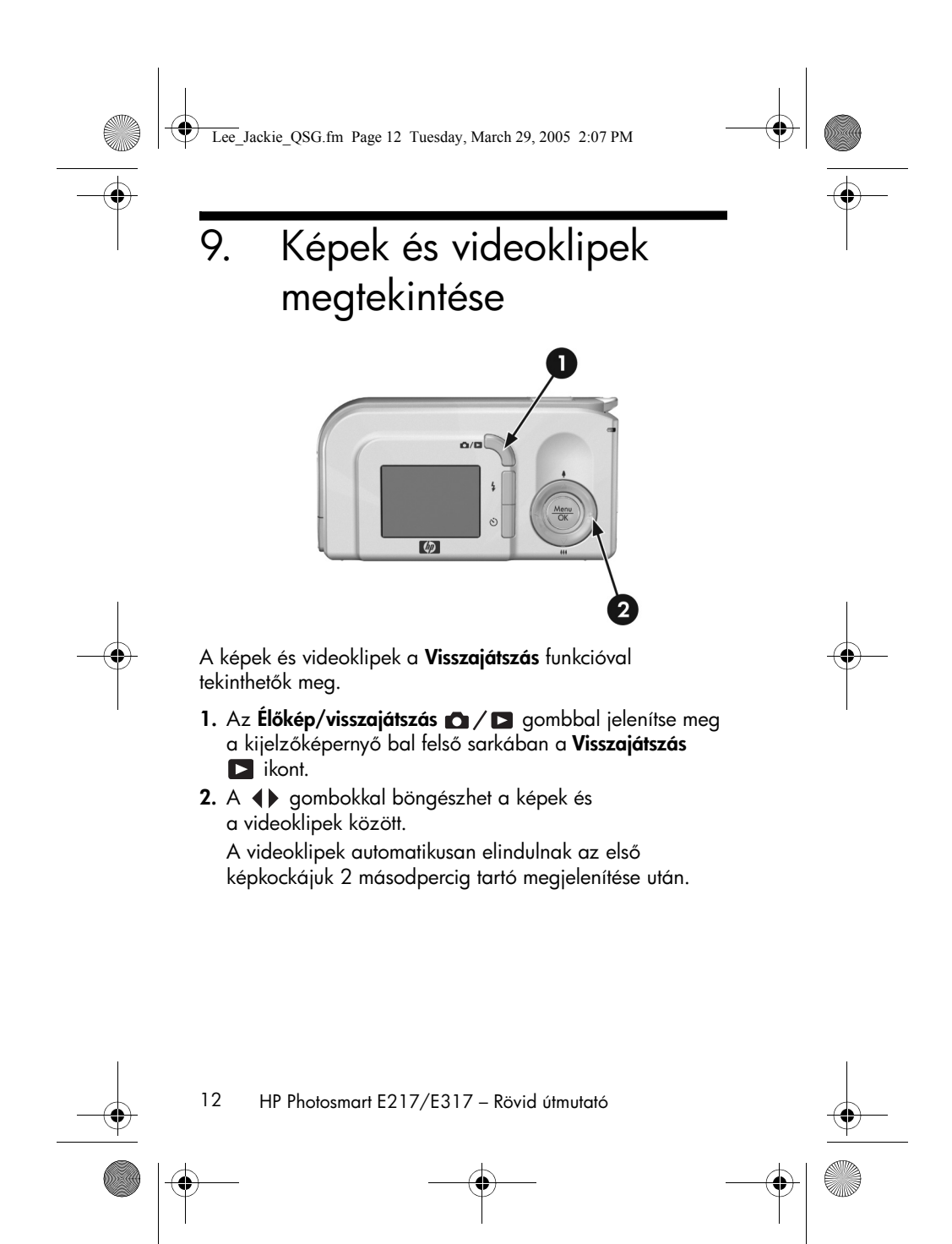

Lee\_Jackie\_QSG.fm Page 13 Tuesday, March 29, 2005 2:07 PM

# 10. A szoftver telepítése

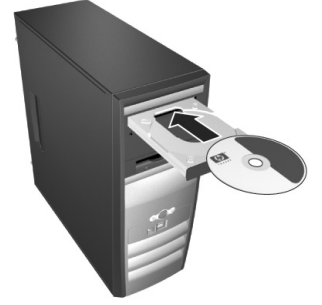

A HP Image Zone szoftver lehetővé teszi a képek áttöltését a fényképezőgépről, majd megtekintésüket, szerkesztésüket, nyomtatásukat és e-mailben való elküldésüket. Magyar

Ha a HP Image Zone szoftver telepítésekor vagy használatakor problémába ütközik, a HP ügyfélszolgálatának webhelyén talál további tudnivalókat: **www.hp.com/support**.

#### Windows

A HP Image Zone szoftver telepítéséhez a számítógépnek legalább 64 MB RAM-mal, Windows 2000, XP, 98, 98 SE vagy Me rendszerrel, valamint az Internet Explorer 5.5 Service Pack 2 vagy újabb verziójával kell rendelkeznie. Ha a számítógép megfelel ezeknek a követelményeknek, akkor a teljes verziójú HP Image Zone telepítése történik meg; ellenkező esetben a HP Image Zone Express kerül a számítógépre, ami nem tartalmazza a teljes verzió bizonyos funkcióit.

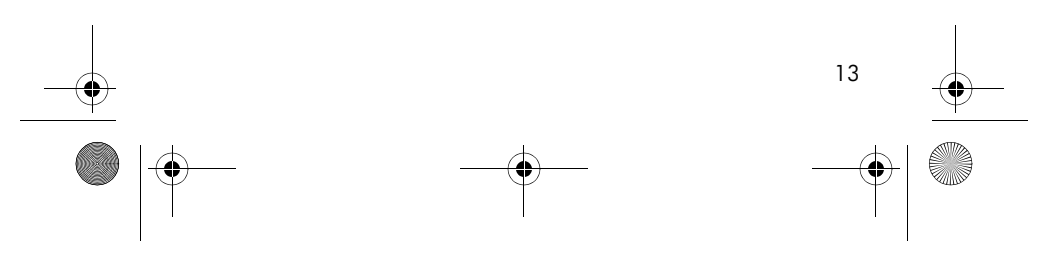

Lee\_Jackie\_QSG.fm Page 14 Tuesday, March 29, 2005 2:07 PM

- 1. Zárjon be minden programot, és ideiglenesen tiltsa le a számítógépen futó víruskeresőket.
- Helyezze be a HP Image Zone szoftver lemzét a számítógép CD-meghajtójába, és kövesse a megjelenő útmutatást. Ha nem jelenik meg a telepítőablak, kattintson a Start gombra, majd a Futtatás parancsra, és írja be: D:\Setup.exe (a D helyén a CD-meghajtó betűjele álljon), s végül kattintson az OK gombra.
- A HP Image Zone szoftver telepítésének befejeződése után engedélyezze újra az 1. lépésben letiltott víruskereső szoftvereket.

#### Macintosh

Ahhoz, hogy sikeresen telepíthesse a HP Image Zone szoftvert, Macintosh számítógépének beépített USB-támogatással, 128 MB fizikai RAM memóriával, a Mac OSX 10.2-es vagy újabb verziójával és 250 MB szabad lemezterülettel kell rendelkeznie.

- 1. Zárjon be minden programot, és ideiglenesen tiltsa le a számítógépen futó víruskeresőket.
- Helyezze a HP Image Zone szoftvert tartalmazó lemezt a számítógép CD-meghajtójába.
- 3. Kattintson duplán a CD-ikonra a számítógép asztalán.
- Kattintson duplán az installer (telepítő) ikonra, és kövesse a megjelenő útmutatást.
- A HP Image Zone szoftver telepítésének befejeződése után engedélyezze újra az 1. lépésben letiltott víruskereső szoftvert.

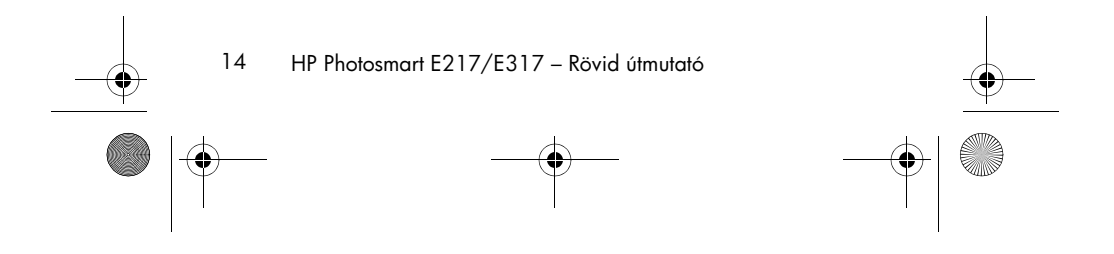

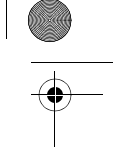

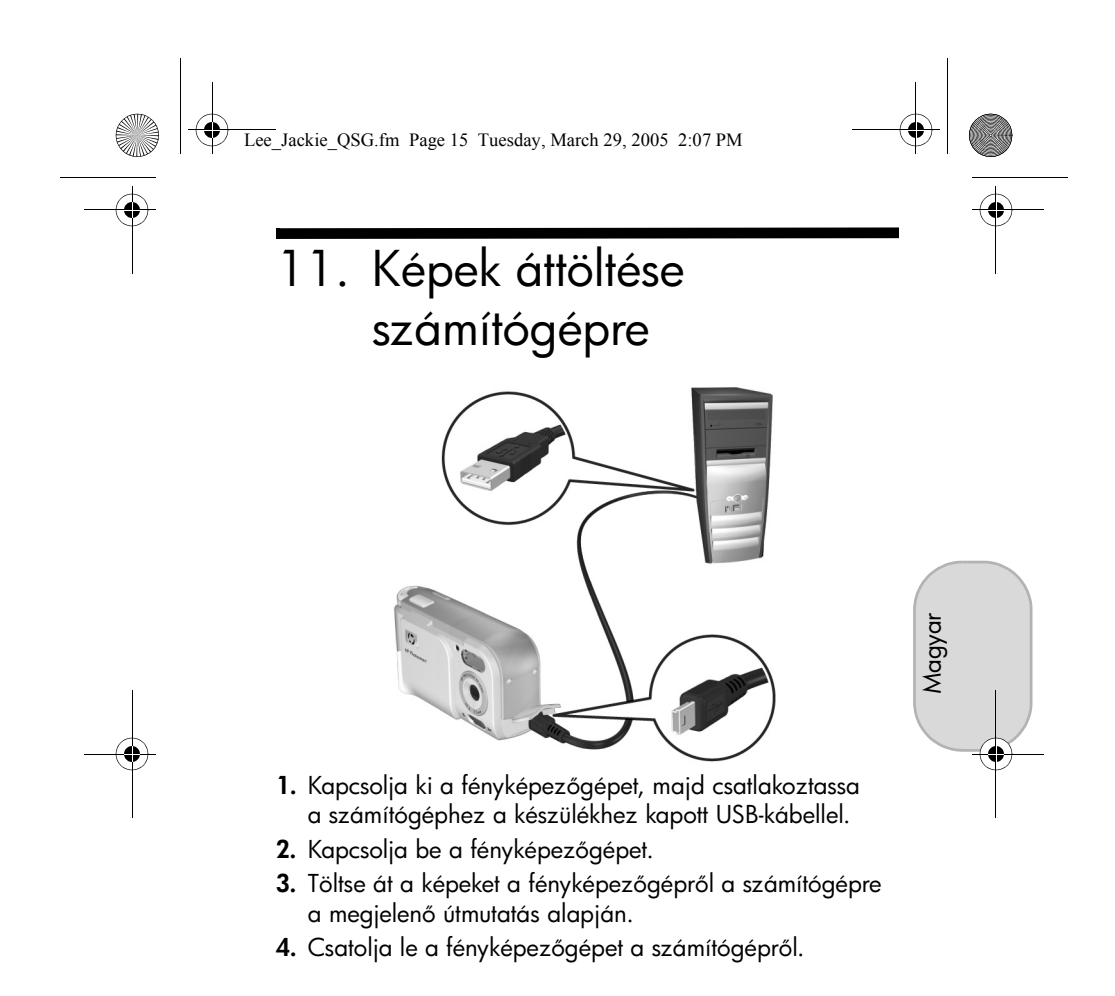

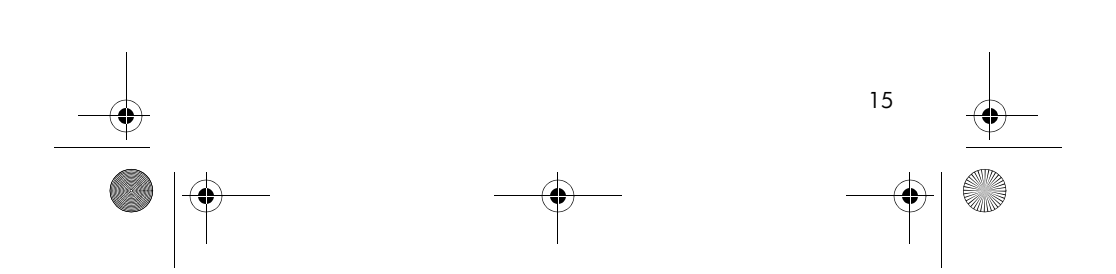

Lee\_Jackie\_QSG.fm Page 16 Tuesday, March 29, 2005 2:07 PM

## Segítség keresése

- Az Ön fényképezőgépe számos további hasznos funkcióval, többek között 5 fényképezési üzemmóddal és közvetlen nyomtatást lehetővé tevő funkcióval van ellátva, és különféle fényképezőgép-tartozékokkal is rendelkezik. E funkciók és tartozékok használatáról
  - a fényképezőgépen elérhető súgóban tájékozódhat.
- A www.hp.com/photosmart webhely a fényképezőgép hatékonyabb használatát segítő ötleteket és eszközöket kínál.
- A HP on-line ügyfélszolgálati és támogatási lehetőségei egy helyen gyűjtik össze valamennyi szükséges terméktámogatási, diagnosztikai és illesztőprogramletöltési erőforrást. A díjjal is elismert nonstop támogató szolgáltatás a www.hp.com/support címen érhető el.
- A HP Image Zone szoftver használatáról a HP Image Zone on-line kézikönyvében talál tájékoztatást.
- Ha telepíti és futtatja a CD-szoftverlemezen található Interaktív felhasználói útmutató nevű programot, egy interaktív, angol nyelvű oktatóprogramban vehet részt, mely végigvezeti a fényképezőgép leggyakrabban használt funkcióinak használatán, miközben tippeket ad a digitális fényképezés alapismereteinek elsajátításához.

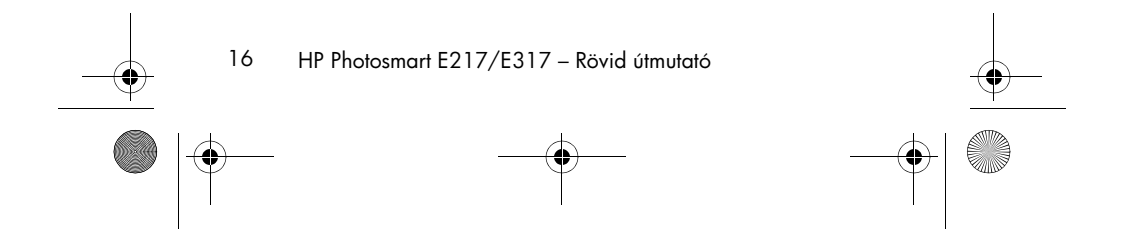

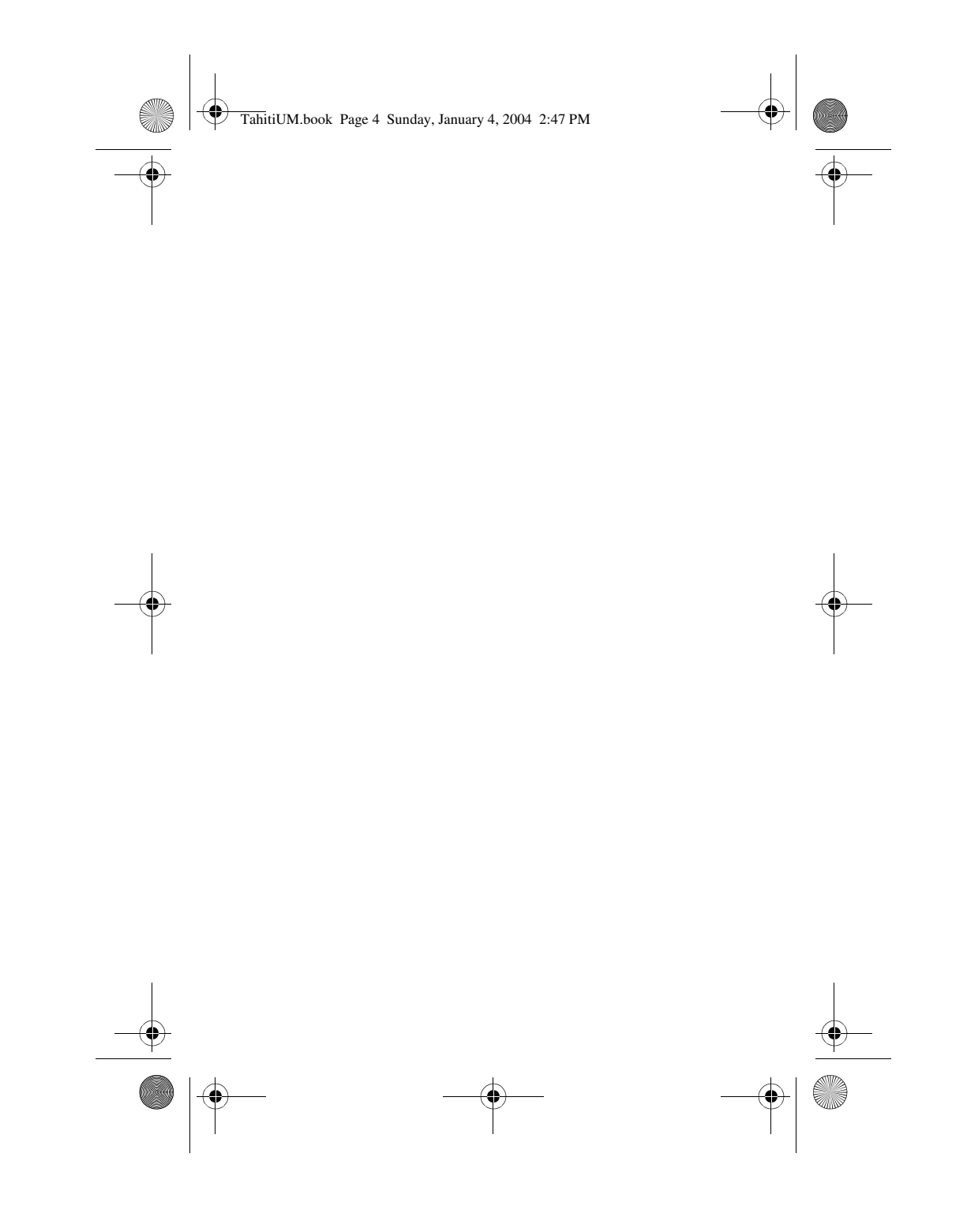

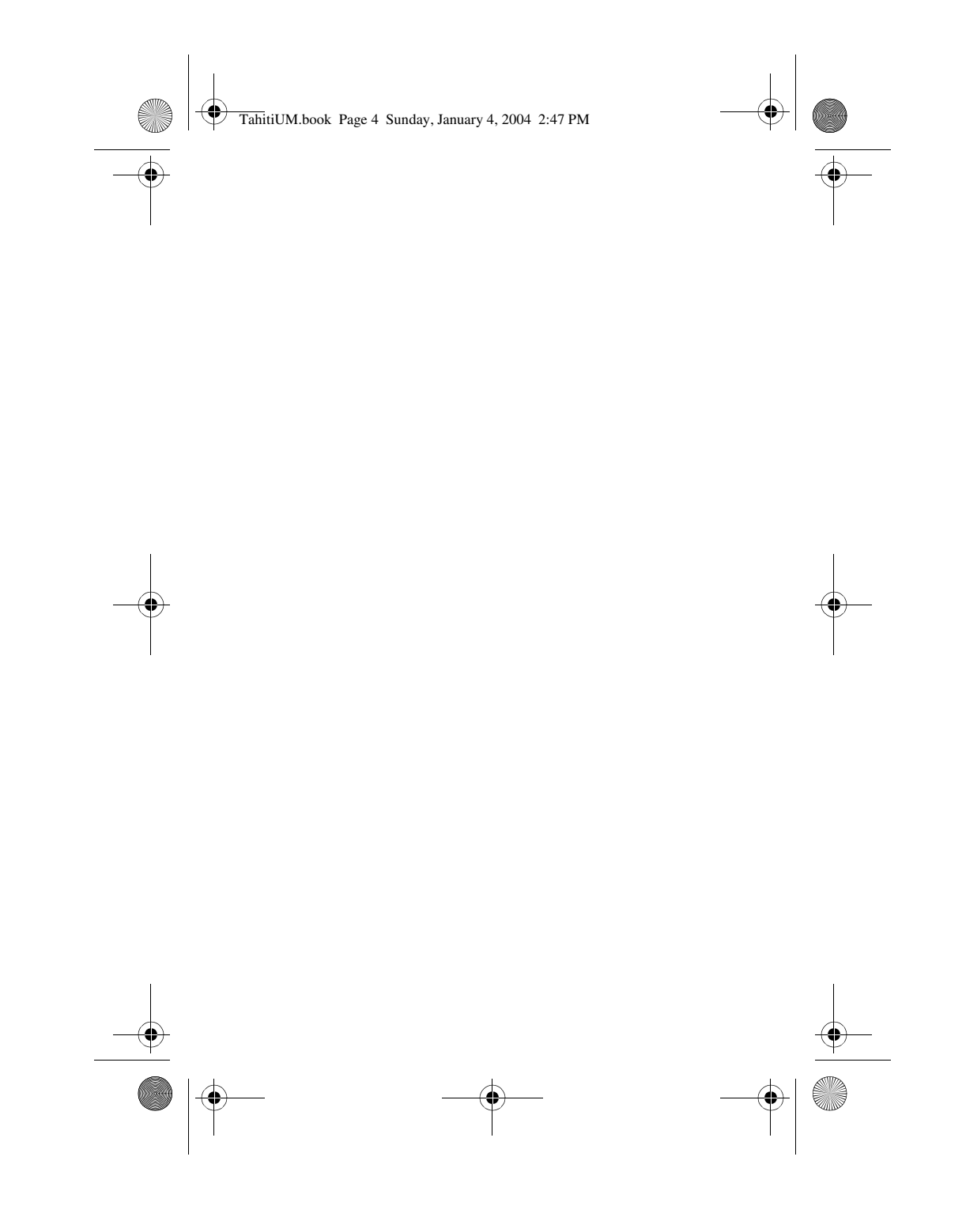